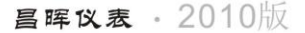

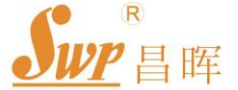

# SWP-ASR100系列 (流量/热量积算)无纸记录仪

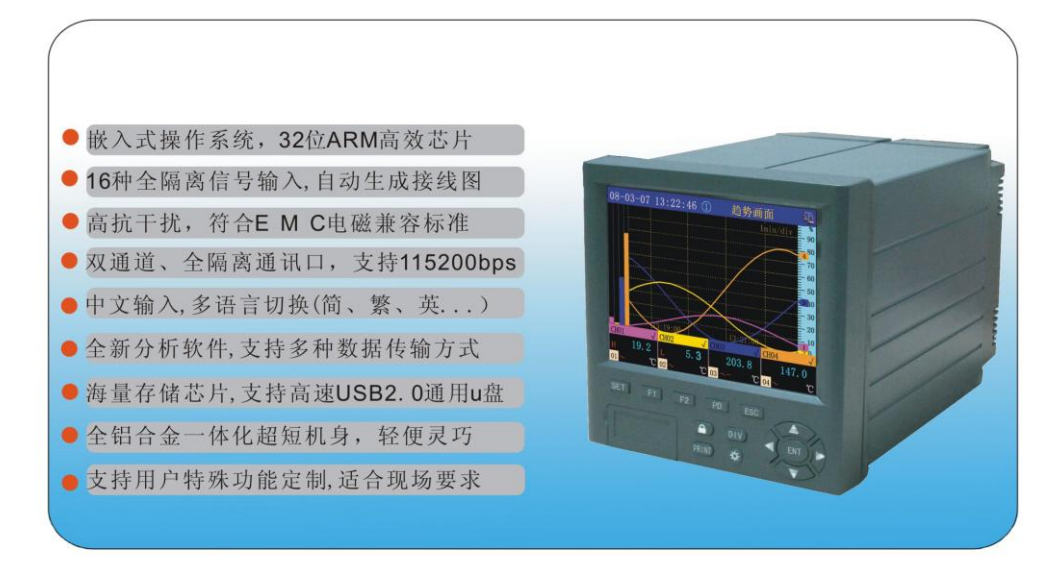

用户手册

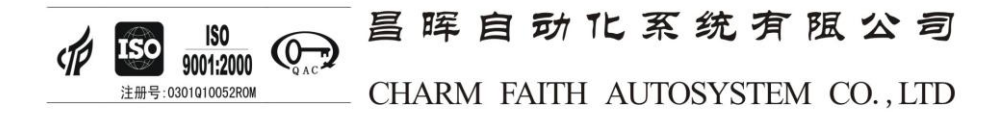

## 前言

本手册是以方便用户了解 SWP-ASR100 系列彩色无纸记录仪的功能、设置、连接方法以及使用过程中出现问题的处置方法为目的。我们恳请您在使用前务必仔细阅读本手册,以便能够正确使用,以免损坏仪表或肇成人身伤害等不必要的损失。

## 版权声明

- ◆ **Sur**<sup>®</sup>是昌晖自动化仪表公司的注册商标。
- ♦ 昌晖自动化仪表公司版权所有。
- ◆ 本手册内容严禁转载、抄袭!
- ◆ 本公司保留改变规格及价格的权利。

## 版本

- ◆ 第一版 2008年2月
- ◆ 第二版 2009年8月
- ◆ 第三版 2010年11月

1 注意

- ◇ 避免起火和人身伤害。
- ◆ 使用正确的电源线。
- ◇ 将本仪表可靠接地。安装完毕后确认3根电源线连接正确,若接线有误 或未接地线将造成本仪表工作时外壳可能带有约110伏电压。
- ♦ 日常使用时请注意仪表后面接线端是否松动。
- ◇ 外壳或面板打开时请勿运行本仪表。
- ◇ 如果仪表出现故障,请勿自行拆开,可联系当地代理商或厂家。

- ◇ 应在仪表断电后再插、拔通讯线。

# 装箱部件清单

感谢您选购昌晖公司的 SWP-ASR100 系列彩色无纸记录仪。为了保证您 能完整、安全地收到您所订购的产品,在首次打开包装时请先依照下面的 清单检查包装箱内物品是否齐备、完好,如果您收到的产品有误、器件缺 失或已经损坏,请在第一时间通知我公司客服或当地经销商,以便尽快解 决。

| 配件名称                 | 数量  |
|----------------------|-----|
| SWP-ASR100 无纸记录仪     | 1 台 |
| SWP-ASR100 无纸记录仪用户手册 | 1 本 |
| 固定卡条(出厂时已安装在仪表外壳上)   | 2 条 |
| 电源抗干扰模块              | 1个  |
| 产品合格证书               | 1 份 |
| 产品保修证书               | 1 份 |

# 手册标记说明

| 36  | n.       |
|-----|----------|
| 用./ | $\nabla$ |
| T   | <u>~</u> |

| 4- M                                               |                                                               |  |  |  |  |
|----------------------------------------------------|---------------------------------------------------------------|--|--|--|--|
| K<br>k                                             | 代表"1024"。例如: 768KB(文件大小)<br>代表"1000"。                         |  |  |  |  |
| 安全标志                                               |                                                               |  |  |  |  |
| $\land$                                            | 在本手册中使用此标志,指出对人体或仪表有危险,需严格<br>参照适用说明书进行操作。该标志也会与"警告"一起使用。     |  |  |  |  |
| 瞥 告                                                | 误操作会危及人身安全或生命时,使用该标记并说明防止危<br>险发生的注意事项。                       |  |  |  |  |
| 警告 误操作会导致人体轻微伤害,仪表或用户数据损坏时,使<br>该标志并说明防止错误发生的注意事项。 |                                                               |  |  |  |  |
| 注意                                                 | 记述使用本仪表时的重要内容。                                                |  |  |  |  |
| 操作说明中使用的标                                          | 志                                                             |  |  |  |  |
| 加粗文字                                               | 画面上显示的按键名称或字符串。例: <b>电压</b>                                   |  |  |  |  |
| [A]a]1 拼                                           | 表示可以使用的字符类型<br>🛆 大写字母, 🖻 小写字母, 1 数字, 囲 拼音                     |  |  |  |  |
| 操作                                                 | 按照数字所指示的步骤进行操作。<br>此处用于指导初级操作者按顺序进行操作。<br>有经验的操作者可以不必每项步骤都执行。 |  |  |  |  |
| 说明                                                 | 对于操作相关的设定内容及限制事项进行说明。                                         |  |  |  |  |
| 设定画面                                               | 说明设定画面并解释设定内容。这里不对功能做详细的解<br>释。                               |  |  |  |  |
| 设定内容                                               | 有关性能指标方面的详细内容,请参阅第一章。                                         |  |  |  |  |

# E

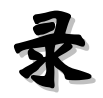

| 手册标记说明                     |
|----------------------------|
| <b>第一章 仪表概述</b> 1          |
| 1.1 性能指标                   |
| 1.2 数据存储方式4                |
| 1.2.1 内部存储方式·······4       |
| 1.3 报警4                    |
| 1.3.1 报警类型4<br>1.3.2 报警标志7 |
| 1.3.3 报警输出······7          |
| 第二章 安装与接线                  |
| 2.1 注意事项8                  |
| 2.2 仪表的安装                  |
| 2.2.1 安装环境8                |
| 2.2.2 安装尺寸8                |
| 2.2.3 安装方法9                |
| 2.2.4 端子说明                 |
| 2.2.5 接线说明                 |
| 第三章 上手说明                   |

| 3.1 上电                   |
|--------------------------|
| 3.2 按键操作                 |
| 3.2.1 调节屏幕亮度             |
| 3.2.2 切换显示画面19           |
| 3.2.3 打印历史曲线、历史数据和实时数据   |
| 3.2.4 进入组态设置22           |
| 3.2.5 改变时标22             |
| 3.2.6 改变曲线幅度显示23         |
| 3.2.7 显示操作菜单             |
| 3.2.8 报警确认25             |
| 3.2.9 USB 文件传输 ·······26 |
| 3.2.10 屏锁功能27            |
| 3.3 显示画面状态栏              |
| 3.4 分析软件简介               |
| 3.5 系统导航图                |
| 第四章 运行画面说明······31       |
| 4.1 趋势画面(主画面)31          |
| 4.2 当前报警画面               |
| 4.3 单通道画面                |
| 4.4 双通道画面                |
| 4.5 全通道画面                |

| 4.6 报警一览画面                                        |
|---------------------------------------------------|
| 4.7 棒形图画面37                                       |
| 4.8 历史追忆画面                                        |
| 4.9 掉电记录画面                                        |
| 4.10 仪表配置画面42                                     |
| 4.11 操作记录画面43                                     |
| 4.12 流量画面                                         |
| 4.13 月、日、班报表显示44                                  |
| 4.14 U 盘文件画面 ···································· |
| 第五章 组态设置                                          |
| 5.1 进入组态的方法48                                     |
| 5.2 各组态画面与仪表参数49                                  |
| 5.2.1 系统组态49                                      |
| 5.2.2 通道组态                                        |
| 5.2.4 通讯组态                                        |
| 5.2.5 流量组态                                        |
| 5.2.6 权限管理                                        |
| 5.2.7 USB 组态 ······65                             |
| 5.2.8 打印组态                                        |

| 第六章 通 讯               |
|-----------------------|
| 6.1 通讯连接方法            |
| 6.2 SWP 通讯协议70        |
| 6.3 MODBUS_RTU 通讯协议78 |
| 第七章 型谱表               |
| 第八章 日常维护······81      |
| 8.1 检查连接部分            |
| 8.2 检查使用环境            |
| 8.3 更换保险丝81           |
| 8.4 校正                |
| 8.5 更换电池              |
| 8.6 杂讯滤波器使用说明         |
| 附录一 流量计算数学模型          |
| 1. 质量流量(M)计算公式84      |
| 2 . 标准体积流量(QN)计算公式87  |

| 3 . 密度运算公式 (数学模型)87    |
|------------------------|
| 4. 补偿系数 K 的算法 ······87 |
| 5. 符号单位说明88            |
| 6. 过热蒸汽积算89            |
| 7. 饱和蒸汽积算89            |
| 8. 热能积算                |
| 附录二 饱和蒸汽密度表            |
| 附录三 过热蒸汽密度表92          |
| 附录四 热焓表                |
| 附录五 常用气体密度表            |
| 附录六 换算公式               |

# 第一章 仪表概述

## 1.1 性能指标

| 输入信号  | 模拟量输入: 热电偶B、S、K、E、T、J、W热电阻PT100、CU50电压0 — 5V1 — 5V0 — 100mV0 — 20mV                                                       |
|-------|----------------------------------------------------------------------------------------------------|
|       | 电流 0 — 10mA 4 — 20mA<br>脉冲量输入: 矩形/正弦/三角 幅度≥ 4V<br>频率 0 — 15KHz                                                            |
| 输出信号  | 模拟量输出: 电流 0 — 10mA (负载≤750 Ω)<br>4 — 20mA (负载≤500 Ω)<br>电压 0 — 5V (负载≥250 kΩ)<br>1 — 5V (负载≥250 kΩ)                       |
|       | 开关量输出: 继电器触点 AC 220V/3A 或 DC 24V/5A<br>SCR 输出  400V <b>/</b> 0.5A<br>SSR 输出   6 – 9V <b>/</b> 0.05A<br>馈电输出 : DC 24V/60mA |
| 精 度   | 0.5 %FS±1字 或 0.2%FS±1字                                                                                                    |
| 小信号切除 | 0 — 25.5%FS                                                                                                    |
| 测量范围  | -1999 — 99999 字                                                                                                    |
| 采样周期  | 0.25 秒                                                                                                    |
| 记录间隔  | 1秒 — 4分钟之间以秒为单位共 240 档可供选择。                                                                                               |
| 显示方式  | 5.6 寸 LED 背光大屏幕真彩液晶(320×234 点阵)图形显示<br>由汉字、西文、趋势曲线、光柱等组成显示内容。                                                             |
| 参数设定  | 全中文菜单提示,通过按键或上位机通讯口设定。                                                                                                    |
| 报警功能  | 每个通道最多可以设定4个报警点,每个报警点可选择上限                                                                                                |
|       | 输入信号 输 精小测采记显 参报出 信量样录示 数警告 医切围期隔式 定能                                                                                     |

下限、变化率上限、变化率下限、差值上限和差值下限报警, 可设置报警输出延时时间、报警回差、继电器触点输出(最多 用 12 个继电器)、蜂鸣器输出,还可设置外接报警音响触点 和报警屏自动切换功能,仪表保存最新的 2000 条报警信息。 ◇ 控制方式 可选择带回差的 ON/OFF 继电器触点输出(AC220V/3A)。
 ◇ 存储容量 大容量 flash 存储芯片,数据记录时间长短与仪表通道数、

#### 存储容量、记录时间间隔有关,可参考下表:

| 容量 (MB)      | 记录间隔(S) | 通道数 大约可记录天数(天) |       |
|--------------|---------|----------------|-------|
|              | 10      | 1              | 683   |
|              |         | 2              | 341   |
|              |         | 4              | 170   |
|              |         | 8              | 82    |
| 32           |         | 12             | 55    |
| (出厂基本配置)     |         | 1              | 16401 |
|              |         | 2              | 8200  |
|              | 240     | 4              | 4100  |
|              |         | 8              | 1984  |
|              |         | 12             | 1322  |
|              |         | 1              | 1594  |
|              |         | 2              | 797   |
|              | 10      | 4              | 398   |
|              |         | 8              | 192   |
| 64           |         | 12             | 128   |
| (可扩展)        |         | 1              | 38037 |
|              |         | 2              | 19134 |
|              | 240     | 4              | 9567  |
|              |         | 8              | 4629  |
|              |         | 12             | 3086  |
|              |         | 1              | 3415  |
|              |         | 2              | 1705  |
|              | 10      | 4              | 850   |
| 128<br>(可扩展) |         | 8              | 410   |
|              |         | 16             | 275   |
|              |         | 1              | 82005 |
|              | 240     | 2              | 41000 |
|              |         | 4              | 20500 |
|              |         | 8              | 9920  |
|              |         | 12             | 6610  |

\*1 当内存容量为 32MB、1 路全可切通道、记录间隔为 1 秒时,可记录约 68 天。用户可依此推算,如用户定制仪表的内存容量为 32MB、10 路全可 切通道、记录间隔为 2 秒时,可记录约 68÷10×2=13.6 天。

| 1.1        | 性能         | 指标 |                                          |
|------------|------------|----|------------------------------------------|
| $\diamond$ | 通讯         | 输出 | Comm1: RS232 , Comm2: RS232 或 RS485。     |
|            |            |    | 2个 Comm 都是高速、全隔离的                        |
|            |            |    | 波特率 : 1200 — 115200pbs                   |
| $\diamond$ | 流量         | 通道 | 最多6路                                     |
| $\diamond$ | ◇ 打印功能 可外語 |    | 可外接面板式、台式微型打印机或带串口输出的 40 字符/             |
|            |            |    | 行的宽行打印机(如 TPµP-A40),打印历史数据或曲线。           |
| ♦          | 保护         | 方式 | 设定参数永久保存,记录数据断电保存,内置看门狗电路,               |
|            |            |    | 掉电时数据预先保存。                               |
| Ŷ          | 屏保         | 功能 | 可设置在连续无按键动作一定时间后,关闭屏幕显示,以延               |
|            |            |    | 长液晶屏的使用寿命,按任意键即可恢复屏幕显示。                  |
| ♦          | 语          | 言  | 中文(简、繁体) , 英文 , 内置 GB2312 二级汉字库 , 包含     |
|            |            |    | 6500 个汉字。                                |
| Ŷ          | 使用         | 环境 | 环境温度 -15 ℃— 60 ℃ 、相对湿度 ≤ 85%RH 、避免       |
|            |            |    | 强腐蚀性气体 , 电源电压 AC95 ~AC 260V (50 — 60Hz)  |
| ♦          | 功          | 耗  | ≤ 20W                                    |
| $\diamond$ | 重          | 量  | 约 3000 g                                 |
| $\diamond$ | 安          | 装  | 仪表尺寸:144×144×180 mm                      |
|            |            |    | 开孔尺寸:138 $^{+1}_{0}$ ×138 $^{+1}_{0}$ mm |
|            |            |    | 安装方式:卡条式固定架                              |

◆ 输入种类及测量量程:

| 输入种类            | 型号                  | 测量量程         | 输入<br>种类 | 型号       | 测量量程            |
|-----------------|---------------------|--------------|----------|----------|-----------------|
| V <sub>DC</sub> | 0~20mV              | -9999~99999  |          | S        | -50.0~1769.0℃   |
|                 | 0~100mV             | -9999~99999  |          | В        | -50.0~1820.0℃   |
|                 | 0~5V                | -9999~99999  |          | K        | -50.0~1372.0℃   |
|                 | 1~5V -9999~99999 TC |              | TC       | Е        | -50.0~1000.0°C  |
| I <sub>DC</sub> | 0~10mA              | -9999~99999  |          | J        | -50.0~1200.0°C  |
|                 | 4~20mA              | -9999~99999  |          | Т        | -199.90~320.00℃ |
| DI              | 接点输入                | 接点: on/off   |          | Wre 3-25 | 0.0~2300.0℃     |
|                 | <b>DCV</b> 输入       | OFF: 2.4V 以下 | DTD      | Pt100    | -200.0~850.0°C  |
|                 | (TTL)               | ON: 2.4V 以上  | KID      | Cu50     | 50.00~150.00℃   |

## 1.2 数据存储方式

#### 1.2.1 内部存储方式

本仪表采用 A++级快闪存储器(Nand Flash)作为内部存储介质,不需后备电池,可掉电保存。记录数据采用压缩算法保存,保证记录数据不失真。每个记录点保存测量间隔时间内数值的最大值和最小值,即使数值瞬间突变也可以保存记录。如图 1-2-1 所示

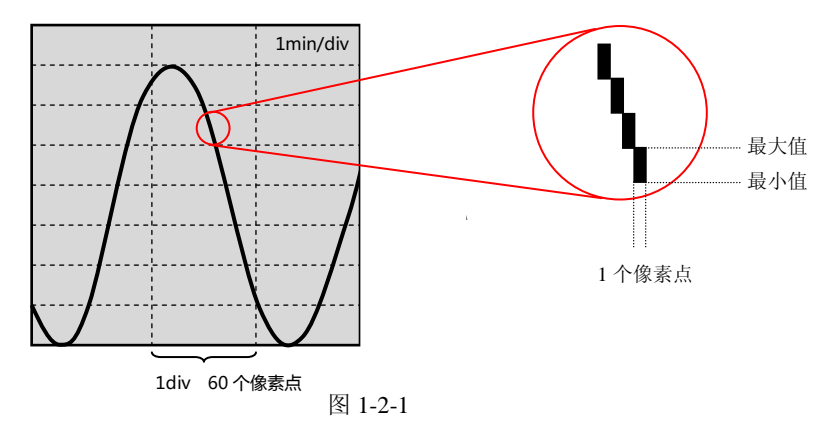

## 1.2.2 数据转存方式

采用先进的 USB 接口代替传统软盘,支持市面上的通用 U 盘、支持热插拔,存储容量大,传输速度更快,且无机械可动部件,不易损坏,使仪表中的数据转存过程轻松、便捷、迅速。

## 1.3 报警

#### 1.3.1 报警类型

仪表报警分:上限报警(H)、下限报警(L)、变化率上限报警(R)、变化 率下限报警(r)、差值上限报警(h)和差值下限报警(1)共6种类型。

## a) 上限报警(H)

当测量数据超过设置的上限报警值时,系统产生报警,测量值变为红色。并 在数值旁边显示红色的"H"标志。当报警解除后,数值变为正常颜色,报警标 志"H"显示绿色。若未设置报警,则"H"标志隐藏。如图1-3-1所示

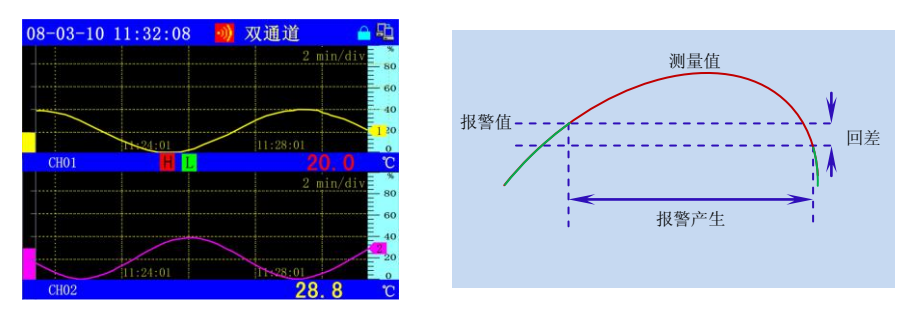

图 1-3-1

## b) 下限报警 ( L )

当测量值低于设置的下限报警值时,系统产生报警,测量值变为红色。如 图 1-3-2 所示

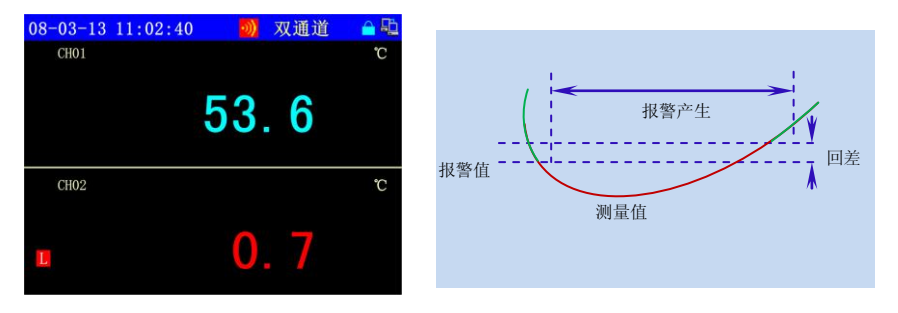

图 1-3-2

#### c) 变化率上限报警(R)

当测量值的变化率(平均每秒的数值变化量)大于等于指定值时,产生报警。 如图 1-3-3 所示

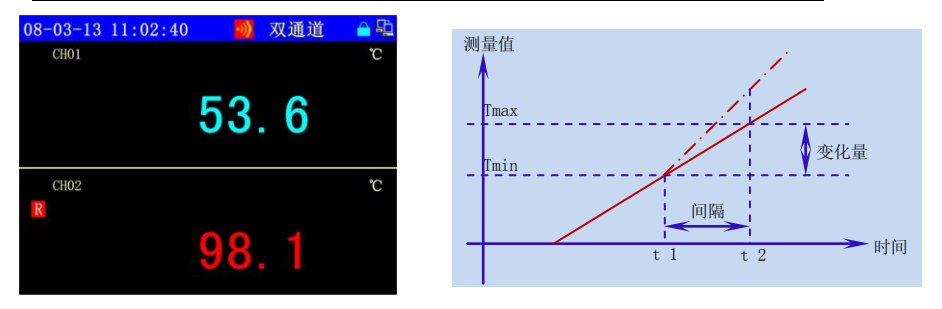

图 1-3-3

## d) 变化率下限报警(r)

当测量值的变化率(平均每秒的数值变化量)小于等于指定值时,产生报警。 如图 1-3-4 所示

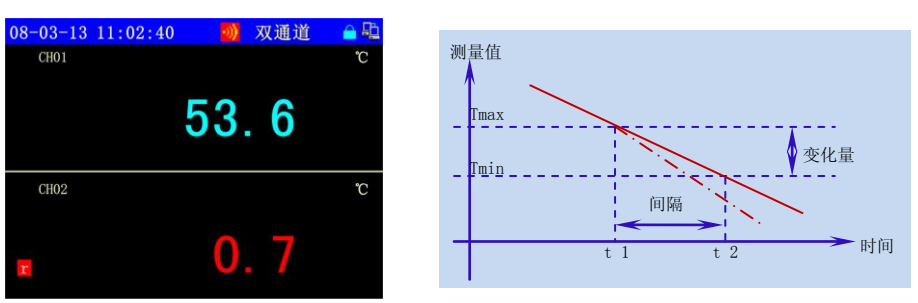

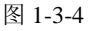

## e) 差值上限报警(h)

当某个通道的测量值超过比较值(设定通道值或设定值)+报警值 时,系统

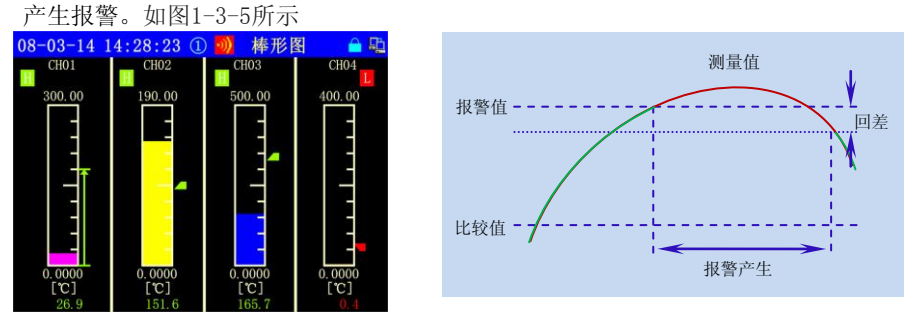

1.3 报警

## f) 差值下限报警(1)

当某个通道的测量值低于比较值(设定通道值或设定值)-报警值 时,系统产 生报警。如图1-3-6所示

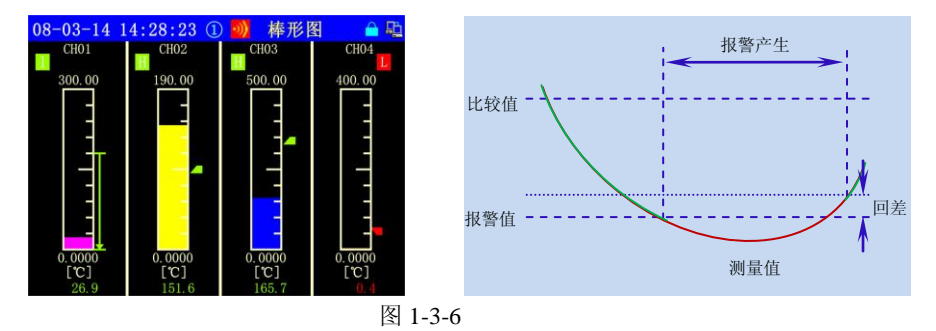

#### 1.3.2 报警标志

在状态显示部分和操作画面上,产生报警时系统在状态栏显示报警图标,并 使测量值变红以及在测量值旁边显示相应的报警标识,用户按"ESC"键可确 认报警。详见4.2的介绍。

#### 1.3.3 报警输出

当系统产生报警时,用户可以设置使继电器动作产生接点信号,也可以设置 声音报警。详见4.2的介绍。

## 第二章 安装与接线

## 2.1 注意事项

- ◆ 本仪表前后盖的塑料零部件较多,清洁时请用干燥的软布擦拭。不可 用含苯、汽油或香蕉水等有腐蚀性的有机溶剂清洗。
- ♦ 请不要用尖利的物品与 LCD 屏接触,有可能损坏液晶屏。
- ◆ 请不要用力对本仪表冲击,有可能使仪表内部器件损坏或发生故障造成损失。
- ◆ 仪表维护、保养时请先断电。
- ◆ 如果仪表内有异常声音、冒烟或有异味时,请立即断电并及时与我公司客户服务部或经销商联系。

## 2.2 仪表的安装

#### 2.2.1 安装环境

- ◆ 为保证本仪表能正常工作,必须将本仪表安装在无强干扰、可靠接地 的仪表盘上;
- ◆ 为了能使本仪表牢靠地安装在仪表盘上,仪表盘面板的钢板厚度不应 低于 4mm;
- ◆ 请保持环境温度: -15℃ 60℃; 环境湿度: 10% 85% (无结露);
- ◆ 请注意不要安装在太阳光直射、多蒸汽、多腐蚀性气体、电磁发生源 的地方。

#### 2.2.2 安装尺寸

本仪表的安装尺寸如下图 2-2-1 所示。(单位: mm)

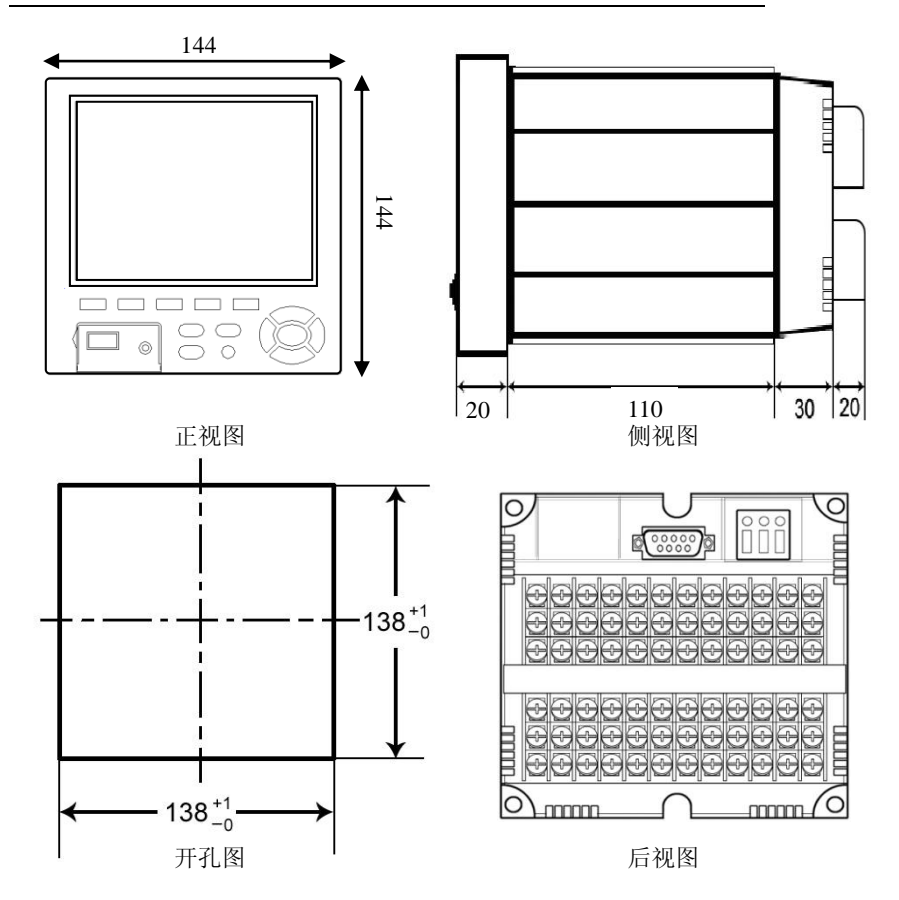

## 2.2.3 安装方法

安装面板的厚度请使用 4mm 以上的钢板。如图 2-2-2 所示

- 1、取下记录仪卡条及固定螺丝;
- 2、如下图所示的安装方向放入本仪表;
- 3、安装好仪表的上、下两根固定卡条;
- 4、用螺丝刀旋紧螺钉固定好卡条。

第二章 安装与接线

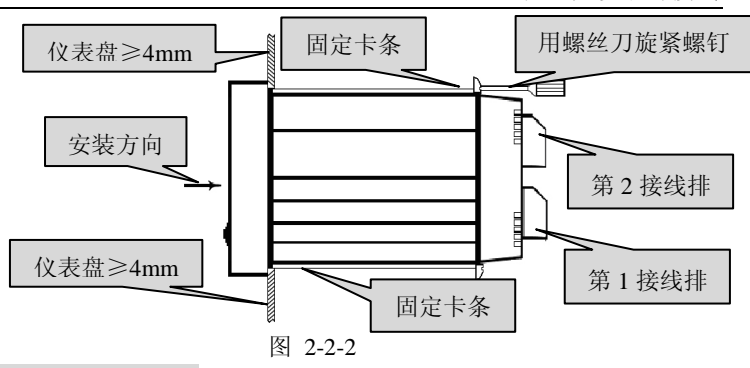

#### 2.2.4 端子说明

端子的排列如下图 2-2-3-A、图 2-2-3-B 图 2-2-3-C、图 2-2-3-D、图 2-2-3-E 所示。信号输入/输出端子排符号定义如下表:

| 输入/输出端子符号 | 内容                              |  |
|-----------|---------------------------------|--|
| L、N、G     | 电源端子, G 为接地端                    |  |
| Α, Β, Ο   | 模拟量、频率信号输入端子,共12路               |  |
| P+、P-     | DC24V 馈电输出端子,共3路,每路60mA,用于变送器供电 |  |
| J         | 继电器输出端子,共12路,继电器触点容量为:250VAC、3A |  |

a) 端子整体说明

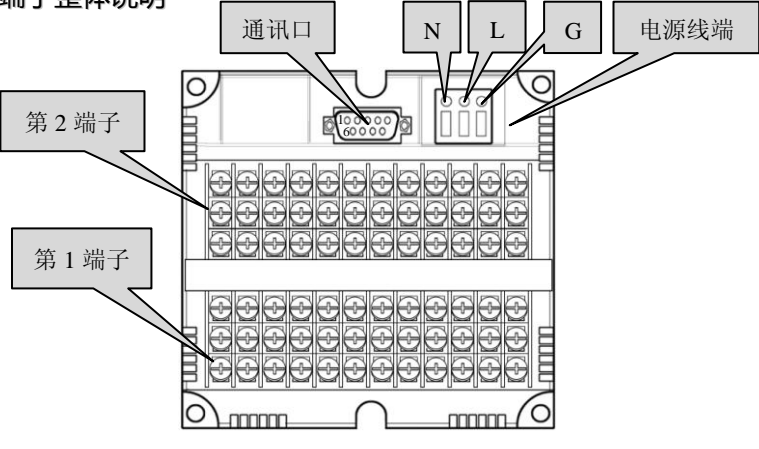

图 2-2-3-A 端子排列图

2.2 仪表的安装

#### b) 模拟信号输入接线图

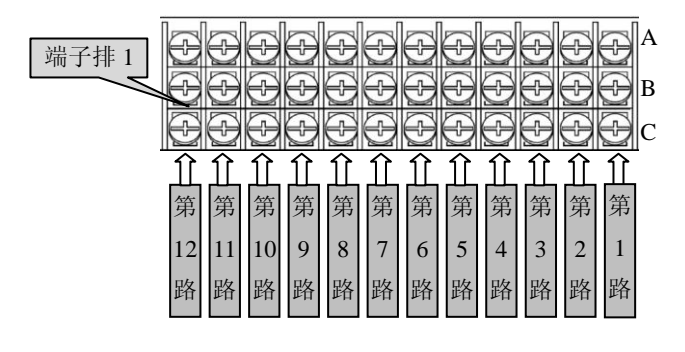

本仪表最多支持 12路全可切信号输入。

图 2-2-3-B

c) 复用端子接线图

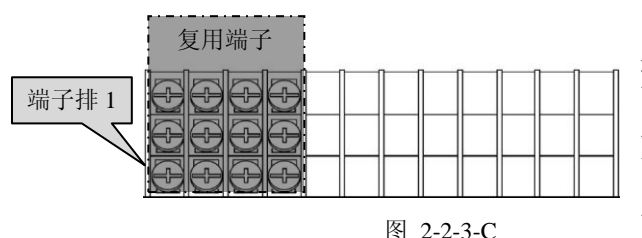

全可切输入通道9~通 道12的端子为复用端子, 可作为特殊信号(频率输 入或变送输出等)接线端 子。当选用特殊信号接线 时,仪表最多支持8通道全 可切信号输入。

d) DC-24V 馈电输出端子接线图

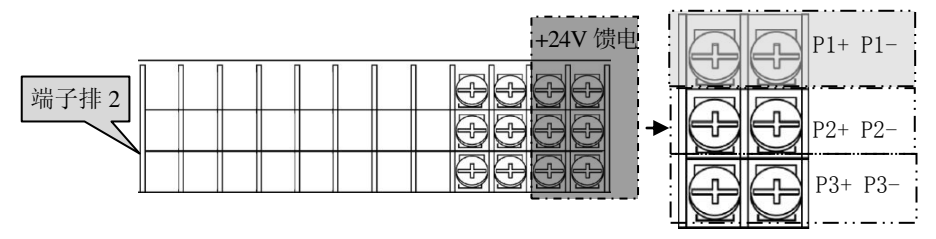

图 2-2-3-D

#### e) 继电器输出端子接线图

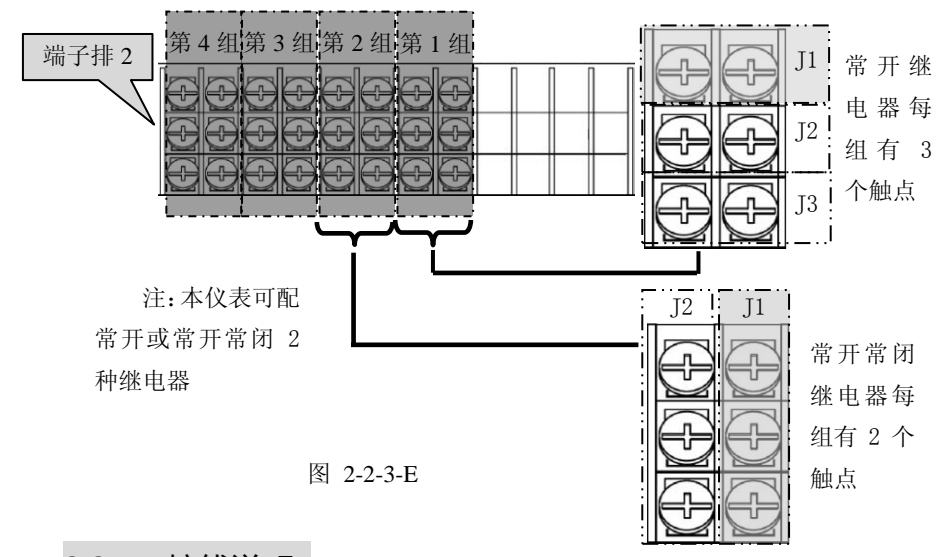

2.2.5 接线说明

#### a) 电源线的连接

- 1、将 N、L、G 端的螺钉旋松,将塑料绝缘三芯电源线插入标有 N、L、G 字母的相对应方孔中,再把螺钉旋紧。(G为接地端)
- 2、接通电源检验本仪表能否正常工作,若有异常,请与当地经销商联系。
- 3、正常之后,断开电源,连接信号线。

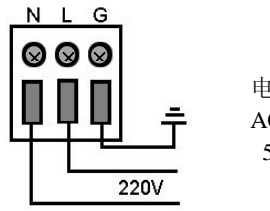

电源接线端子 AC90~260V 50/60Hz

#### b) 信号线的连接

模拟量信号接线如图 2-2-4 所示,频率、变送器接线如图 2-2-5 所示。

- 1、将端子盖两侧轻轻扳开,取下端子盖;
- 2、接信号线时,为了方便安装请从下而上的连接;
- 3、将输入/输出的信号线分别与相应的端子连接(<u>连接端子时建议使用绝缘套筒</u>),并旋紧螺钉;
- 4、请务必在断电时连接信号线;
- 5、接线完成后,盖上端子盖。

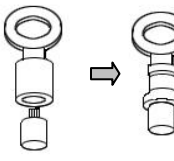

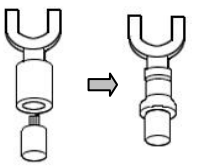

用绝缘套筒压接线端子(<u>4mm 螺钉用</u>)

(以下以第一路输入信号接线为例进行说明,其他各路接线类同。)

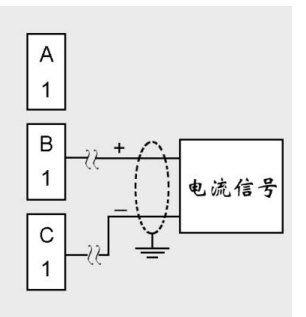

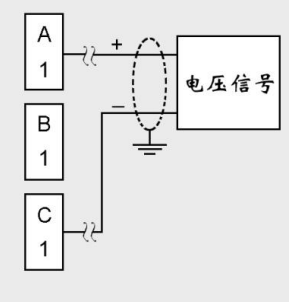

电流信号输入

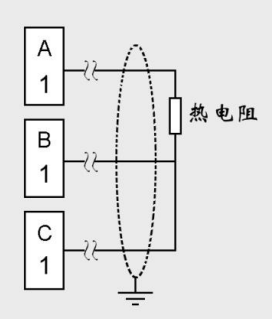

热电阻信号输入

电压信号输入

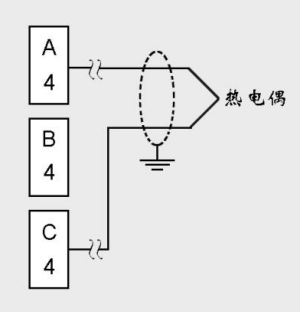

热电偶信号输入

图 2-2-4 模拟量输入信号接线图

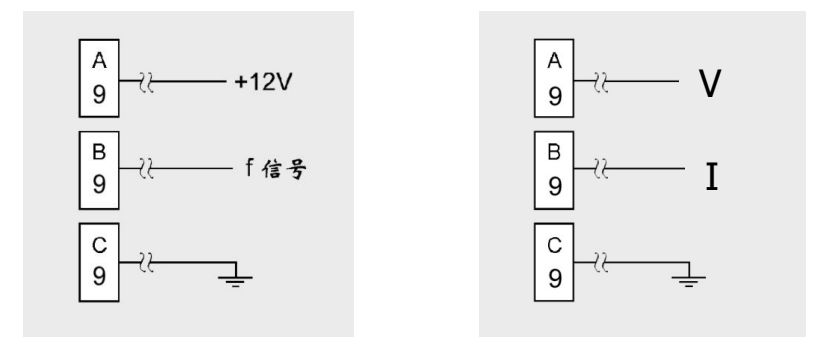

频率输入

变送输出

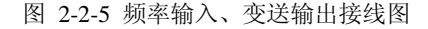

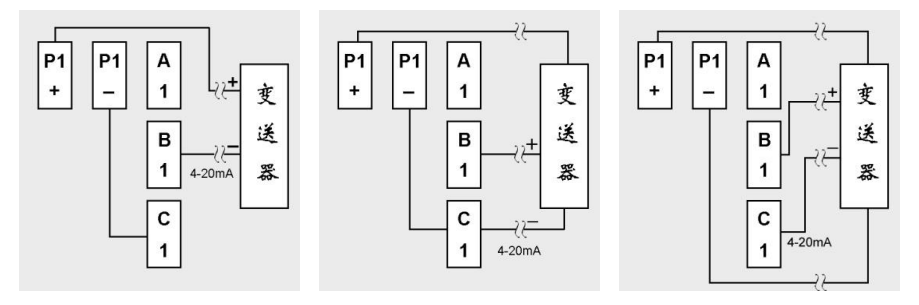

两线制变送器接线图

三线制变送器接线图

四线制变送器接线图

图 2-2-6 带馈电变送器接线图

#### c) 通讯线的连接

1、RS-232C 通讯线的连接

本仪表的通讯口位于仪表背面见下图,它可以和计算机之间进行数据交换, 也可以和多种串行打印机等外设通讯。建议通讯线采用屏蔽双绞线制作,通讯线 最长不要超过 10 米。连线见下图

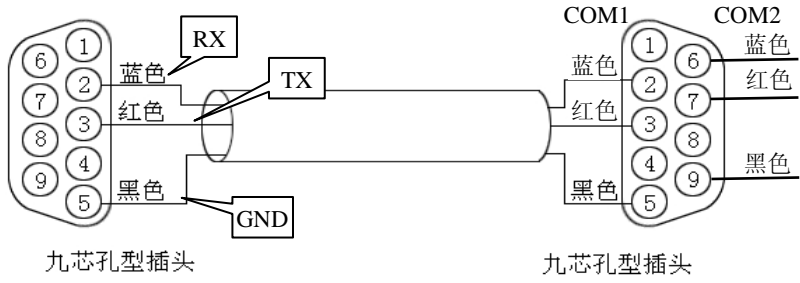

计算机侧

仪表侧

图 2-2-7-A 计算机与仪表间的 RS-232C 通讯线

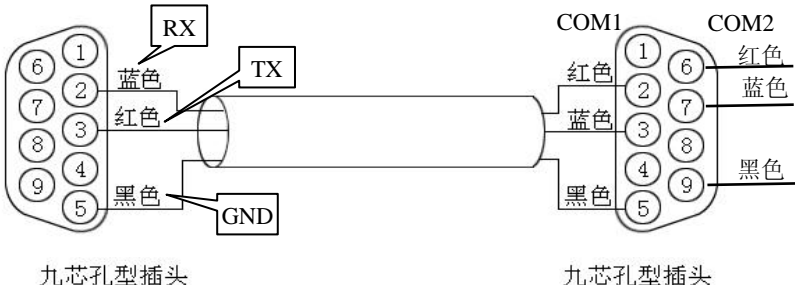

打印机侧

仪表侧

注:

| 仪表 COM1 | 2 | 3          | 5 |
|---------|---|------------|---|
| 计算机侧    | 2 | 3          | 5 |
| 打印机侧    | 3 | 2          | 5 |
| 仪表 COM2 | 6 | $\bigcirc$ | 9 |

图 2-2-7-B 打印机与仪表间的 RS-232C 通讯线

2、 RS-485 通讯线的连接

当与计算机进行多台仪表的 RS-485 通讯时, 需要在仪表和计算机之间增加 通讯转换器见图 2-2-9。

RS-485 通讯线应使用屏蔽双绞线,波特率在 19200bps 以上时,通讯线不能 超过 1200 米。为了减小信号反射和回波干扰,请在通讯线两端加装 120 欧的终 端电阳。(如图 2-2-8)

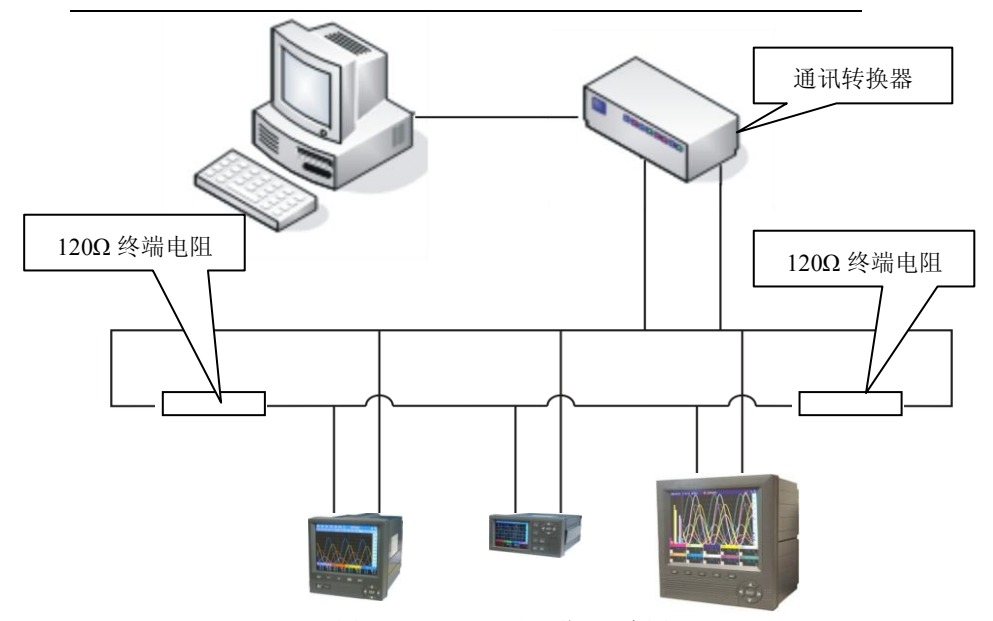

图 2-2-8 485 通讯联网示意图

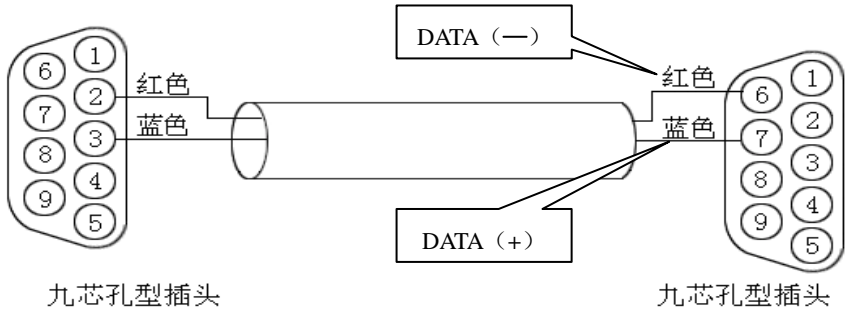

通讯转换器侧

仪表侧

图 2-2-9 通讯转换器与仪表间的 485 通讯线

| N. 1 |  |
|------|--|
| VC   |  |
| 1    |  |
|      |  |

| RS-485 通讯 | DATA(+)    | DATA(-) |
|-----------|------------|---------|
| 仪表 COM2   | $\bigcirc$ | 6       |
| 通讯转换器     | 2          | 3       |

## 第三章 上手说明

## 3.1 上电

将电源线连接到仪表后侧的 N、L 端子,现场使用时 G 端子应可靠接地线。 确认供电电源与仪表要求的电源电压一致(一般为 220V,特殊要求例外)。第一 次上电时,建议不连接输入信号。连接电源后,系统进入开机画面,并进行初始 化,等待进入运行主画面,系统运行后可在组态设置中进行参数设置(如图 3-1-1 所示)。

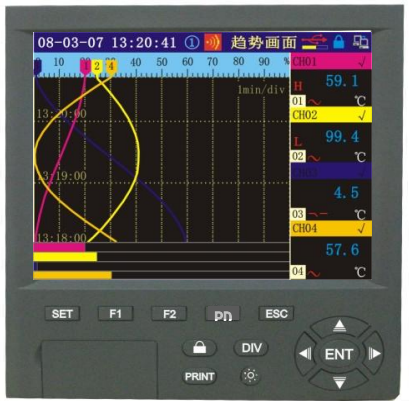

图 3-1-1

## 3.2 按键操作

仪表的操作按键如图 3-1-1 所示,共有 14 个功能键。

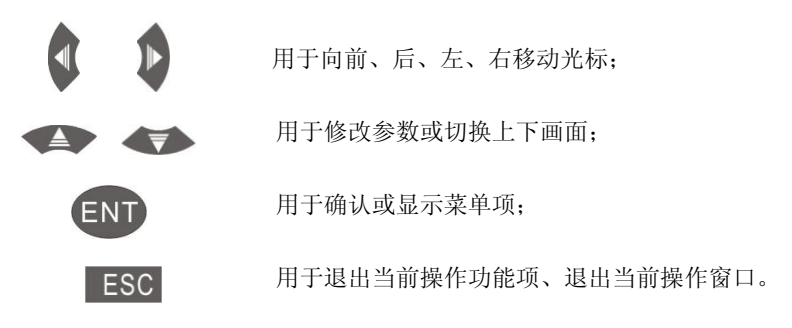

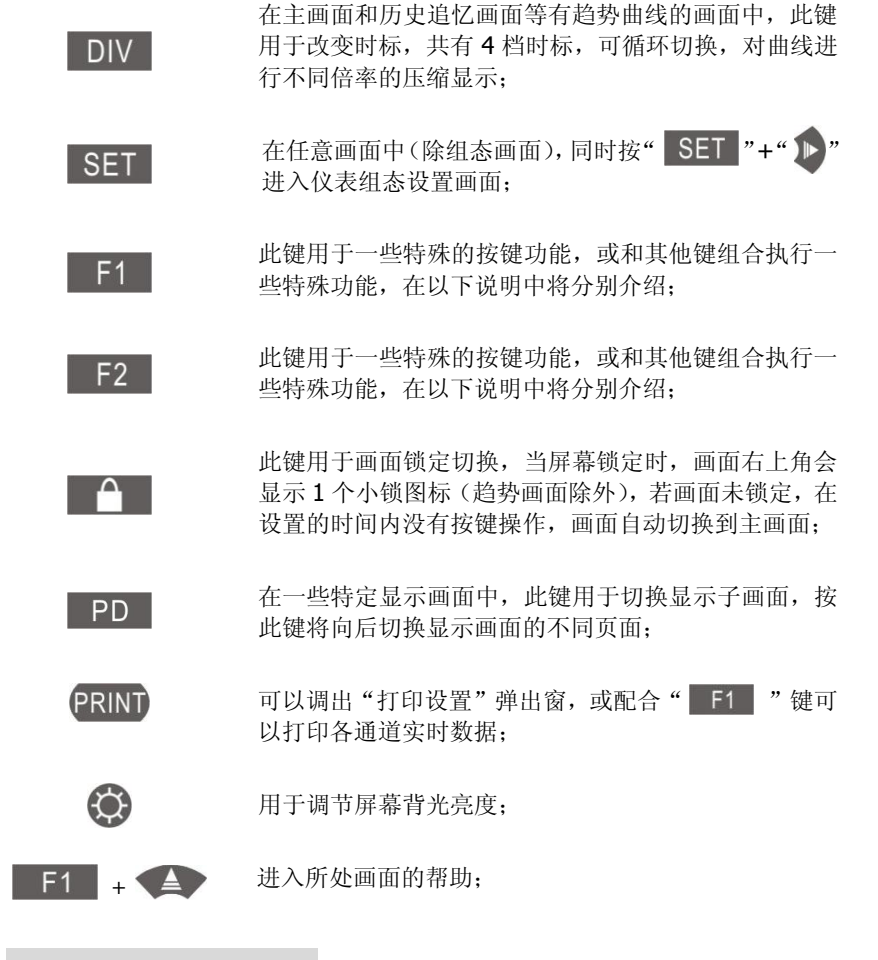

#### 3.2.1 调节屏幕亮度

在系统显示任意画面时,用户可以按"②"键来调节屏幕背光的亮度, 系统会显示"LCD 屏亮度设置"弹出窗,如图 3-2-1 所示,用户按" ④ 《 "" 键可以调节亮度,调节到适合的位置后,按" ESC "退出,系统会自动保存 亮度值。

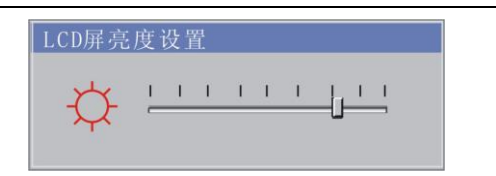

图 3-2-1

[注 1]:调节幅度从 1-30 级,级数越大,屏幕背光越亮。 [注 2]:用户在"系统组态"中设置了屏幕保护后,当在设定时间内没有按键操作,系统自动进入屏幕保护状态,背光会按照用户设定的档位显示,在屏幕保护状态时,按任意键,屏幕背光亮度恢复正常值。相关参数详见第 5 章 5.2.1 节

#### 3.2.2 切换显示画面

当用户想查看其它显示画面时,可以有 2 种方法: 1)直接按图 3-2-2 所示的 "▲ ◆ "键来切换画面; 2)按" ENT"键显示操作菜单,按上下键选择光标到 指定画面,再按"ENT"即可显示相应画面。

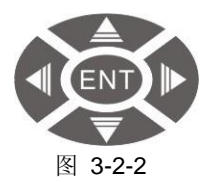

[注1]:在用户按"**END**"键,系统显示开始菜单,若用户未选配某些功能则菜单上不显示相应图标(如:流量、PID、报表),另一些功能的图标要激活其功能后才显示(如: USB)见图 3-2-3 所示

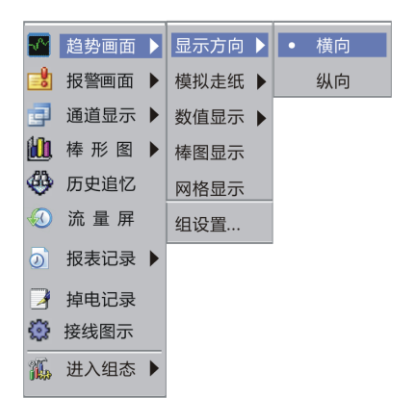

未插入 USB 设备时

图 3-2-3

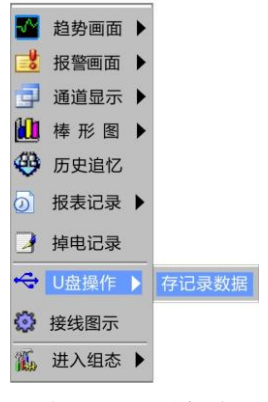

插入 USB 设备时

#### 3.2.3 打印历史曲线、历史数据和实时数据

在系统显示任意画面时,用户可以按" (PRINT)"键来调出"历史打印设置" 弹出窗,如图 3-2-4 所示,用户也可以同时按" F1 "+" (PRINT)"组合键 来打印所有通道实时数据。打印输出时, COM 口标志会交替显示

| 历史打印设        | 置.                        |
|--------------|---------------------------|
| 打印通道:        | 01 打印输出: 曲线               |
| 开始时间:        | 08 - 06 - 05 08 : 44 : 26 |
| 结束时间:        | 08 - 06 - 07 15 : 17 : 01 |
| 打印           | 取消                        |
| (06-05 08:44 | :26 06-07 15:17:01)       |

#### 图 3-2-4

[注 1]:在"历史打印设置"弹出窗中,用户可以设置要打印的通道、输出的类型以及打印的起始时间。"打印输出"为曲线时,打印结果如图 3-2-5 所示;"打印输出"为数据时,打印结果如图 3-2-6 所示。若起始时间超过仪表所记录的时间则系统会显示警告消息窗,如图 3-2-7 所示,(以下打印结果以 D 型 微打为例,详见第5章打印组态相关内容)

| 操作者:                                   | 操作者:                               |
|----------------------------------------|------------------------------------|
|                                        | <b>08-10-28</b> 08:23:37 26.600℃   |
| 0.3                                    | <b>08−10−28 08:23:35 26.600</b> °C |
| 08:27:53                               | 08-10-28 08:23:33 26.400 °C        |
|                                        | 08-10-28 08:23:31 26.300°C         |
| 59.3                                   | <b>08−10−28</b> 08:23:29 26.300 °C |
| 88:25:45                               | <b>08−10−28</b> 08:23:27 26.300 °C |
|                                        | 08-10-28 08:23:25 26.300°C         |
|                                        | 08-10-28 08:23:23 26.300℃          |
| 08:23:27 54.3                          | 08-10-28 08:23:21 26.400°C         |
| <u> 前位、 で</u>                          | 以下记录间隔为(秒):2                       |
| 工位号· CH29                              | 工位号: CH01                          |
| 结时间, 2009-10-29, 09:20:20              | 结束时间: 2008-10-28 08:29:26          |
| 現代時間: 2000 10 20 00.23.20              | 开始时间: 2008-10-28 08:23:21          |
| 并对时时: 2000-10-20 00.25.21<br>单通道历史曲线打印 | 单通道历史曲线打印                          |
| ×                                      | *                                  |

图 3-2-5

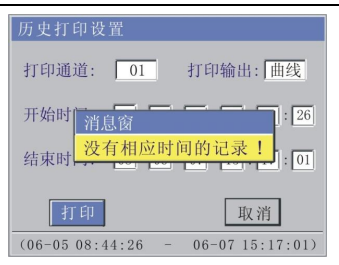

图 3-2-7

[注 2]:若用户想打印所有通道的实时采集值时,可以同时按"F1"+ "PRINT"组合键,来打印数据,此时系统不会显示任何弹出窗而直接打印结 果,如图 3-2-8 所示

| CH12 = | <b>39.9</b> ℃        |
|--------|----------------------|
| CH11 = | 11.0°C               |
| CH10 = | 0.2°C                |
| CH09 = | <b>36.5</b> ℃        |
| CH08 = | <b>59.9</b> °C       |
| CH07 = | 0.0°C                |
| CH06 = | 0.0°C                |
| CH05 = | 0.0°C                |
| CH84 = | 0.0°C                |
| CH03 = | 0.0°C                |
| CH02 = | <b>26.1</b> ℃        |
| CH01 = | 26.8℃                |
| 通道总数   | :12                  |
| 打印时间   | :2008-10-28 08:32:15 |
| 各通道实   | 时采集值打印               |

图 3-2-8

[注3]:若系统正在打印而此时用户又要打印其他数据,系统会提示,如图 3-2-9 所示

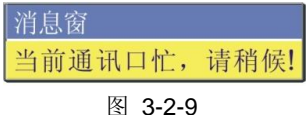

[注 4]:若用户正在打印而突然想暂停或停止,用户可以按"SET"+ "PRNT",系统会显示"打印设置"弹出窗,如图 3-2-10、图 3-2-11 所示,用 户可以暂停、继续或停止打印工作。(此弹出窗只有当系统正在打印时才会显示, 当系统打印完成或不打印时不会显示。)

| 打印设置 | 打印设置 |
|------|------|
| 暂停   | 继续   |
| 停止   | 停止   |
| 取消   | 取消   |

图 3-2-10

图 3-2-11

## 3.2.4 进入组态设置

在任何画面下,同时按" SET "+" ♪"键即可显示"登录…"弹出窗。 如图 3-2-12 所示,在弹出窗中,按" ◀"键向前移动光标,按" ♪"键则 向后移动光标,在用户名编辑框中按" ◀ ♥ ♥ "键可改变不同的用户名, 在密码编辑框中先按" €NT "键后,可进入密码输入状态。

| 登录         |       |
|------------|-------|
| 用户名:       | 1#操作员 |
| 密 码:       | ***** |
| <b>T</b> ý | 角定    |

图 3-2-12

## 3.2.5 改变时标

在趋势画面、单通道画面、双通道画面和历史追忆画面中,按 "DIV"键可以改变曲线的显示倍率,如图 3-2-13、图 3-2-14 所 示,用户可以在系统组态中的"时标选择"中设置。

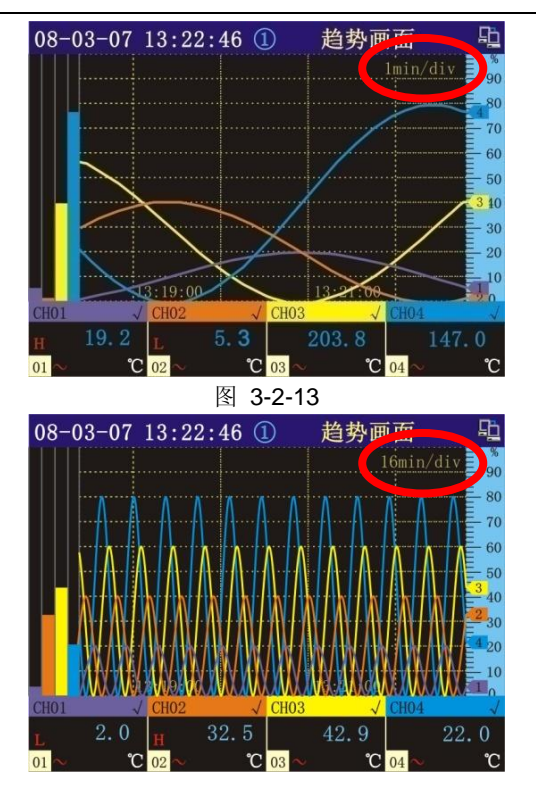

图 3-2-14

[注 1]: 按" **DIV**"键可以改变趋势曲线在时间轴上的缩放显示,值越大显示的数据信息越多。

#### 3.2.6 改变曲线幅度显示

在趋势画面中,按" **ENT**"键显示开始菜单,选择"趋势画面" ▶"组 设置…",系统会显示"显示组设置"弹出窗,如图 3-2-15 所示,用户可以改变 曲线显示的上下限值,从而改变曲线显示幅度。如图 3-2-16、图 3-2-17 所示

| 显示组设     | 置        |
|----------|----------|
| 共3组      | ☑检 Ⅰ4 秒  |
| ─第 🛙 组 - | _通道颜色    |
| 曲线一      | 09       |
| 曲线二      | 10       |
| 曲线二曲线四   | 04       |
| 曲线五      | 11       |
| 曲线六      | 无 100 07 |
| 曲线范围     | 0~100%   |
| 确定       | 取消       |

图 3-2-15

[注 1]: 改变曲线范围,即可改变曲线的纵向显示幅度,便于用户查看某 一范围内的曲线变化。

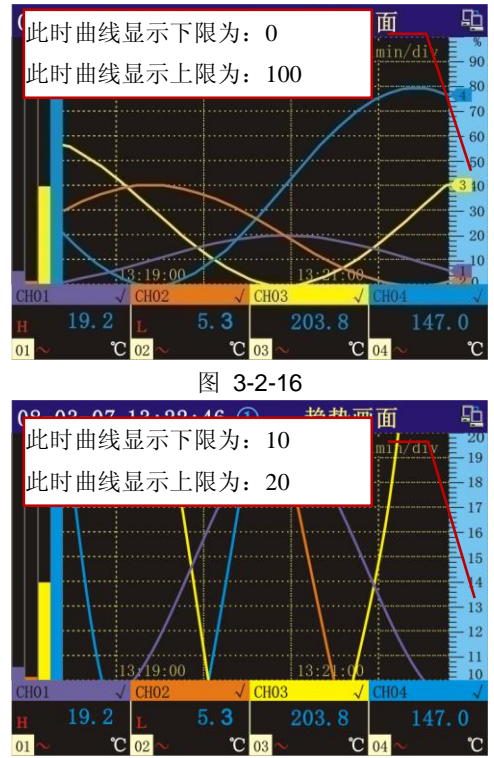

图 3-2-17

#### 3.2.7 显示操作菜单

用户可以在非组态画面时按" ENT "键来显示操作菜单,若一级菜单文字 后有" ▶ "标志,则表示还有下一级菜单。如图 **3-2-18** 所示

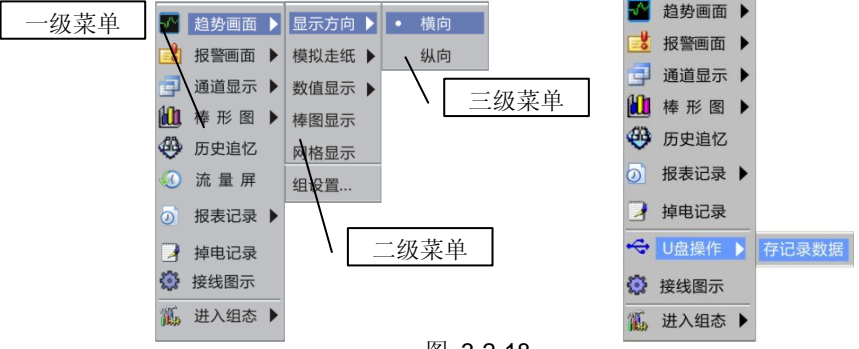

图 3-2-18

[注 1]:一旦有 USB 设备接入仪表后,系统将自动为其配置,并在开始菜单中 增加"U 盘操作"项目,便于用户下载数据,当用户拔出 USB 设备后,系统自 动将开始菜单中的"U 盘操作"项目隐藏。

#### 3.2.8 报警确认

当某通道有产生报警时,在显示画面最顶部的仪表状态显示栏会有如图 3-2-19 所示的图标产生。当报警产生时图标为红色并闪烁通知用户有报警,此时 用户可以按"ESC"键来确认报警。用户确认之后图标不再闪烁,若此时报 警尚未消除就保持红色,直到报警解除后图标消失。若用户未按"ESC"键 确认,则图标在报警产生期间一直是红色并闪烁,当报警消除后变为绿色并闪烁 提示用户曾经有过报警,在用户按"ESC"键后绿色图标将消失。

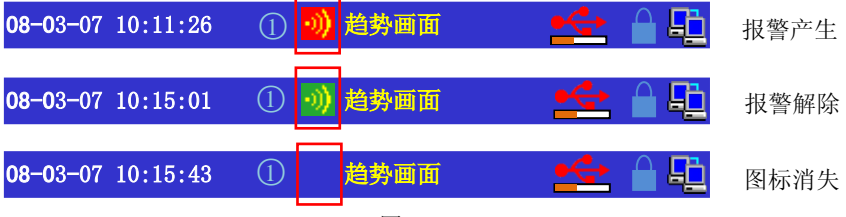

图 3-2-19

#### 3.2.9 USB 文件传输

本仪表可以使用通用 U 盘来传输数据。当系统检测到有 U 盘插入时,在显示画面顶部的仪表状态显示部分会有如图 3-2-20 所示的图标产生。

系统首先会给 USB 配置相应的资源,此时图标为红色:当系统配置完毕后 图标变为灰色:当用户向 U 盘传输数据时图标再次变为红色,并在图标下方显 示进度条。

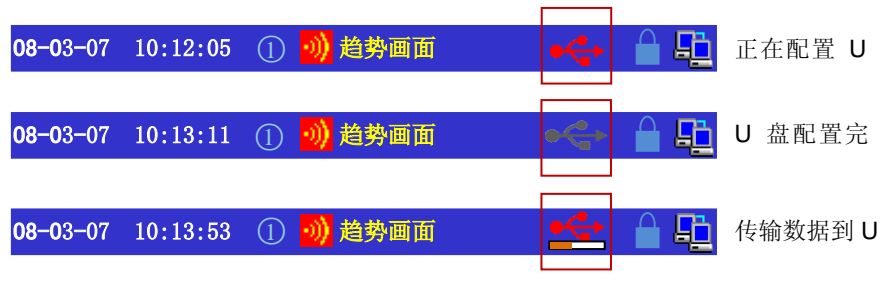

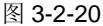

🚺 图标为红色时,禁止用户拔出 U 盘,否则可能损坏 U 盘或数据

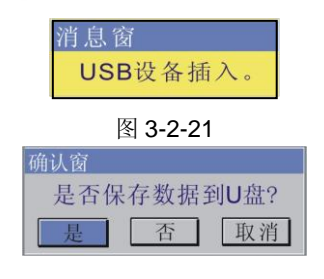

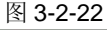

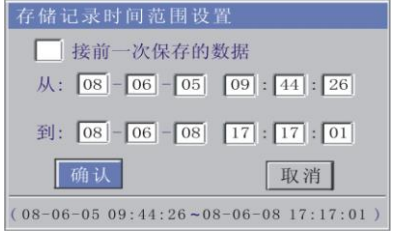

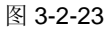

1、当仪表插入 USB 设备时仪 表会显示图 3-2-21 的消息窗。

2、将 USB 设备格式化后再将 USB 设备插入仪表时,会出现图 3-2-22 的确认窗。

3、按"是"后出现图 3-2-23。 对所需保存的时间范围进行 设置
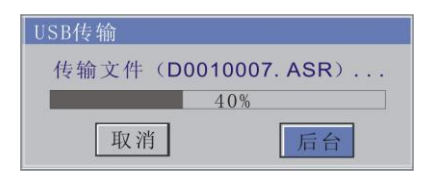

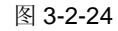

消息窗 U盘传输成功!(D0010007.ASR)

图 3-2-25

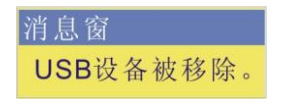

图 3-2-26

4、按"确认"后,出现图 3-2-24,将
开始保存数据(传输速率
70KB-350KB/S,视U盘特性有所不同),在幕右上角出现 ▲ 。如果
按"后台"则此窗口隐藏。

5、文件传输完后将出现文件传输完毕的窗口如图 3-2-25,如果文件传输是 在后台运行则不出现消息窗,但在屏 幕右上角出现 ◆ 。

6、将 USB 设备从仪表中拔出后,会 出现图 3-2-26 的消息窗。

#### 3.2.10 屏锁功能

用户可以在非主画面显示时按"**一**"键来锁定当前画面,否则在 4 分钟内无任何按键操作,系统会自动跳回主画面。如图 **3-2-27** 所示

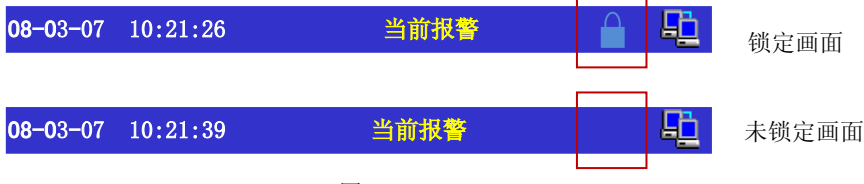

图 3-2-27

## 3.3 显示画面状态栏

显示画面状态栏位于屏幕的最上端,标示当前运行中的状态信息:

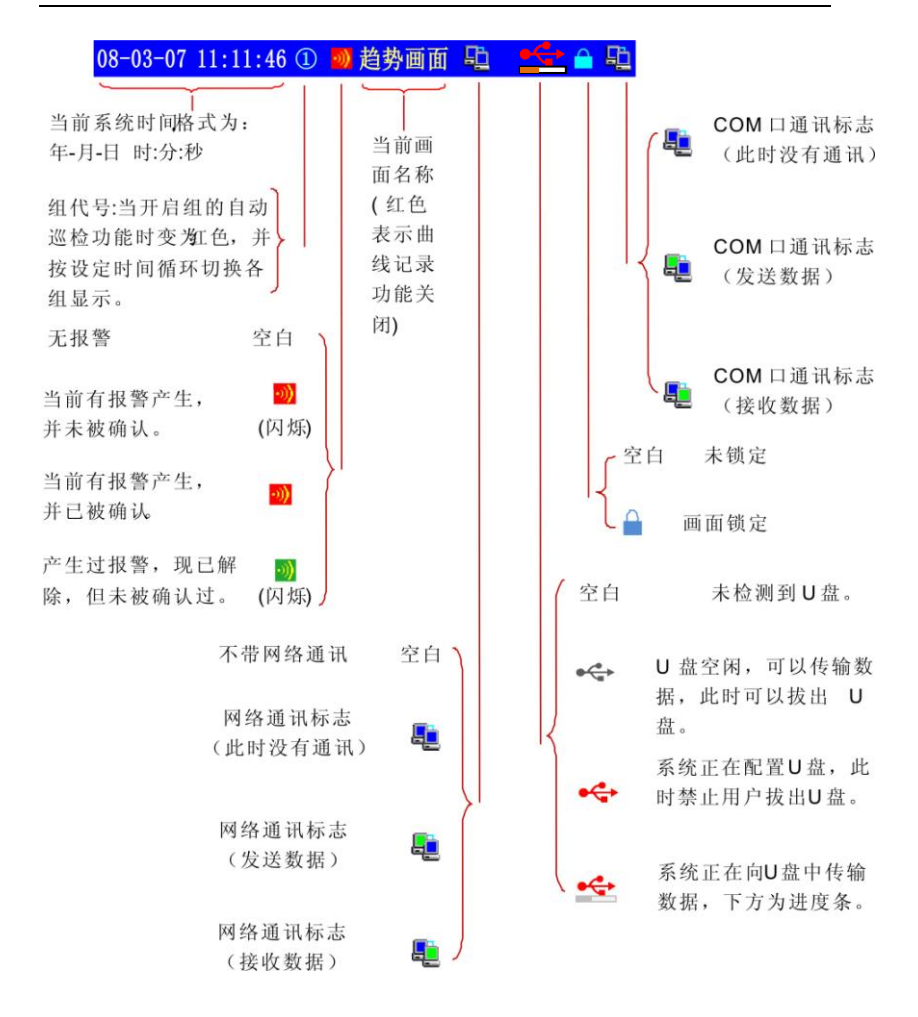

## 3.4 分析软件简介

当用户定制的仪表具有通讯或 USB 功能时可配"无纸记录仪上位机管理软件"。本软件基于 Windows 操作系统开发,可用来对无纸记录仪的数据进行采集、转存、分析、输出,可支持 Win98/ME,Win2000 SP3 以上,WinXP,Win2003, Vista 系统。(<u>详细使用说明见软件附带的帮助文件</u>)

#### 数据采集途径:

1、通过现场 MODBUS 协议等多种通讯途径实现实时数据采集。

2、通过 U 盘等多种存储介质,转存历史数据,保存至计算机。

#### 基本功能:

1、历史数据浏览、打印、文件管理等功能;

2、实时数据采集功能;

3、实时数据全通道显示;

4、历史数据采集、转存功能;

5、历史数据放大、缩小,分析任意时间数据点;

6、Excel 格式文件数据导出功能;

7、数据列表复制功能(可粘贴于 EXCEL 或任意文本编辑器);

#### 历史数据浏览

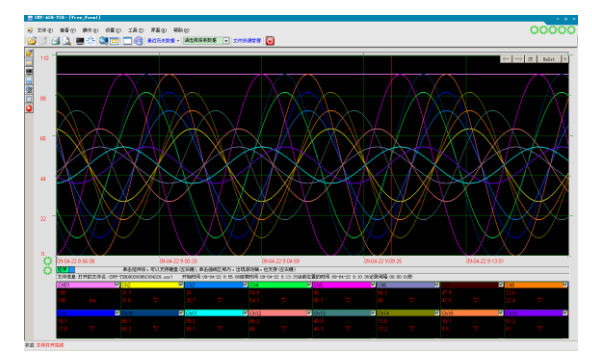

#### 打印预览画面

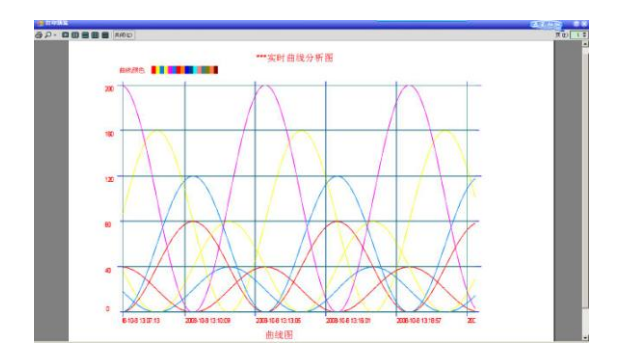

## 3.5 系统导航图

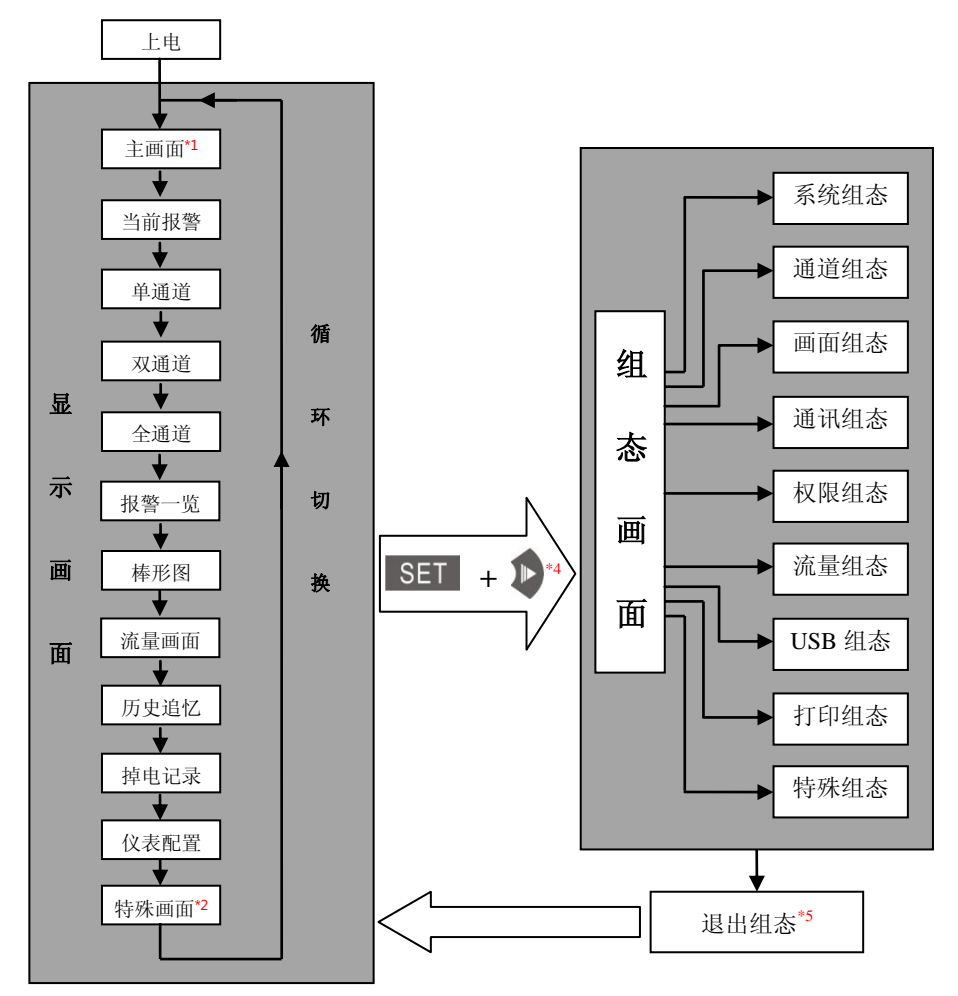

\*1 "主画面"可在"画面组态"中设置,默认为"趋势画面"。

\*2 "特殊画面"是根据仪表定制功能不同而有不同的显示,基本功能仪表无此类画面。

\*3 "特殊组态" 是根据仪表定制功能不同而有不同的显示,基本功能仪表无此类组态。

\*4 在任意显示画面状态下同时按" SET + "系统可进入组态画面;

\*5 用户退出组态画面后,系统将自动返回显示画面中的"主画面"。

# 第四章 运行画面说明

SWP-ASR100 智能化 TFT 真彩色无纸记录仪共有开机画面、运行画面、组态画面、在线帮助画面几钟类型,其中运行画面包括:

| $\diamond$ | 趋势画面 | $\diamond$ | 全通道  | $\diamond$ | 掉电记录  |
|------------|------|------------|------|------------|-------|
| $\diamond$ | 当前报警 | $\diamond$ | 报警一览 | $\diamond$ | 操作记录  |
| $\diamond$ | 单通道  | $\diamond$ | 棒形图  | $\diamond$ | 仪表配置  |
| $\diamond$ | 双通道  | $\diamond$ | 历史追忆 | $\diamond$ | 流量/报表 |

### 4.1 趋势画面(主画面)

如图 4-1-1 所示,在此画面中,系统将各通道的实时采样值以曲线、棒图、 数值的方式显示在屏幕上。仪表最多可分 6 组显示,每组最多设置显示 6 个通道。

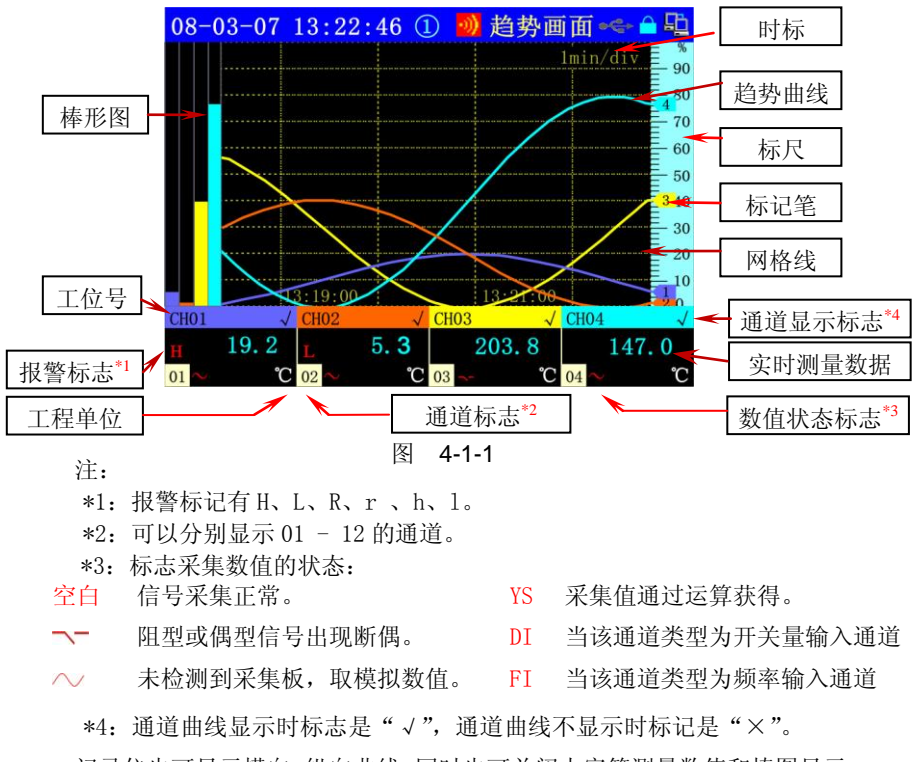

记录仪也可显示横向、纵向曲线,同时也可关闭大字符测量数值和棒图显示,

从而扩大曲线显示的范围,以及改变网格显示方式,适应不同用户查看的需要(如 下图所示)。

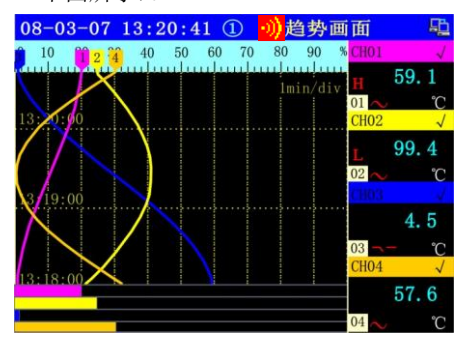

纵向曲线、大数值显示

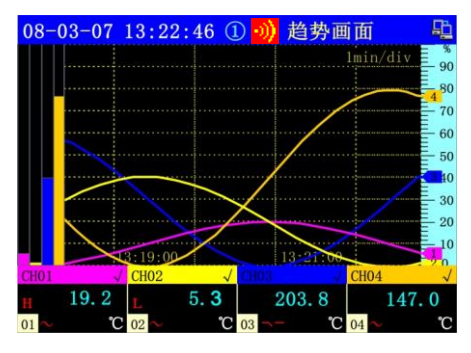

横向曲线、大数值显示

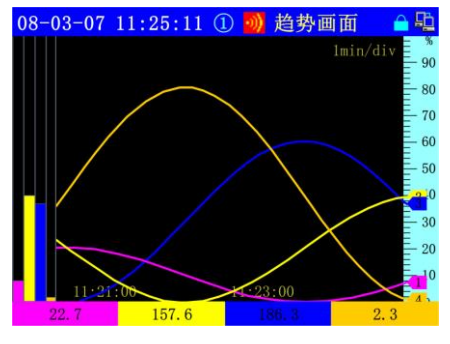

网格不显示

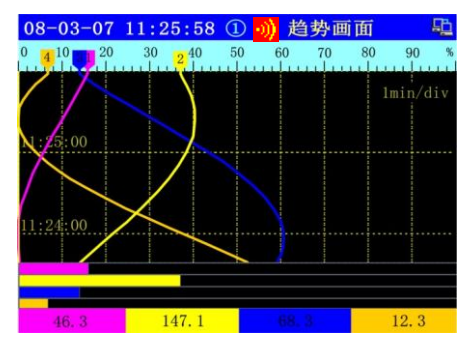

纵向曲线、小数值显示

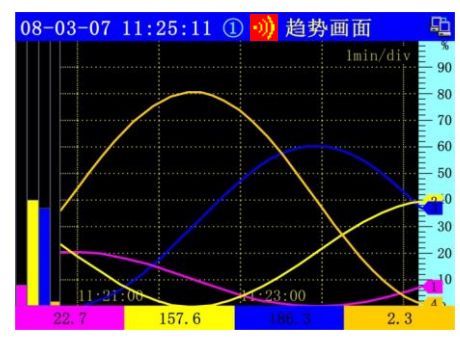

横向曲线、小数值显示

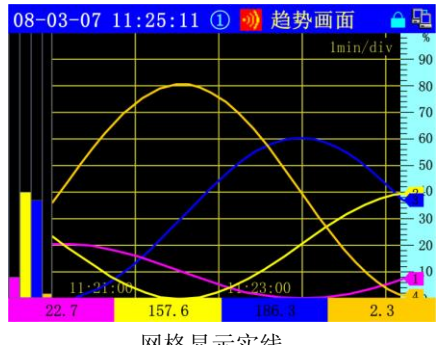

网格显示实线

[注 1]:以上各种显示效果可以在操作菜单中"趋势画面"下的各选项中设置, 有关操作菜单的相关内容详见第3章3.2.7小节

| 菜单项   | 选择值 | 说明            |  |  |  |
|-------|-----|---------------|--|--|--|
| 目云宝向  | 横向  | 曲线采用横向显示      |  |  |  |
| 並小刀門  | 纵向  | 曲线采用纵向显示      |  |  |  |
| 描划主纸  | 开   | 曲线和背景一同移动     |  |  |  |
| 医14足纸 | 关   | 曲线移动而背景固定     |  |  |  |
| 粉齿目二  | 大   | 数值以大字体方式显示    |  |  |  |
| 剱祖亚小  | 小   | 数值以小字体方式显示    |  |  |  |
| 棒网目示  | 显示  | 在屏幕上显示通道的棒图   |  |  |  |
| 伴凶业小  | 隐藏  | 在屏幕上不显示通道的棒图  |  |  |  |
|       | 实线  | 背景上的网格已实线方式显示 |  |  |  |
| 网格显示  | 虚线  | 背景上的网格已虚线方式显示 |  |  |  |
|       | 隐藏  | 不显示背景上的网格     |  |  |  |
| 组设置   | -   | 可按用户的设置来显示曲线  |  |  |  |

[注 2]:通道设置报警后,当采样值超过报警值后数值变红色,并在显示值前显示报警标志;

[注3]:不同配置、不同版本的仪表可能略有不同。

按键操作

|    | 移动光标,可将光标定位到各显示通道的显示选择标记上;   |
|----|------------------------------|
|    | 切换到上、下画面; 配合 🚺 🚺 键, 隐藏、显示曲线; |
| PD | 循环切换显示组;                     |

### 4.2 当前报警画面

集中显示所有测量通道的四个报警点当前状态,便于操作人员快速查找到 当前产生报警的通道及报警类型。

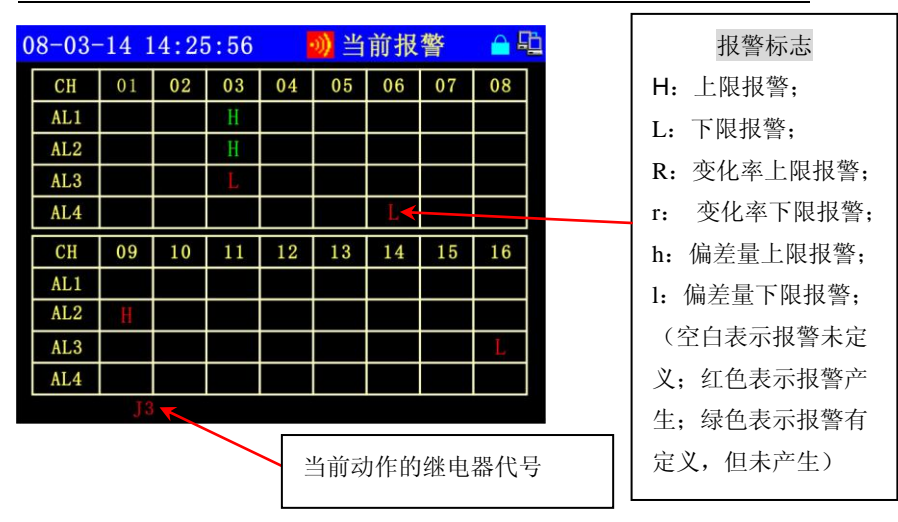

图 4-2-1

### 4.3 单通道画面

单通道显示画面(图 4-3-1)将单个通道的实时采样值、曲线、棒形图和报 警集中显示在一个屏幕上。操作人员可按要求选择任意一个通道进行观察。

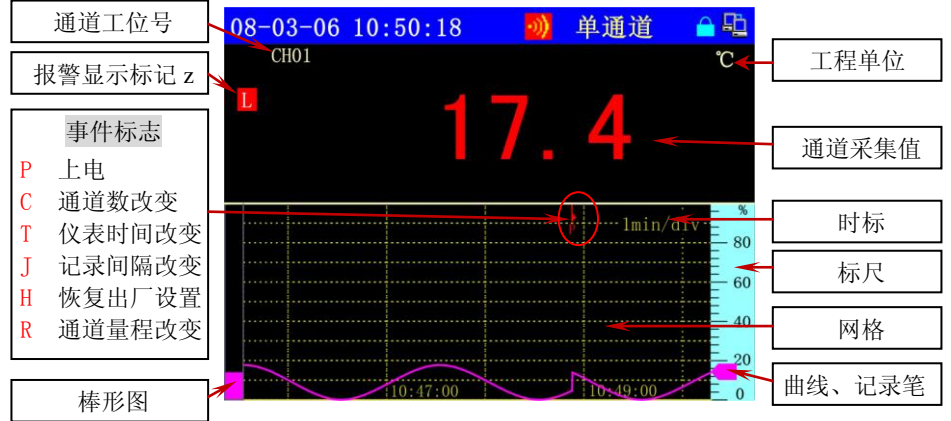

图 4-3-1

## 4.4 双通道画面

双通道数字显示画面(图 4-4-1)操作人员可按要求选择任意两个通道进行 观察。(总通道数小于 2 时该画面不显示)

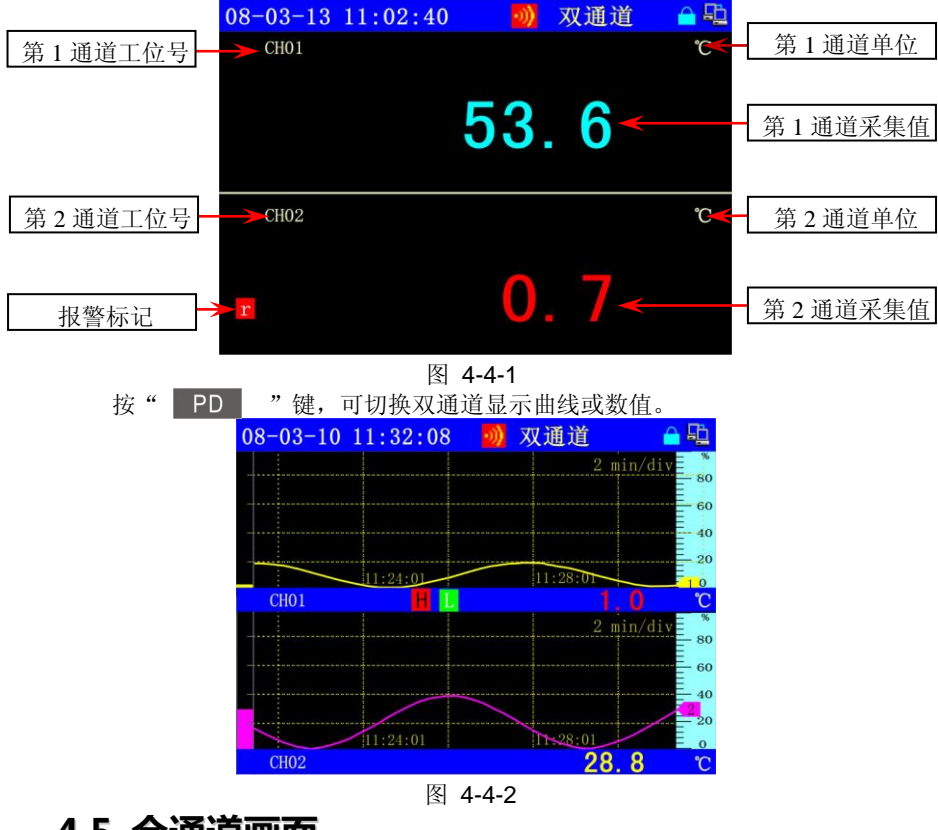

## 4.5 全通道画面

全通道实时数据显示画面供用户同时查看所有采集通道的实时测量数据(总 通道数大于1时才显示),系统根据当前仪表设定的总通道数,自动以相应的字 体大小及布局,显示所有通道的实时测量数据、单位,并标示相应的通道号。当 产生报警时数值变为红色,并显示报警标志。如图 4-5-1 所示,为 12 通道的全 通道画面。

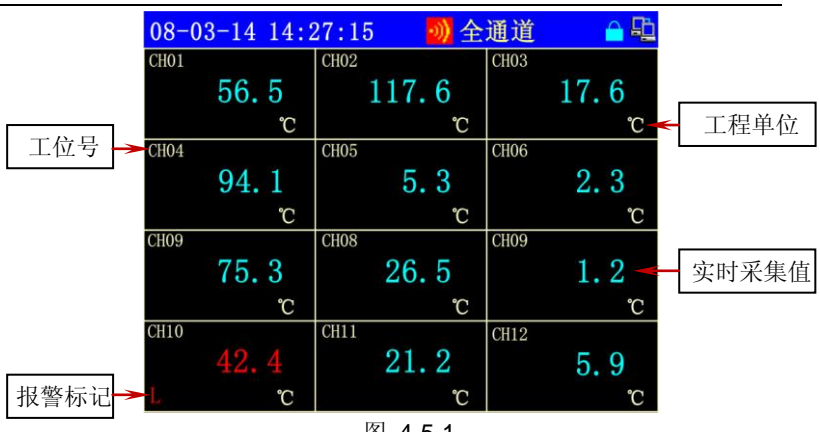

图 4-5-1

## 4.6 报警一览画面

报警历史记录一览显示画面(如图 4-6-1 所示)显示当前仪表发生的最新 12 条报警记录,或各通道最新的12条报警记录,便于操作人员观察各通道的报警 情况。每条记录包括:报警发生时间、报警解除时间、报警通道、报警点以及报 警类型。

| 当前面面报擎数   | 08-03          | -14 | 14:27: | 30 |      | 뉈 报警一      | 览 ≙ 印    | 报警》               | <b> </b>    | ],按     |
|-----------|----------------|-----|--------|----|------|------------|----------|-------------------|-------------|---------|
| 以及总报警数    | 1-12<br>7114   |     | 通道     | 学  | 专型   | 报警起        | 始时间      | F1                | 键可          | 切换      |
|           | 1              | •   | CH01   |    | 1 L  | 08-03-14   | 14:27:11 | 日息示               | 报擎解         | 除时      |
| 报警通道按 SET | 2              | •   | CH02   |    | 3L   | 08-03-14   | 14:21:11 |                   | 기지 티 시디     | INV H 1 |
|           | 3 >            | •   | CH02   | ;  | 3 H  | 08-03-14   | 14:15:11 | 间。                |             |         |
| 可切换通迫     | 4              | •   | CH05   |    | 3 H  | 08-03-14   | 14:09:11 |                   |             |         |
|           | 5              | •   | CH02   |    | 4L   | 08-03-14   | 14:03:11 | 坦利                | <b>汝米</b> 刑 |         |
| 报警编号 🗕    | 6              | •   | CH02   | 2  | 3L   | 08-03-14   | 13:57:11 |                   | <b>新天空</b>  |         |
|           | 7              | •   | CH07   |    | 3L - | < 08-03-14 | 13:51:11 | H− <sup>H</sup> 、 | L, R        |         |
| 报警图标      | 8              | •   | CH12   |    | 1 H  | 08-03-14   | 13:45:11 | r,                | h, 1        |         |
| 红色:正在报警→  | <del>9</del> > | •   | CH01   |    | 3L   | 08-03-14   | 13:39:11 |                   |             | _       |
| 绿色,报擎结束   | 10             | •   | CH02   |    | 3Н - | < 08-03-14 | 13:33:11 | ┣ 报警              | 「点(1-4)     |         |
| 小口, 水昌汨水  | 11             | •   | CH05   | 3  | 2H   | 08-03-14   | 13:27:11 |                   |             |         |
|           | 12             | •   | CH02   | -  | 3L   | 08-03-14   | 12:21:11 |                   |             |         |

图 4-6-1

|   | SET | 选择显示某组通道或全部通道;                |
|---|-----|-------------------------------|
|   |     | 向前或向后使光标高亮显示选择一条报警信息;         |
|   | F1  | 切换显示报警的起始、结束时间(报警未结束时只有起始时间); |
| _ | PD  | 切换显示下一页的 12 条报警记录;            |

#### 4.7 棒形图画面

棒形图画面可分 6 组,且最多同时显示 6 个通道的棒形图,便于直观的监视 多通道的实时状况。如图 4-7-1 所示。可横向、纵向显示棒形图,如图 4-7-2 所 示。在棒图的右侧会显示此通道的报警点标志(对应"通道组态"中的"报警设 置"),若不设置报警点则此画面中不显示报警点图标。

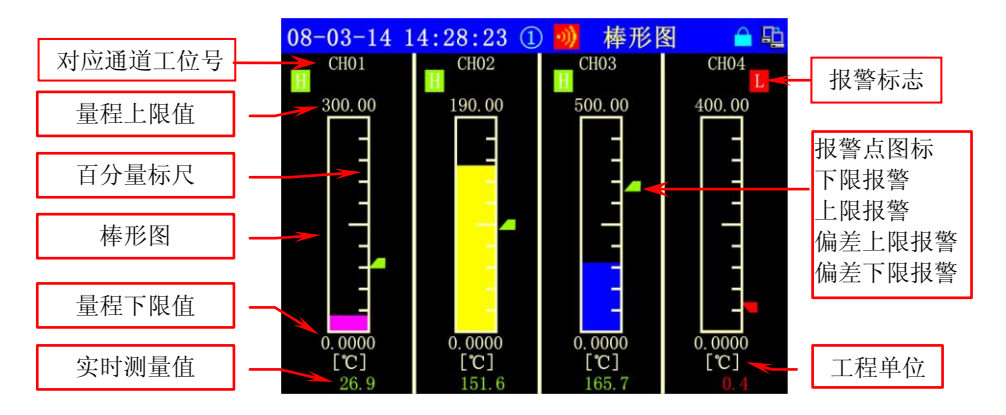

图 4-7-1

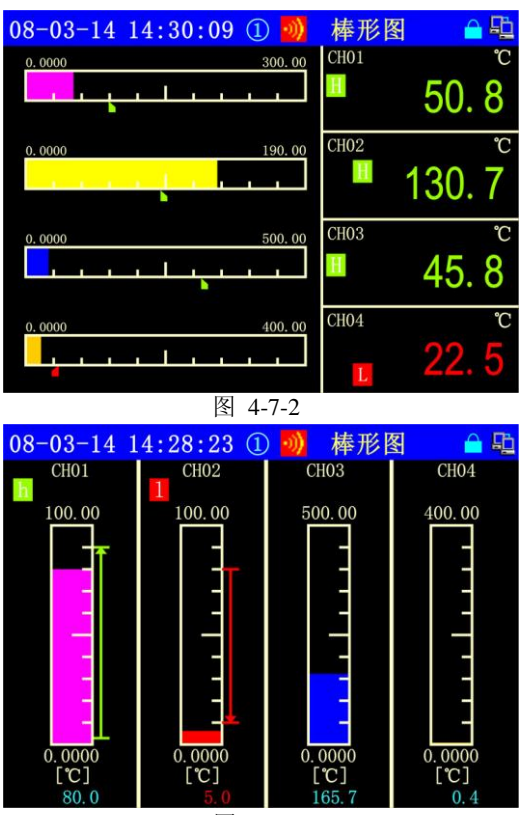

图 4-7-3

对于差值报警,在棒形图画面中出现一个箭头,差值上限报警箭头向上,差 值下限报警箭头向下,超出箭头所指位置的测量值将产生报警,箭头显示为红色; 反之为安全,箭头为绿色。如图 **4-7-3** 所示。

#### 4.8 历史追忆画面

历史追忆画面用于对历史数据进行查阅。其屏幕显示同主画面相类似,如图 4-8-1 所示,只是在实时时间显示行下显示当前追忆记录的时间间隔范围,在数 值显示中,显示的是在间隔时间内测量数值的下限值和上限值。在曲线区中多了 一条虚线表示的追忆记录定位轴,用于标示当前追忆记录点所处的位置。

追忆画面具有关追忆、单步追忆、连续追忆、定时追忆4种方式,可通过按 "PD" 键切换当前显示组号,可通过按 "SET" 键的相应选项来切换追

忆的 4 种模式, 单步追忆如图 4-8-2。不同的功能标志具有不同的功能操作及键 盘定义, 分别叙述如下:

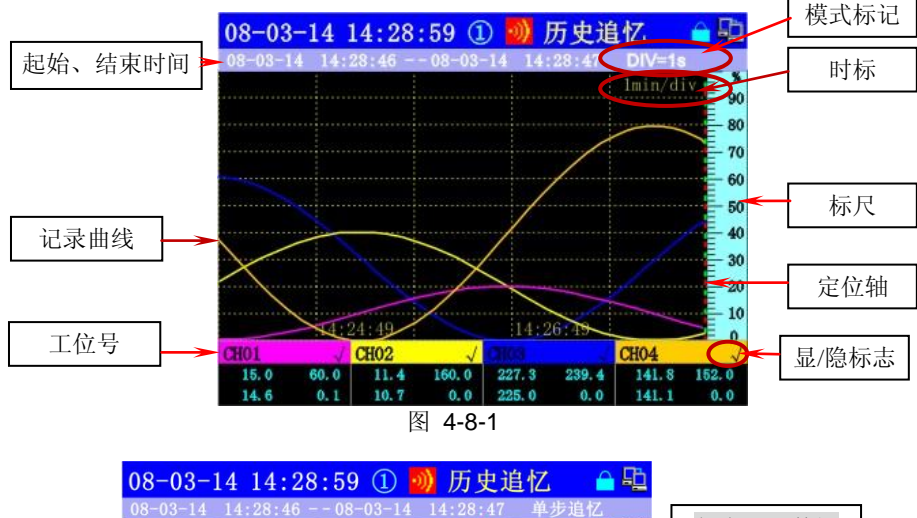

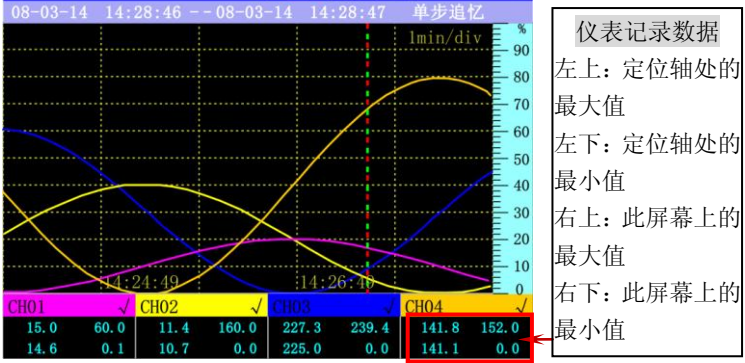

图 4-8-2

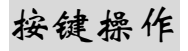

| SE | Т | 切换追忆模式分别是:关追忆、单步追忆、连续追忆、定时<br>追忆4种 |
|----|---|------------------------------------|
|    |   | 在关追忆模式下,可通过这两个按键将光标定位到某个通道         |
|    |   | 的显示标记上,使该通道曲线显示或隐藏。当移动光标未定         |
|    |   | 位到任何通道的显示标记上时,可进行其他定义的追忆操作。        |

| ESC | 在关追忆模式下,使移动光标不定位到任何通道的显示标志<br>上;在其他模式下,退回到关追忆模式。 |
|-----|--------------------------------------------------|
| ENT | 在单步追忆中,切换记录追忆定位轴为粗虚线或细虚线。                        |
|     | 对于横向曲线,当定位轴为细虚线时,曲线左移一格;<br>当定位轴为粗虚线时,定位轴左移一格。   |
|     | 对于横向曲线,当定位轴为细虚线时,曲线右移一格;当定<br>位轴为粗虚线时,定位轴右移一格。   |
|     | 对于纵向曲线,当定位轴为细虚线时,曲线上移一格;当定<br>位轴为粗虚线时,定位轴上移一格。   |
|     | 对于纵向曲线,当定位轴为细虚线时,曲线下移一格;当定<br>位轴为粗虚线时,定位轴下移一格。   |
| PD  | 切换当前显示组号。                                        |

注:

- DIV=1s 此时还未开始追忆等待用户选择追忆模式。
- 单步追忆 追忆曲线或追忆记录定位轴向前或向后移动一格。
- 连续追忆 确定追忆方向后,系统自动按规定的间隔数移动追忆曲线。
- << 01 , >> 01 ,  $\approx$  01,  $\approx$  01

连续追忆,"〈〈"表示曲线向左移动,"〉〉"表示曲线向右移动, "≪"表示曲线向上移动、"≫"表示曲线向下移动。数值表 示每次移动的格数,共有 01-60 分 60 档通过按键"▲ "、 "▲ "或" ▶ "、" ♥ "进行选择。

对于横向曲线,曲线连续向左移一格。功能指示变为 << 01 。 对于横向曲线,曲线连续向右移一格。功能指示变为 >> 01 。 对于纵向曲线,曲线连续向上移一格。功能指示变为 ≈ 01 。 对于纵向曲线,曲线连续向下移一格。功能指示变为 ≈ 01 。 ● 定时追忆 输入追忆时间进行历史记录定点查找。

先按" ENT "键,屏幕上将显示一个追忆时间设置窗口,

如图 4-8-3 所示: 用" "、" " "键可移动光标到年、 月、日、时、分、秒所对应的数值,用" " "、" "" 键可修改光标所对应的数值,设置所要查找历史数据点的日 期、时间,然后按" ENT"键确认,此时系统将按设定的日 期时间查找记录,查找到后曲线定位轴自动定位到该查询点。 若该点记录查找不到,将返回设置窗口,重新输入追忆时间。

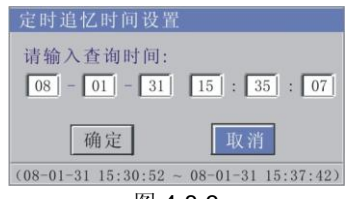

#### 图 4-8-3

## 4.9 掉电记录画面

掉电记录画面显示仪表掉电的记录信息,便于操作人员了解仪表的掉电情况。此画面包括:掉电总次数、掉电总时长、每次掉电的时长等信息。每屏可显示 12 条记录,超过则分多屏显示。如图 4-9-1 所示。

| 当前显示的掉 | 08-03-1     | 4 14:30:4 | 2 🔊       | 掉电记录      | 🔒 🗳       |       |   |
|--------|-------------|-----------|-----------|-----------|-----------|-------|---|
|        | 1-11<br>/23 | 上电        | 时间        | 时         | 间长度       |       |   |
| 电记求代亏氾 | 1           | 08-03-13  | 13:30:44  | 13h       | 30m 30s   |       |   |
| 围以及总掉电 | 2           | 08-03-13  | 11:33:20  | 2h        | 3m 15s    |       |   |
|        | 3           | 08-03-13  | 10:24:45  |           | 37m 36s   | 未发始中的 | 1 |
| 记求奴    | 4           | 08-03-13  | 18:30:40  |           | 10m 45s - | ▲公理电的 |   |
|        | 5           | 08-03-12  | 16:29:29  | 15h       | 35m 24s   | 时间长度  |   |
| 报警编号   | 6           | 08-03-12  | 16:16:37  |           | 3m 44s    |       | _ |
|        | 7           | 08-03-12  | 14:10:37  |           | 2s        |       |   |
|        | 8           | 08-03-12  | 12:02:04- | < 11      | 11m 6s    | 重新上电时 | 间 |
|        | 9           | 08-03-12  | 10:05:29  | 1h        | 7m 35s    |       |   |
|        | 10          | 08-03-07  | 16:20:48  | 16h       | 32m 24s   |       |   |
|        | 11          | 08-03-06  | 16:51:56  | 16h       | 27m 27s   |       | - |
| 掉电总次数  | ▶ 掉电次数      | 位23 时     | 间长度 7月    | 天14小时14分4 | 4秒 ≺      | 掉电总时长 | : |

|    | 向前或向后使光标高亮显示选择一条掉电信息。 |  |
|----|-----------------------|--|
| PD | 切换显示下一页的掉电记录;         |  |

## 4.10 仪表配置画面

仪表配置画面显示本仪表的所有硬件以及软件本版等信息,便于操作人员了 解仪表的配置情况。此画面上部分显示仪表的型号、软件版本号、出厂编号、flash 剩余空间、记录起始时间和可记录的时间长度。下部分显示仪表的接线端子示意 图,也可切换为仪表端子编号。如图 4-10-1、图 4-10-2 所示。

| 型号:                         | 型号:SWP-ASR107-1-3/J9/P3/C2/Dl24/U/D101 |                   |        |          |          |          |          |          |          |          |          |
|-----------------------------|----------------------------------------|-------------------|--------|----------|----------|----------|----------|----------|----------|----------|----------|
| 出厂编                         | 出厂编号: 00010100000 记录间隔: 1 秒            |                   |        |          |          |          |          |          |          |          |          |
| 版本号: 1.02-002002 剩余空间: 99 % |                                        |                   |        |          |          |          |          |          |          |          |          |
| 记录                          | 记录起始时间: 2008-10-09 10:54:39            |                   |        |          |          |          |          |          |          |          |          |
| 记录                          | Halk                                   |                   | 3      | 天20      | 时3       | 5分       | 121      | 小        |          |          |          |
| 仪表                          | 接线                                     | 》 <u>人</u> ·<br>图 |        |          | 1.1 0    | 9 14     |          |          |          |          |          |
| n.n                         | ~~                                     | Kk                | Kk     | T4A      | T4B      | I1B      | TIA      | P1-      | P1+      | D3       | D2       |
|                             |                                        | Kg                | Kg     | Kk       | Kk       | J2B      | J2A      | P2-      | P2+      | D4       | D1       |
|                             |                                        | T1                | T2     | Kg       | Kg       | J3B      | J3A      | P3-      | P3+      | D+       | D-       |
|                             |                                        |                   |        |          |          |          |          | 6        | 2        | TC       |          |
| K1                          | K4                                     | K7                | G2     | Fk       |          | RT1      | MV+      | A        |          | $\geq$   | TC+      |
| K2                          | K5                                     | K8                | G3     | +24V     | I+       | RT2      |          | B        | Ð        |          |          |
| K3                          | K6                                     | G1                | G4     | Fg       | I-       | GND      | MV-      | C        | Ð-%      |          | TC-      |
|                             | 1                                      |                   | 3 A () |          | AI<br>07 | AI<br>06 | AI<br>05 | AI<br>04 | AI<br>03 | AI<br>02 | AI<br>01 |
|                             |                                        |                   |        | <b>冬</b> | 4-1      | 10-1     |          |          |          |          |          |
| 型号                          | :SWI                                   | P-AS              | R10    | 7-1-     | 3/J9/    | P3/0     | C2/D     | 124/     | U/D1     | 01       |          |
| 出厂                          | 编号                                     | 00                | 010    | 1000     | 00       | ì        | 己录值      | 11扇:     | 1 承      | 少        |          |
| 版本                          | 里.                                     | 1 02              | 00     | 2002     |          | ा<br>ज   | 副会复      | जान -    | 00       |          |          |
| 112.45                      | ·J ·                                   | 1.02              | -00.   | 2002     |          |          | FUXX_    | C1H) •   |          |          |          |
| 记录                          | 起始                                     | 可同:               |        | 008-     | 10-0     | 9 10     | ):54     | :39      |          |          |          |
| 记录                          | 时间                                     | 长度:               | 3      | 天2       | 0时       | 35分      | 12       | 秒        |          |          |          |
| 仪表                          | 長端子                                    | 编号                | 1      |          |          |          |          |          |          |          |          |
| 70                          | 67                                     | 64                | 61     | 58       | 55       | 52       | 49       | 46       | 43       | 40       | 37       |
| 71                          | 68                                     | 65                | 62     | 59       | 56       | 53       | 50       | 47       | 44       | 41       | 38       |
| 72                          | 69                                     | 66                | 63     | 60       | 57       | 54       | 51       | 48       | 45       | 42       | 39       |
|                             | 1                                      |                   |        | 1        | 1        | 1        |          | -        | 1        | 1        |          |
| 34                          | 31                                     | 28                | 25     | 22       | 19       | 16       | 13       | 10       | 7        | 4        | 1        |
| 35                          | 32                                     | 29                | 26     | 23       | 20       | 17       | 14       | 11       | 8        | 5        | 2        |
| 36                          | 33                                     | 30                | 27     | 24       | 21       | 18       | 15       | 12       | 9        | 6        | 3        |
|                             |                                        |                   |        |          |          |          |          |          |          |          |          |

|    | 向前或向后使光标高亮显示选择的各个信号的信息。 |
|----|-------------------------|
| PD | 切换显示下一页的仪表端子编号;         |

#### 4.11 操作记录画面

操作记录是将最近发生的操作历史记录集中显示,便于操作人员了解记录仪 参数修改的情况,记录包含:时间、操作人员、修改参数的情况等。每一屏最多 显示 12 条操作记录,超过则分多屏显示。若一行显示不完全部分的信息,可按 F1 键以不同详细程度的方式查看。如图 4-11-1 所示。

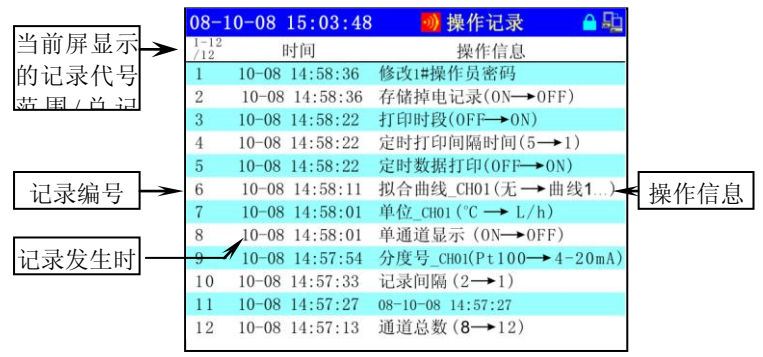

图 4-11-1

| 08-     | 10-08 | 15:03:48 | 🕖 操作记录              | 🔒 🖨    |
|---------|-------|----------|---------------------|--------|
| 1-12/12 |       |          | 操作信息                |        |
| 1       | 1#操作  | 员修改参数:修  | 8改1#操作员密码           |        |
| 2       | 1#操作  | 员修改参数:有  | F储掉电记录(0N→→0FI      | ;)     |
| 3       | 1#操作  | 员修改参数:打  | 「印时段(OFF→ON)        |        |
| 4       | 1#操作  | 员修改参数:定  | Ξ时打印间隔时间(5→         | 1)     |
| 5       | 1#操作  | 员修改参数:定  | E时数据打印(0FF→0N       | 0      |
| 6       | 1#操作  | 员修改参数: 推 | 【合曲线_CH01(无→曲       | 线1)    |
| 7       | 1#操作  | 员修改参数: 单 | 单位_CH01 (°C → L/h)  |        |
| 8       | 1#操作  | 员修改参数:单  | 单通道显示(ON→OFF)       |        |
| 9       | 1#操作  | 员修改参数:分  | ·度号_CH01(Pt100→4    | -20mA) |
| 10      | 1#操作  | 员修改参数:试  | 2录间隔(2→1)           |        |
| 11      | 1#操作  | 员修改参数:08 | 8-10-08 14:57:27    |        |
| 12      | 1#操作  | 员修改参数:通  | 1道总数( <b>8→</b> 12) |        |

图 4-11-2

|    | 向前或向后使光标高亮显示选择的各个信号的信息。 |   |
|----|-------------------------|---|
| PD | 显示下一页的操作记录;             | _ |

#### 4.12 流量画面

流量显示屏可以显示一个流量通道相关的参数,包括流量通道号、流量信号 采集值、补偿温度值、补偿绝对压力值、工况密度、瞬时流量、累积流量、瞬时 热能、累积热能、信号曲线、棒图。显示画面如图 **4-12-1** 所示

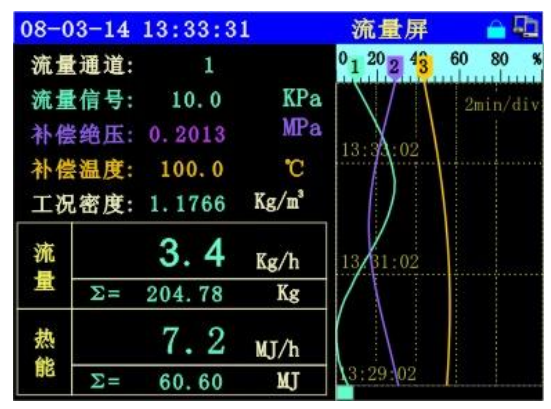

图 4-12-1

按键操作

|     |    | PD |            | 切换下一个流量通道; |  |
|-----|----|----|------------|------------|--|
| 4.: | 13 | 月. | <b>H</b> . | 班报表显示      |  |

月、日、班报表的画面显示是用户在非组态画面时按"ENT"键进入显示操作菜单,按" ( ) "键选择"报表记录",再按" ( ) "键选择 月、日、班报表,显示画面如图 4-13-1 所示。月、日、班报表显示流量通道的 月、日、班生产记录,包括记录时间、某通道的累积流量、累积热能。月报表 可保存最后 5 年的记录,日报表可保存最后 12 个月的记录,班报表可保存最后 4.13 月、日、班报表显示

1500条的记录,每天最多可定义4个班次或按间隔时间记录。

|        | 08-     | 09-25 15:30:31    | 月扎       | 吸表 🛛 🔒 😳  |            |
|--------|---------|-------------------|----------|-----------|------------|
| 当前屏显示┣ | 1-12/15 | 记录时间              | CH1累积流量  | CH1累积热能   |            |
| 的记录代号  | 1       | 08-09-25 15:25:00 | 8546.416 | 813.215   |            |
| 范围/总记录 | 2       | 08-08-25 15:25:00 | 6527.488 | 612.206   |            |
|        | 3       | 08-07-25 15:25:00 | 5527.488 | 512.206   | <b></b>    |
|        | 4       | 08-06-25 15:25:00 | 5007.304 | 500.004 🗲 | CH1 热能的累积值 |
|        | 5       | 08-05-25 15:25:00 | 4527.284 | 412.203   |            |
|        | 6       | 08-04-25 15:25:00 | 3727.261 | 362.203   |            |
| 记录编号 🛏 | 7       | 08-03-25 15:25:00 | 3127.236 | 310, 203  | -CH1流量的累积化 |
|        | 8       | 08-02-25 15:25:00 | 2964.652 | 297.600   |            |
|        | 9       | 08-01-25 15:25:00 | 2252.312 | 210.301   |            |
|        | 10      | 07-12-25 15:25:00 | 1836.887 | 157.418   |            |
|        | 11      | 07-11-25 15:25:00 | 1334.473 | 117.173   |            |
|        | 12      | 07-10-25 15:25:00 | 90.211   | 2.197     |            |
|        |         | 151               |          |           |            |

图 4-13-1

| 08-               | 09-25 15:56:31    | 日打       | 日本 🧰 🖓  |
|-------------------|-------------------|----------|---------|
| $\frac{1-12}{13}$ | 记录时间              | CH1累积流量  | CH1累积热能 |
| 1                 | 08-09-25 15:51:00 | 8646.416 | 823.215 |
| 2                 | 08-09-24 15:51:00 | 6720.896 | 627.576 |
| 3                 | 08-09-23 15:51:00 | 5456.268 | 517.005 |
| 4                 | 08-09-22 15:51:00 | 4047.322 | 382.277 |
| 5                 | 08-09-21 15:51:00 | 3746.416 | 343.215 |
| 6                 | 08-09-20 15:51:00 | 3527.261 | 312.203 |
| 7                 | 08-09-19 15:51:00 | 3527.236 | 300.203 |
| 8                 | 08-09-18 15:51:00 | 2907.652 | 268.600 |
| 9                 | 08-09-17 15:51:00 | 2252.312 | 210.301 |
| 10                | 08-09-16 15:51:00 | 1836.887 | 157.418 |
| 11                | 08-09-15 15:51:00 | 1334.473 | 117.173 |
| 12                | 08-09-14 15:51:00 | 992.211  | 92.197  |

图 4-13-2

| 08-               | 09-25 18:02:58    | 班打       | 股表 🛛 🔒 🗓 |
|-------------------|-------------------|----------|----------|
| $\frac{1-12}{21}$ | 记录时间              | CH1累积流量  | CH1累积热能  |
| 1                 | 08-03-14 18:02:00 | 8546.416 | 813.215  |
| 2                 | 08-03-14 17:02:00 | 8321.742 | 800.401  |
| 3                 | 08-03-14 16:02:00 | 7994.481 | 752.497  |
| 4                 | 08-03-14 15:02:00 | 7658.061 | 732.970  |
| 5                 | 08-03-14 14:02:00 | 7591.191 | 722.253  |
| 6                 | 08-03-14 13:02:00 | 7020.896 | 707.576  |
| 7                 | 08-03-14 12:02:00 | 6756.268 | 667.805  |
| 8                 | 08-03-14 11:02:00 | 6447.322 | 632.277  |
| 9                 | 08-03-14 10:02:00 | 6046.416 | 603.215  |
| 10                | 08-03-14 09:02:00 | 5464.652 | 557.521  |
| 11                | 08-03-14 08:02:00 | 5064.652 | 507.120  |
| 12                | 08-03-14 07:02:00 | 4464.652 | 432.600  |

|    | 向前或向后使光标高亮显示选择的各个信号的信息。 |
|----|-------------------------|
| PD | 显示下一页的操作记录;             |
| F1 | 切换显示流量通道;               |

### 4.14 U 盘文件画面

当 USB 设备接入仪表后,系统会自动向 USB 设备传输用户预定要传的数据 (用户如何定义要自动传输数据详见 5.2.6 节 USB 组态),用户在仪表上也可以 查看 USB 设备的文件列表和 USB 设备的属性(注:只有在 USB 设备成功接入 仪表后才可显示此画面)。如图 4-14-1 所示

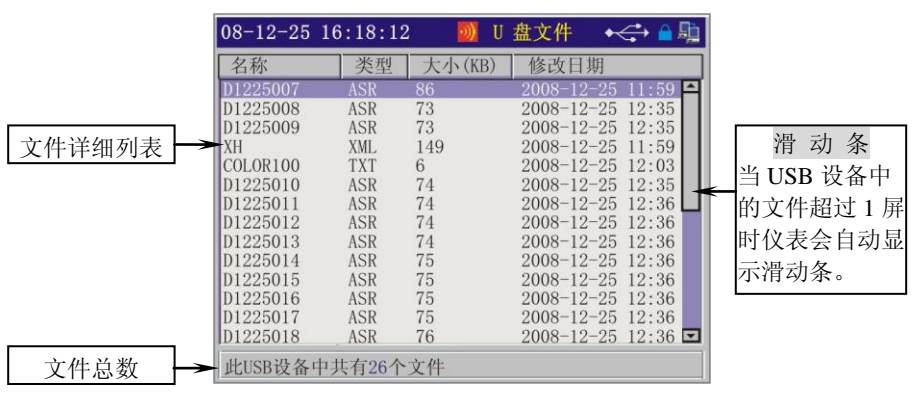

图 4-14-1

[注 1]:用户若要查看下面的文件情况,可以按"""键使光标向下移动,反 之可以按"""键使光标向上移动。 [注 2]:每一个文件项目分别列出了"文件名称"、"文件类型"、"文件大小" 和"文件最后修改时间",便于用户查看。 [注 4]:用户也可以查看 USB 设备的属性,在图 4-14-1 画面按" PD"可 以显示 USB 设备的属性画面,如图 4-14-2

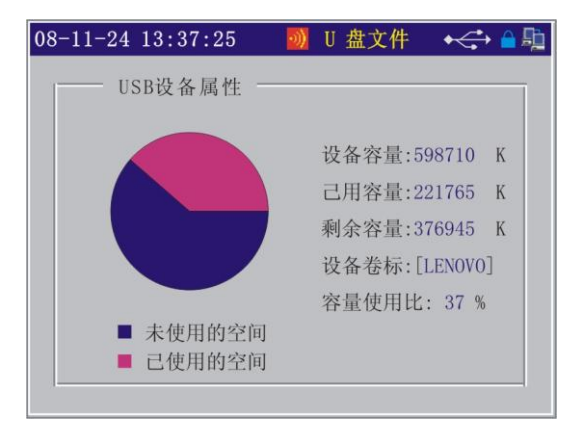

图 4-14-2

## 第五章 组态设置

SWP-ASR100 智能化无纸记录仪采用全中文界面进行仪表的参数组态设置,人机交互界面十分友好,使操作人员能够在最短的时间内学会参数组态设置的方法。

### 5.1 进入组态的方法

#### 1) 进入组态画面

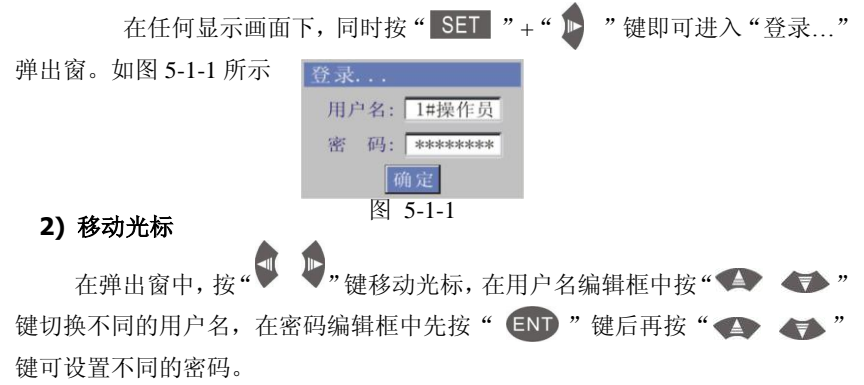

#### 3) 修改组态操作

修改用户名和密码后按确定,密码核对正确后进入组态画面,如图 5-1-2 所示。按" " "键移动光标,当选定组态项后按" ENT "键进入相应的 组态设置画面。

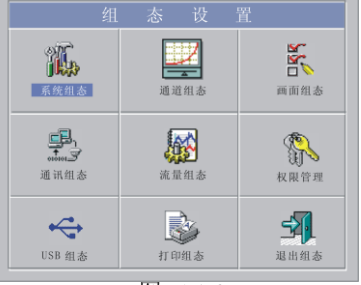

图 5-1-2

#### 5.2 各组态画面与仪表参数

仪表组态包括:系统组态、通道组态、画面组态、通讯组态、权限管理、 USB 组态、打印组态、变送组态和退出(注:按仪表功能不同组态画面的图标 可能会不同),以下分别进行说明。

#### 5.2.1 系统组态

系统组态画面如图 5-2-1 所示,用于修改仪表的日期、时间、通道总数、记录间隔、断偶处理时、标选择、按键声音、屏幕保护延时和屏保亮度等参数。

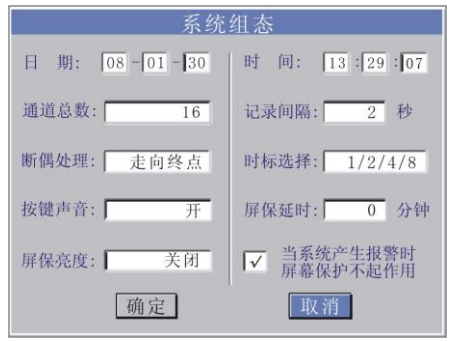

图 5-2-1

| 名 称  | 设定范围                                            | 说 明                                                                                                    | 出厂预置值 |
|------|-------------------------------------------------|----------------------------------------------------------------------------------------------------|-------|
| 日期修改 | 年 - 月 - 日                                       | 出厂设置日期                                                                                                    | 实时值   |
| 时间修改 | 时:分:秒                                           | 出厂设置时间                                                                                                    | 实时值   |
| 通道总数 | 1 – 12                                          | 设置需要记录的通道数                                                                                                    | 实际值   |
| 记录间隔 | 1-240 秒                                         | 设置记录间隔时间                                                                                                    | 2 秒   |
| 时标选择 | 1-4 类                                           | 1 类: 时标以 1, 2, 4, 8 倍率变化<br>2 类: 时标以 1, 2, 8, 16 倍率变化<br>3 类: 时标以 1, 4, 8, 24 倍率变化<br>4 类: 时标以 1, 4, 16, 48 倍率变化 | 1 类   |
| 断偶处理 | <ul><li>保 持</li><li>走向始点</li><li>走向终点</li></ul> | 断偶时保持现数据不变<br>断偶时显示量程下限值<br>断偶时显示量程上限值                                                                           | 走向终点  |
| 按键声音 | 开<br>关                                          | 当键按下时,蜂鸣器发出一短音。<br>当键按下时,蜂鸣器不发声。                                                                                 | 开     |

49

第五章 组态设置

| 屏保延时 | 0-60 分钟              | 设置屏保延时时间(在设定时间范围<br>若无按键操作就启动屏幕保护设置为<br>0则表示关闭屏幕保护           | 0分钟 |
|------|----------------------|--------------------------------------------------------------|-----|
| 屏保亮度 | 最暗<br>较暗<br>稍暗<br>关闭 | 启动屏保后,屏幕背光最暗<br>启动屏保后,屏幕背光较暗<br>启动屏保后,屏幕背光稍暗<br>启动屏保后,屏幕背光关闭 | 关闭  |
| 复选框  | 勾选<br>未选             | 当报警出现时,系统不启动屏保<br>当报警出现时,系统即启动屏保                             | 勾选  |

## 5.2.2 通道组态

通道组态如图 5-2-2 所示,用于对通道输入值进行组态设置。

|         | 输入通         | 道组态    |        |
|---------|-------------|--------|--------|
| -第1通道   |             | 报警设    | 置 —    |
| 类型:     | 4-20mA      | 位号:    | CH01   |
| 量程下限:   | 0.0000      | 量程上限:  | 100.00 |
| 单位:     | °C          | 小数位数:  | 1      |
| 小信号切除:  | 0.0 + 0.0 % | 滤波系数:  | 0.0    |
| 是否开方: 「 | 否           | 分段线性化: | 无      |
| 修正比例: 「 | 1.0000      | 修正零点:  | 0.0000 |
|         | 确定          | 取消     |        |

图 5-2-2

| 报警点   | AL1  | AL2    | AL3    | AL4  |
|-------|------|--------|--------|------|
| 类型    | NULL | Н      | L      | NULL |
| 报警值   |      | 80.000 | 50.000 |      |
| 回差值   |      | 2.0000 | 2.0000 |      |
| 延时(s) |      | 1      | 1      |      |
| 触点    |      | 0      | 0      |      |
| 声音    |      | 关      | 关      |      |
| 记录    |      | 开      | 开      |      |
|       |      |        |        |      |

图 5-2-3

|                                              | 输                                                | 入报警组                                             | 1态          |             |
|----------------------------------------------|--------------------------------------------------|--------------------------------------------------|-------------|-------------|
| 报警点<br>类型<br>报警值<br>回差时(s)<br>触点<br>声音<br>记录 | AL1<br>R<br>90.000<br>2.0000<br>1<br>0<br>关<br>开 | AL2<br>r<br>40.000<br>2.0000<br>1<br>0<br>关<br>开 | AL3<br>NULL | AL4<br>NULL |
| L                                            | 确定                                               |                                                  | 取消          | ]           |

图 5-2-4

N LET the Art

注: 在"通道组态"中按"报警 设置"按钮会弹出"输入报警设置" 画面,报警类型包括:

| NULL | 不设置报警;    |
|------|-----------|
| Н    | 上限报警;     |
| L    | 下限报警;     |
| R    | 变化率的上限报警; |
| r    | 变化率的下限报警; |
| h    | 差值上限报警;   |
| I    | 差值下限报警。   |

如图 5-2-3、图 5-2-4、图 5-2-5 所示量程下限值比量程上限值大则系 统会自动将报警上、下限值互换。

|       | 相則     | 八北省红   | 1 763 |      |                       |
|-------|--------|--------|-------|------|-----------------------|
| 报警点   | AL1    | AL2    | AL3   | AL4  |                       |
| 类型    | 1      | h      | NULL  | NULL |                       |
| 报警值   | 40.000 | 80.000 |       |      |                       |
| 回差值   | 2.0000 | 2.0000 |       |      |                       |
| 延时(s) | 1      | 1      |       |      |                       |
| 触点    | 0      | 0      |       |      | 粉店记台                  |
| 声音    | 关      | 关      |       |      | <u> </u>              |
| 记录    | 开      | 开      |       |      | AL1伯关比拉佐 CH01. 10.000 |
| 比较值   | CH03   | set    |       |      | AL1/偏差比较值_UH01:10.000 |
| 1     | 确定     |        | 取消    | ]    | 确定 取消                 |

图 5-2-5

图 5-2-6

注:当设置报警类型为"差值报警"时,系统会显示"比较值"输入框,当输入 框为"set..."时按" (INT)"键,会弹出"差值报警比较值设定"弹出窗,用 户可以设置此报警点的偏差值;用户也可按" (INT)"键来切换不同的通 道采集值来作为偏差比较值设置。当输入框为"CH02"时则表示 CH02 通道采 集值来作为偏差比较值,如图 5-2-5 和图 5-2-6 所示,

| 名 称                    | 设定范围                           | 说明                                           | 出厂预置值          |
|------------------------|--------------------------------|----------------------------------------------|----------------|
| 通道                     | 1 – 12                         | 选择所设置参数对应的通道号                                | 实际值            |
| 类 型                    | 热电阻,热电偶,<br>频率,Ⅱ、Ⅲ型标<br>准信号,运算 | 仪表输入信号类型<br>(特殊要求另请说明)                       | 实际值            |
| 位号                     | CH01 – CH12                    | 设置工位号,可自定义显示工位<br>号,可输入中文汉字或字符               | CH01 — CH12    |
| 量程                     | -9999 – 99999                  | 设置采集信号量程的上限值与<br>下限值                         | 0.0000- 100.00 |
| 单 位                    | 见"工程单位"表                       | 通道实时显示值的工程单位                                 | °C             |
| 小数位数                   | 0 – 3                          | 显示值的小数位数(0:无小位)                              | 1              |
| 小信号切<br>除              | 0 – 25.0%                      | 用于切除测量中要抛除的小信<br>号,设置数值对应量程的百比。<br>1         | 0.0+0.0%       |
| 滤波系数                   | 0.0 – 9.9                      | 用于提高信号处理的抗干扰能<br>力数值越大,滤波效果越好,但<br>测量灵敏度会降低。 | 0.0(不滤波)       |
| 是否开方 是/否               |                                | 用于对需开方的输入信号处理                                | 否              |
| 分段线性<br>化 无曲线 1 - 曲线 8 |                                | 按选定的表格拟合曲线                                   | 无              |
| 修正比例                   | -9999 – 99999                  | 输入信号值修正比例值                                   | 1.0000         |
| 修正零点                   | -9999 – 99999                  | 输入信号值修正零点值                                   | 0.0000         |

[ 注1 ]: 小信号切除前为切除值,后一个为回差值。作用如下图所示。

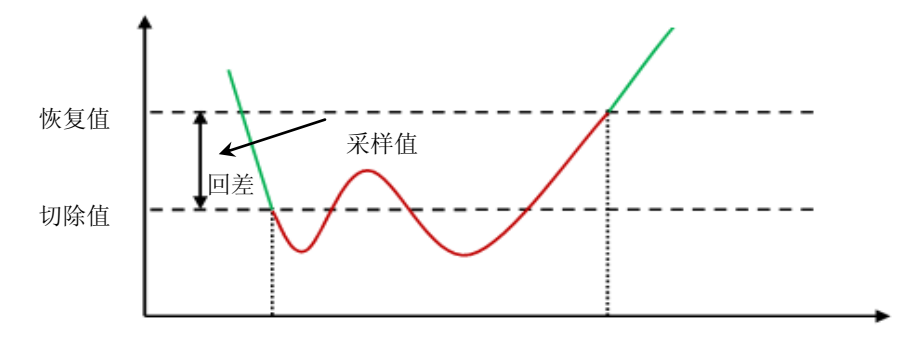

52

红色区域为小信号切除区、绿色区域为正常采集区。 当测量值小于切除值时, 执行小信号切除处理,当测量值大于恢复值,或连续 20 次采样值均大于切除值 时,取消小信号切除处理,恢复正常测量。

[注2]:当通道类型选择"偶型..."时,按" [NT]"键将显示"热电偶冷端 补偿设置"弹出窗,补偿分:"自动补偿"、"外补偿"和"定值补偿",如图 5-2-7、 图 5-2-8、图 5-2-9 所示。设为"外补偿"或"定值补偿"后在"通道组态"画 面中"类型"编辑框后会显示蓝色"R"的字样,和图 5-2-10 所示。

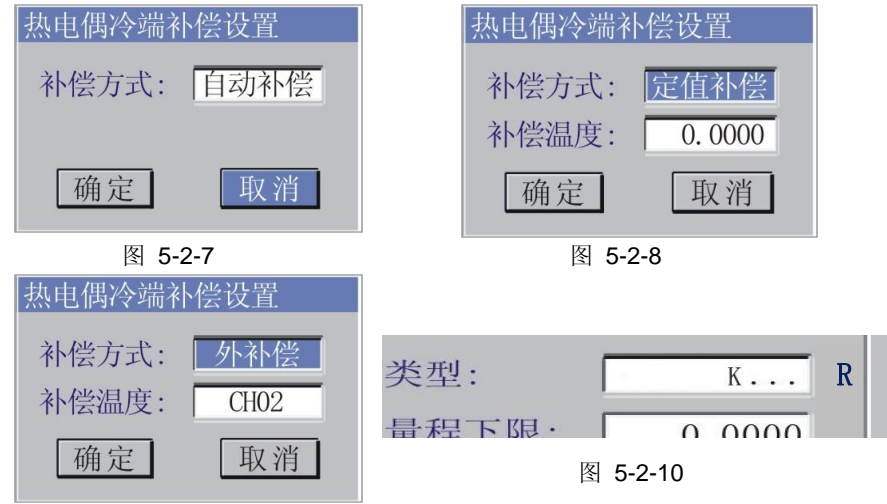

图 5-2-9

[注3]:当位号为默认时,工位号根据所在的通道默认显示为"CH01"~"CH12"。 按"ENT"键进入"工位号"设置。此时屏幕下方会出现输入编辑区,如下图 5-2-11 所示:

| - |          | 4 表示当前有<br>编辑框最多可 | 4 个字符, 12 表示此<br>丁输入 12 个字符 | $\left  \right\rangle$ |
|---|----------|-------------------|-----------------------------|------------------------|
|   | ◀▶:移动光标  | ESC:取消            | ENT:确定                      |                        |
|   | SET:插入字符 | F1:删除             |                             | 4/12                   |
|   |          | 图 5-2             | 2-11                        |                        |

用户可以按" ♥ ▶"键移动紫色光标,按" F1 "键可以删除紫色光标左侧的字符,如下图 5-2-12、图 5-2-13 所示,如要继续删除可继续按 " F1" "键。 图 5-2-12 图 5-2-13 用户要输入字符可以按" SET "键,来切换拼音、数字、小写字母、大写 字母以及特殊字符等输入方式。

#### > 拼音输入

| 扌 | 并音   | :   |     |    |     |     |     |       |       |     |      |    |            |      |     |     |     |
|---|------|-----|-----|----|-----|-----|-----|-------|-------|-----|------|----|------------|------|-----|-----|-----|
| S | SET: | 切打  | 奂   |    | ► : | 移动  | 力 E | SC:   | 退出    | 1 🔺 | .▼ : | 选打 | 译 F        | 1:卅  | 删除  | 4   | /12 |
| _ |      |     |     |    |     |     |     | 图     | 5-2-′ | 4   |      |    |            |      |     |     |     |
| 扌 | 并音   | : c | li  |    | 的   | 地   | 第   | 低     | 敌     | 底   | 提    | 帝  | 抵          | 滴    | 弟   | 递   | 堤   |
| S | SET: | 切打  | 奂   |    | ► : | 移动  | 力 E | SC:   | 退出    | 1 🔺 | ₹ :  | 选打 | 译 F        | 〕1:∄ | 删除  | 4   | /12 |
|   |      |     |     |    |     |     |     | 冬     | 5-2-1 | 5   |      |    |            |      |     |     |     |
| 当 | 拼音轴  | 俞入  | .完! | 毕后 | ,找  | ž " |     | '键    | 移动    | 光标  | 到汉   | 字区 | , 定        | 位至   | 川需要 | 医的手 | 2后按 |
| " | EN   | "   | 键   | 确认 | 即同  | 丁,女 | 四图! | 5-2-1 | 6所    | 示。  |      |    |            |      |     |     |     |
| 扌 | 并音   | : c | li  |    | 迪   | 笛   | 狄   | 涤     | 翟     | 嫡   | 谛    | 氏  | 籴          | 诋    | 邸   | 坁   | 荻   |
| S | SET: | 切打  | 奂   |    | ► : | 移动  | 力 E | SC:   | 退出    | 1 🔺 | ₹ :  | 翻了 | <b>瓦</b> E | CNT: | 确分  | Ĕ 4 | /12 |
|   |      |     |     |    |     |     |     | 冬     | 5-2-′ | 6   |      |    |            |      |     |     |     |

若没有找到可按" 📢 🖤 "键来翻页查找,如图 5-2-17 所示

拼音: di 嘀 娣 谛 柢 棣 觌 砥 碲 睇 镝 羝 骶 SET:切换 ◀▶:移动 ESC:退出 ▲▼:翻页 ENT:确定 4/12

图 5-2-17

#### > 数字输入

若要用数字输入,则按" SET "键切换到数字输入界面后,按" 🗣 🗣 " 键可使光标在各个数字间循环,当选定某数字后按" ENT "键确认。如图 5-2-18 所示

| 123: 0 1 2 3 4 5 6 7 8 9   |      |
|----------------------------|------|
| SET:切换 ◀▶:移动 ESC:退出 ENT:确定 | 4/12 |
| 图 5-2-18                   |      |
| > 小写英文字母输入                 |      |

若要用小写英文字母输入,则按" SET "键切换到小写英文字母输入界面后, 按" " 键可移动光标选择各个小写英文字母,当选定某数字后按 " ENT "键确认,如图 5-2-19 所示

abc: a b c d e f g h i k l m n o p q r s t u v w x y z SET:切换 ◀▶:移动 ESC:退出 ENT:确定 4/12

图 5-2-19

#### > 大写英文字母输入

若要用大写英文字母输入,则按" SET "键切换到大写英文字母输入 界面后,按" ENT "键可移动光标选择各个大写英文字母,当选定某 数字后按" ENT "键确认,如图 5-2-20 所示

ABC: ▲BCDEFGHIKLMNOPQRSTUVWXYZ SET:切换 ◀▶:移动 ESC:退出 ENT:确定 4/12 图 5-2-20

> 特殊字符输入

若要用特殊字符输入,则按"SET""键切换到特殊字符输入界面后,按 " " " 键可移动光标选择各个特殊字符,当选定某特殊字符后按 " ENT"键确认。如图 5-2-21 所示

| EXT:   | ! ″ | #  | \$ | % | &   | ,   | ( | ) | *  | +  | , – | • | /   | : | ; | <  | =   |
|--------|-----|----|----|---|-----|-----|---|---|----|----|-----|---|-----|---|---|----|-----|
| SET:切换 |     | :7 | 移动 | 力 | ES( | C:: | 退 | H | EN | T: | 确定  |   | .▼: | 翻 | 页 | 4/ | /12 |

#### 图 5-2-21

[注4]:分段线性化默认为"无",可按" ◆ ◆ " 键选择不同的表格(共 8条曲线),例如:出现"曲线1..."时,按" ● NT"键,即可弹出"拟合曲线 设置"弹出窗,用户可以按需求输入。如图 5-2-22 所示

第五章 组态设置

| 拟合曲线设置                        | 拟合曲 | 线设置    |        |     |        |        |
|-------------------------------|-----|--------|--------|-----|--------|--------|
| 第 1 段 采样值: 1.0000 对应值: 1.0000 |     |        | — 曲:   | 线 1 |        |        |
| <b>+</b>                      | 段数  | 采样值    | 对应值    | 段数  | 采样值    | 对应值    |
|                               | 0   | 0.0000 | 0.0000 | 8   | 8.0000 | 8.0000 |
|                               | 1   | 1.0000 | 3.0000 | 9   | 9.0000 | 8.0000 |
|                               | 2   | 2.0000 | 4.0000 | 10  | 10.000 | 10.000 |
|                               | 3   | 3.0000 | 5.0000 | 11  | 11.000 | 11.000 |
|                               | 4   | 4.0000 | 5.0000 | 12  | 12.000 | 14.000 |
|                               | 5   | 5.0000 | 5.0000 | 13  | 13.000 | 15.000 |
|                               | 6   | 6.0000 | 6.0000 | 14  | 14.000 | 15.000 |
|                               | 7   | 7.0000 | 7.0000 | 15  | 15.000 | 15.000 |
| 共 15 段 列表 銀小 硼定 取消            |     | 确      | 定      |     | 取消     |        |

图 5-2-22

附: 工程单位表

| 工利     | 星单<br>考别 | 工程单位符号                                                                                                    |  |  |  |  |  |  |  |  |  |
|--------|----------|----------------------------------------------------------------------------------------------------|--|--|--|--|--|--|--|--|--|
| 温      | 度        | °C. °F                                                                                                    |  |  |  |  |  |  |  |  |  |
| 压      | 力        | bar、mbar、mmHg、mHg、mmH <sub>2</sub> O、mH <sub>2</sub> O、kgf/cm <sup>2</sup> 、atm、Pa、KPa、MPa                                                                                                    |  |  |  |  |  |  |  |  |  |
| 流      | 量        | t/s、t/min、t/h、L/s、L/min、L/h、Kg/s、Kg/min、Kg/h、m <sup>3</sup> /s、m <sup>3</sup> /min、<br>m <sup>3</sup> /h、Km <sup>3</sup> /s、Km <sup>3</sup> /min、Km <sup>3</sup> /h、Nm <sup>3</sup> /s、Nm <sup>3</sup> /min、Nm <sup>3</sup> /h |  |  |  |  |  |  |  |  |  |
| 重      | 量        | t, Kg, g                                                                                                    |  |  |  |  |  |  |  |  |  |
| 体      | 积        | mL、L 、KL 、 mm <sup>3、</sup> cm <sup>3</sup> 、 M <sup>3</sup> 、 Nm <sup>3</sup>                                                                                                    |  |  |  |  |  |  |  |  |  |
| 热      | 能        | KJ 、MJ、GJ、KJ/h、MJ/h、GJ/h、W、KW、MW、WH、KWH、KJ/s、KJ/min                                                                                                    |  |  |  |  |  |  |  |  |  |
| 电      | 量        | A、KA、mA、V、KV、mV                                                                                                    |  |  |  |  |  |  |  |  |  |
| 转      | 速        | r/min                                                                                                    |  |  |  |  |  |  |  |  |  |
| 浓度     | 复值       | PPM                                                                                                    |  |  |  |  |  |  |  |  |  |
| 距      | 离        | um, mm, cm, m, Km                                                                                                    |  |  |  |  |  |  |  |  |  |
| 其      | 他        | Hz、KHz、%、‰、us/cm、KN、CRN、CRV、PPB、%RH、%O <sub>2</sub> .mg/m <sup>3</sup> 、PF/m、NTU、<br>m <sup>3</sup> /day、MΩ、ug/L、mg/L、CPS、PH、Kg/m <sup>3</sup> 、mg/m <sup>3</sup> 、PF/m、%LEL、rpm、%Bar                                          |  |  |  |  |  |  |  |  |  |
| 特<br>要 | 殊<br>求   | 请在订货时说明 *1                                                                                                    |  |  |  |  |  |  |  |  |  |

\*1 注:系统预留 8 个单位设置,可供用户自己输入特殊单位。如图 5-2-23 所示。
如遇到用户无法自行输入的特殊单位时,请在订货时说明。用户用" ◆ ◆ "
键翻选单位时看到有"def1 - def8"时可以按"ENT" 键,可显示"自定义单位设置"弹出窗,输入方法与位号输入相同。

|               | <u> </u>  | 甬道 <u> 41</u> 太<br>2置 | 7      |
|---------------|-----------|-----------------------|--------|
| -第 <u>1</u> 〕 | 自定义单位1    | : def1                | 警设置    |
| 类型:           | 自定义单位2    | : def2                | CH01   |
| 量程下限:         | 自定义单位3    | : def3                | 100.00 |
| 单位:           | 自定义单位4    | : def4                | 1      |
| 小信号切降         | 自定义单位5    | : def5                | 0.0    |
| 是否开方:         | 自定义单位6    | : def6                | 1: 无   |
| 修正比例:         | 自定义单位7    | : def7                | 0,0000 |
|               | 自定义单位8    | : def8                |        |
| ◀▶:移动う        | 七标 ESC:取消 | f ENT:确定              |        |
| SET:插入与       | 字符 F1:删除  | 1                     | 7/7    |

5.2.3 画面组态 图 5-2-23

显示。

画面组态设置运行时循环切换显示的画面,可对不需要查看的画面进行显示 屏蔽。如图 5-2-24 所示。其中,"√"表示该画面可显示,未勾选表示该画面不

| Ш []      | 田组念       |
|-----------|-----------|
| 主画面: 趋势画面 | 开机画面: 主画面 |
| - 显示画面:   | 高级        |
| ▼ 当前报警    | ▼ 棒形图     |
| ☑ 流量屏     | ☑ 历史追忆    |
| ▼ 单通道     | ▼ 掉电记录    |
| ▼ 双通道     | ▼ 配置画面    |
| ☑ 全通道     | ☑ 仪表信息    |
| ▼ 报警一览    |           |
|           |           |
| 确定        | 取消        |

图 5-2-24

[注1]: "主画面"为系统默认显示画面,当系统显示画面非主画面且没 有锁屏时,超过4分钟无按键操作,画面自动跳回主画面;

[注2]: "开机画面"为仪表上电后进入系统控制时显示的画面;

当用户按"高级"按钮时系统会显示"画面组态高级参数设置"弹出窗, 如下图 5-2-25 所示。

| 画面组态高级参数设置 | 1<br>L         |
|------------|----------------|
| ☑ 画面自动巡检   | 间隔时间: 6 秒      |
| ☑ 显示LOGO画面 | 显示时间: 1 秒      |
| 记录笔: 最细    | 画面配色: 浓郁黑      |
| 语言: 简体中文   | 日期格式: YY-MM-DD |
| 确定         | 取消             |

图 5-2-25

[注1]: 勾选"画面自动巡检"并设置间隔时间后,系统可以将"画面组态" 中勾选的各个显示画面按设定的间隔时间循环显示;

[注2]: 勾选"显示 LOGO 画面"并设置间隔时间后,系统开机时会显示开机 画面并停留设定时间后,才进入系统主画面(<u>若客户需特殊定制 LOGO 画面,请</u> <u>在订货时说明</u>);

[注3]:"记录笔"有"最粗"、"较细"、"最细"三档选择,在有趋势曲线的画面(趋势画面、单通道、双通道和历史追忆)中,曲线的粗细会按用户的修改而变化;

[注4]:"画面配色"共有4种配色方案(浓郁黑、纯美白、时尚蓝和白加黑), 系统各画面会按用户的修改而变化。

[注5]:"语言"目前共有3种选择(简体中文、繁体中文、英文),当选配多语言时才可修改,单语言版不可修改。

[注6]:"日期格式"共有3中选择(YY-MM-DD、YY/MM/DD、DD/MM/YY),选择后系统各画面会按用户的修改而变化。

#### 5.2.4 通讯组态

"通讯组态"画面用于对通讯参数进行组态,如图 5-2-26 所示。包括与上 位机通讯的相关参数: 仪表站地址、通讯波特率。

| 通讯                                                   | 组态         |
|------------------------------------------------------|------------|
| - 第1通讯口                                              | - 第2通讯口    |
| 类型: RS-232                                           | 类型: RS-485 |
| 站地址: 1                                               | 站地址: 1     |
| 波特率: 9600                                            | 波特率: 19200 |
| — 网络设置<br>IP: <b>[192]</b> . <b>[168]</b> . [ 0. ] 1 | 端口号: 100   |
| 确定                                                   | 取消         |

图 5-2-26

| 名 称       | 设定范围                                             | 说 明                     | 预置值       |
|-----------|--------------------------------------------------|-------------------------|-----------|
| 通讯类型      | RS-232/RS-485                                    | 本仪表通讯类型在仪表<br>生产后不能进行更改 | 如图 5-2-26 |
| 仪表站地址     | 0 - 200                                          | 本仪表通讯地址号                | 1         |
| 通讯波特(bps) | 1200、2400、4800、9600、<br>19200、38400、57600、115200 | 选择数据传输的速率               | 9600      |

[注1] 通讯口采用高速磁偶隔离,其可靠通讯的最大波特率为115200bps。

[注2] 第1通讯口站地址为0~200,第2通讯口站地址为1~200。

#### 5.2.5 流量组态

如图 5-2-27 所示,在"流量通道数"框中设置流量通道总数,并通过"通 道设置"进入"流量通道组态"对所选的通道进行设置(最多6路流量)。

| 流量组态           |  |  |  |  |
|----------------|--|--|--|--|
| 流量通道数: 3 通道设置  |  |  |  |  |
| Ⅰ 报表记录时间:      |  |  |  |  |
| ☑ 日报表: 0 时 0 分 |  |  |  |  |
| □ 班报表1:        |  |  |  |  |
| □ 班报表2:        |  |  |  |  |
| □ 班报表3:        |  |  |  |  |
| ┏ 班报表4:        |  |  |  |  |
| □ 间隔记录:        |  |  |  |  |
| 确定 取消          |  |  |  |  |

图 5-2-27

附1:报表记录设置

注 1: "流量组态"中,"√"表示对 应报表记录功能启用,可对相应的存储时 间进行设置。

注 2: 月报表时间为每月保存一次, 日报表为每天保存一次、班报表最多每天 保留 4 班的记录,也可采用间隔时间来设 置班报表的保存时间。

注 3: 月报表最多可保存 64 条记 录,日报表最多可保留 384 条记录,四个 班报表最多可记录 1536 条记录。

| 名 称   | 设定范围                  | 说明              | 预置值 |
|-------|-----------------------|-----------------|-----|
| 月报表   | (1-31)日(0-23)时(0-59)分 | 设置月报表记录存储的时间    | 无   |
| 日报表   | 空白、(0-23)时(0-59)分     | 设置日报表记录存储的时间    | 无   |
| 班报表1  | 空白、(0-23)时(0-59)分     | 设置班报表1记录存储的时间   | 无   |
| 班报表 2 | 空白、(0-23)时(0-59)分     | 设置班报表 2 记录存储的时间 | 无   |
| 班报表 3 | 空白、(0-23)时(0-59)分     | 设置班报表3记录存储的时间   | 无   |
| 班报表 4 | 空白、(0-23)时(0-59)分     | 设置班报表 4 记录存储的时间 | 无   |

"流量通道组态"中的测量介质有:一般气体(温压补偿)、饱和蒸汽(温 度补偿)、饱和蒸汽(压力补偿)、过热蒸汽(温压补偿)、其他(无补偿)、其他 (压力补偿)和其他(温度补偿),根据不同的介质进行选择。例如一般气体(温 压补偿) 如图 5-2-28。需累积清零时按"累积清零"键,并会弹出确认框,如

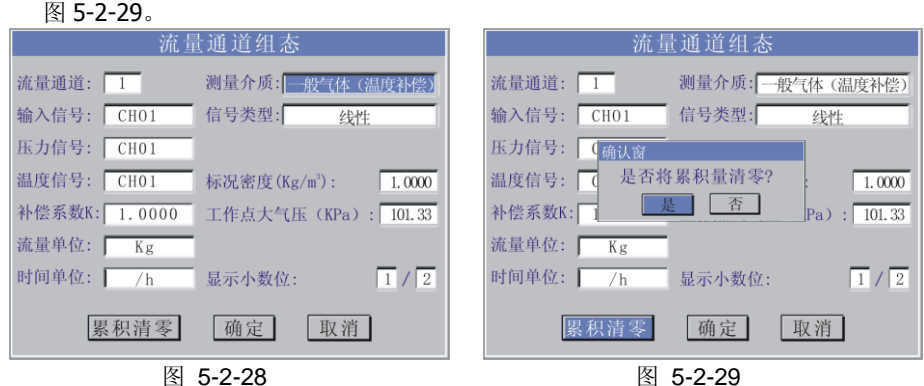

附 2: 流量参数设置

图 5-2-29

| 名 称    | 设定范围                                        | 说明                                    | 预置值     |
|--------|---------------------------------------------|---------------------------------------|---------|
| 测量介质   | 一般气体、过热蒸汽、<br>饱和蒸汽、其它                       | 选择所测量的流量介质类型                          | 其它      |
| 输入信号   | CH01-CH48                                   | 设置上限为仪表实际输入通道数                        | CH01    |
| 信号类型   | 线性、差压、频率                                    | 流量输入信号类型选择                            | 线性      |
| 压力信号   | Set, CH01-CH48                              | Set为定值补偿,通道上限为仪                       | CH02    |
| 温度信号   | Set, CH01-CH48                              | 表实际输入通道数                              | CH03    |
| 标况密度   | -9999 99999                                 | 被测量介质在标准状况 (1 个标<br>准大气压力,20℃时)下的密度值。 | 1.00000 |
| 工况密度   | -9999 99999                                 | 被测量介质在工作状况下的密度<br>值                   | 1.00000 |
| 工作点大气压 | -9999 — 99999                               | 工作点大气压(单位 KPa)                        | 101.34  |
| 补偿系数   | -9999 99999                                 |                                       | 1.0000  |
| 流量单位   | T,Kg,g,Nm <sup>3</sup> ,mL,L,m <sup>3</sup> | 流量单位                                  | Kg      |
| 时间单位   | /h,/D,/s,/m                                 | 时间单位                                  | /h      |
| 显示小数位  | 0-4(瞬)<br>0-3(累)                            | 设置瞬时流量显示的小数位数<br>设置累积流量显示的小数位数        | 实时值     |

5.2 各组态画面与仪表参数

| 热能单位  | J,KJ,MJ,GJ    | 热能单位 | J      |
|-------|---------------|------|--------|
| P1    | -9999 — 99999 |      | 0.0000 |
| P2    | -9999 99999   |      | 1.0000 |
| 对应密度1 | -9999 99999   |      | 1.0000 |
| 对应密度2 | -9999 — 99999 |      | 1.0000 |
| T1    | -9999 — 99999 |      | 0.0000 |
| T2    | -9999 99999   |      | 0.0000 |

[注1]对于不同的流量类型设置,某些不需要设置的参数仪表将自动隐藏。 [注2]对于压力或温度单独补偿的其他介质,其密度计算公式为:

#### $\rho = A1 + A2 \times P$ 或 $\rho = A1 + A2 \times T$

因压力或温度和密度的关系在很窄范围内,基本上是线性的,所以按他们线性关系 补偿,使用时求 A1、A2 值。只要取两组压力或温度和密度的对应关系,组成一组 二元一次方程, 就可求出 A1、A2 值, 此时通道组态设置时可设置这两组对应参 数值, 仪表自动计算 A1、A2。

如要求补偿精度较高,可采用查密度表格方式得出密度(订货时说明被测量流 量介质或密度表)。

#### 5.2.6 权限管理

权限管理可让操作人员修改自身的登录密码。对应管理人员来说,可进行更高级别的设置。如图 5-2-30、图 5-2-31 所示。

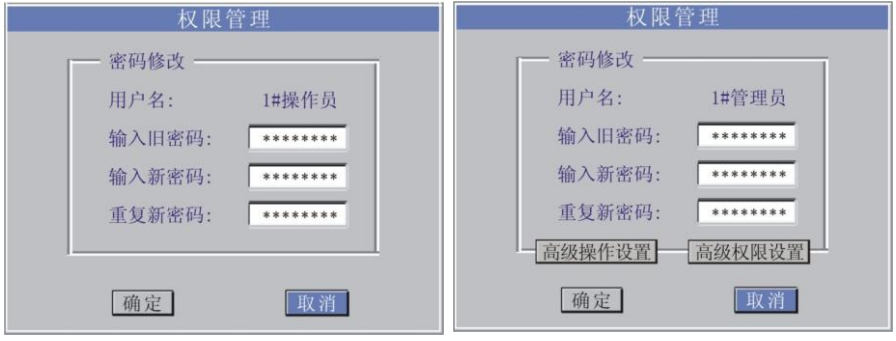

图 5-2-30

图 5-2-31

[注1]:如图 5-2-30、图 5-2-31 所示当用户权限不同时进入"权限管理"组态后的画面也不同。

▶ 密码修改

当不同用户登录组态后,如需要修改密码,可以在此处修改。(<u>注:此</u> 处只能修改已登陆用户自己的密码)如图 **5-2-31**、图 **5-2-31** 所示

▶ 高级操作设置

"高级操作设置"提供一些高级用户设置参数。如图 5-2-32,分为"操作记录显示设置"、"清空记录"、"恢复出厂配置"、"组态备份、恢复"、"仪表名称设置"几个项目。

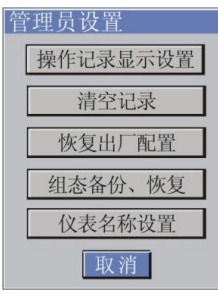

图 5-2-32

●"操作记录显示设置"

此选项中如图 5-2-33 所示,高级用户可以修改操作记录的相关显示参数。

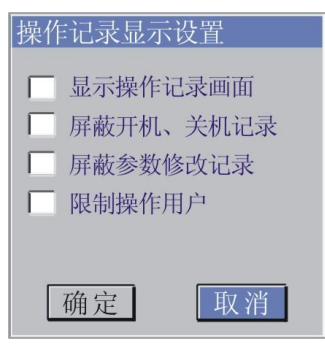

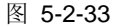

注 1: "显示操作记录画面"选项 — 用 户若勾选后,系统会在 显示画面中出现"操 作记录画面"(参见第四章);

注 2: "屏蔽开机、关机记录"选项 —— 用 户若勾选后,系统会在"操作记录画面"中 屏蔽仪表开、关机记录的显示,但系统仍会 记录仪表开、关机的信息;

注 3: "屏蔽参数修改记录"选项 — 用户 若勾选后,系统会在"操作记录画面"中屏 蔽用户修改组态参数记录的显示,但系统仍 会记录用户修改组态参数记录的信息;
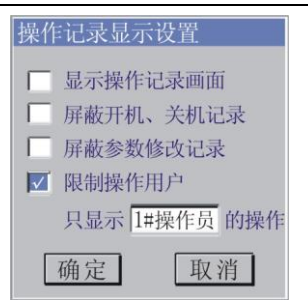

注 4: "限制操作用户"选项 —— 用户若勾 选后,系统会在"操作记录画面"中屏蔽某 些用户修改记录的显示,但系统仍会记录这 些用户修改数记录的信息;(如右图 5-2-34 所示)

#### 图 5-2-34

●"清空记录"

此选项中如图 5-2-35 所示,高级用户可以修改清空各种记录的相关参数。

| 清空记录数据 |  |
|--------|--|
| 清空曲线数据 |  |
| 清空报警记录 |  |
| 清空掉电记录 |  |
| 清空操作记录 |  |
| 清空流量记录 |  |
| 取消     |  |

注:如左图 5-2-25 所示,用户可 以选择清空"曲线数据"、"报警记 录"、"掉电记录"、"操作记录" 和"流量报表记录"。

图 5-2-35

●"恢复出厂配置"

在此选项中,高级用户可以选择是否将仪表的各种参数恢复为出厂默认的 值。(注意: 各个输入通道信号类型不会被改变)

●"组态备份、恢复"

此选项中如图 **5-2-36**、图 **5-2-37** 所示,高级用户可以将当前设置好的组态 参数备份,在必要的时候恢复(系统共提供了 **3** 组备份)。

| 组态参数备份、恢复    | 组态参数备份、恢复             |
|--------------|-----------------------|
| 各备份区参数的备份时间: | 各备份区参数的备份时间:          |
| 备份一:         | 备份一:08-10-01 10:10:20 |
| 备份二:         | 备份二:08-10-02 13:10:36 |
| 备份三:         | 备份三:08-10-03 08:11:10 |
| 备份参数 恢复参数    | 备份参数 恢复参数             |
| 备份1 恢复1      | 备份1 恢复1               |
| 备份2 恢复2      | 备份2 恢复2               |
| 备份3 恢复3      | 备份3 恢复3               |
| 清空    取消     | 清空   取消               |
| 图 5-2-36     | 图 5-2-37              |

用户在备份数据时弹出窗上方也显示出备份时间,方便用户查找,当没有 备份时"备份时间"是空白的。"清空"按键是用来清空所有备份数据的(即 3组备份均清空)。

●"仪表名称设置"

此选项中如图 5-2-38 所示,高级用户可以在"子名称 1"和"子名称 2" 中对此仪表设置子名称。(注意:输入字符的方式如 5.2.2 的注释,仪表名称最 多 30 个字符,子名称最多 15 个字符。)

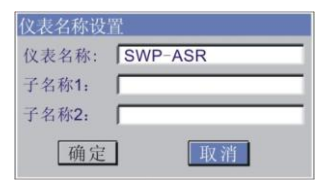

图 5-2-38

▶ 高级权限设置

"高级权限设置"可以让权限最高用户(1#管理员)设置操作员和管理员人数及相关属性。如图 5-2-39 所示。

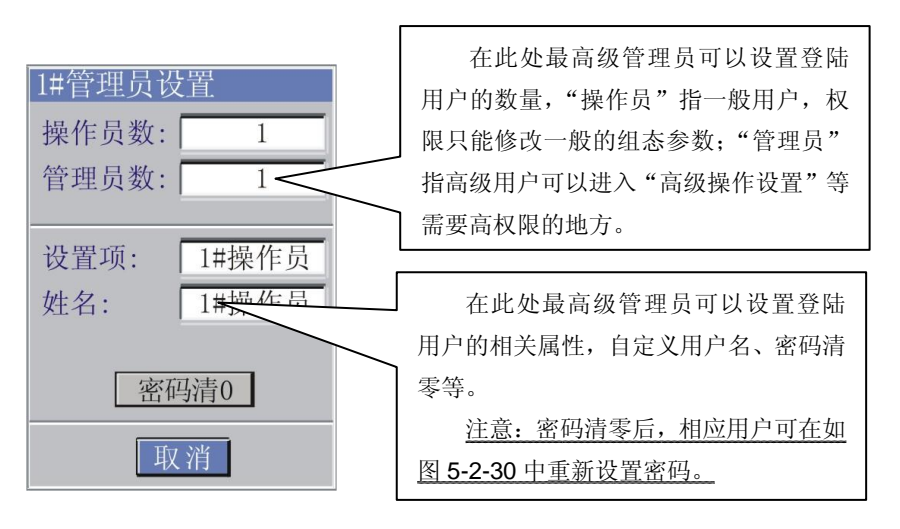

图 5-2-39

### 5.2.7 USB 组态

USB 组态画面可以让用户定义当 USB 设备接入仪表后系统自动下载的数据 文件格式,如图 5-2-40 和图 5-2-41 所示(<u>用户权限不同登陆后的界面也不同</u>)。

| USB组态              | USB组态              |  |  |
|--------------------|--------------------|--|--|
| 存储数据项              | 存储数据项              |  |  |
| ✓ 报警记录 ✓ 掉电记录      | ✓ 报警记录 ✓ 掉电记录      |  |  |
| ✓ 历史曲线             | ✓ 历史曲线 ✓ 操作记录      |  |  |
| 文件存储格式: <b>CSV</b> | 文件存储格式: <b>CSV</b> |  |  |
| 确定 取消              | 确定 取消              |  |  |

图 5-2-40

图 5-2-41

- [注1]:若勾选了复选框后,一旦有U盘插入,系统可下载相应数据;
- [注 2]:对于特殊定制的仪表,若有特殊数据仪表会出现"其他数据"选项 如图 5-2-42 所示;

| USB组态                               |                                         |  |  |  |  |  |
|-------------------------------------|-----------------------------------------|--|--|--|--|--|
| 存储数据项<br>✓ 报警记录<br>✓ 历史曲线<br>✓ 其他数据 | <ul><li>✓ 掉电记录</li><li>✓ 操作记录</li></ul> |  |  |  |  |  |
| 文件存储格式:                             | CSV                                     |  |  |  |  |  |
| 确定                                  | 取消                                      |  |  |  |  |  |

#### 图 5-2-42

[注 3]: 文件存储格式分为: ASR、CSV、X01~X99。

ASR: 分析软件使用的专用格式;

CSV: Excel 表格使用的数据格式;

X01~X99: 客户要求的特殊定制格式。

### 5.2.8 打印组态

打印组态画面用于设置与打印相关的参数,如图 **5-2-43** 所示。包括定时实时数据打印时间间隔、打印时段设置等(打印机默认与通讯口1连接)。

| ▶ 定时数据 | 打印 ——   |    |  |
|--------|---------|----|--|
| 定时间隔   | 5(分):   | 5  |  |
| 🔽 打印时  | 段(24时制  | )  |  |
| 开始时间   | ](时): [ | 08 |  |
| 终止时间   | ](时):   | 17 |  |
| 1      |         |    |  |

#### 图 5-2-43

若勾选"定时数据打印"则系 统每隔设定的时间就打印一次各 通道的即时数据,会一直进行下 去。用户也可以设置定时打印的时 间段(按24小时制),即只在此 时段中进行定时打印,超出此时段 就不再打印了。

[注1]:必须选用 40 字符/行(如 TPµP-A40) 微型打印机。如果在两次定时打印间隙还有打印曲线且定时到了的时候,系统会先打印曲线之后再打印实时数据。

[注2]:当用户按仪表面板上的 (PRINT) 按键时,系统会显示"历史打印 设置"弹出窗,如图 **5-2-44** 所示。

| 历史打印设置                            |            |
|-----------------------------------|------------|
| 打印通道: 01 打印输出: 曲线                 |            |
| 开始时间: 08-06-05 08:44:26           |            |
| 结束时间: 08-06-07 15:17:01           | いまたいまかけの世内 |
| 打印 取消                             | 仅衣有记录的时间泡围 |
| (06-05 08:44:26 - 06-07 15:17:01) |            |

#### 图 5-2-44

用户可以在此设置需要打印的通道、打印类型、打印起始时间等参数。在窗 口下方显示的是当前系统有记录的时间范围,用户选择打印的起止时间应在这个 5.2 各组态画面与仪表参数

范围内,否则系统会显示警告窗提示用户。如图 5-2-45 所示

| 历史打印设置                                         |
|------------------------------------------------|
| 打印通道: 01 打印输出: 曲线                              |
| 开始时 消息窗 : 26 : 26 : 26 : 26 : 26 : 26 : 26 : 2 |
| 结果的ト <del>チャーで、「で、「で、「で、」、「」</del> :[01]       |
| 打印 取消                                          |
| $(06-05\ 08:44:26$ - $06-07\ 15:17:01)$        |
| 图 5-2-45                                       |

用户可以在"打印输出"中选择打印"曲线"或打印"数据"2 种类型,打印结果如下图所示。

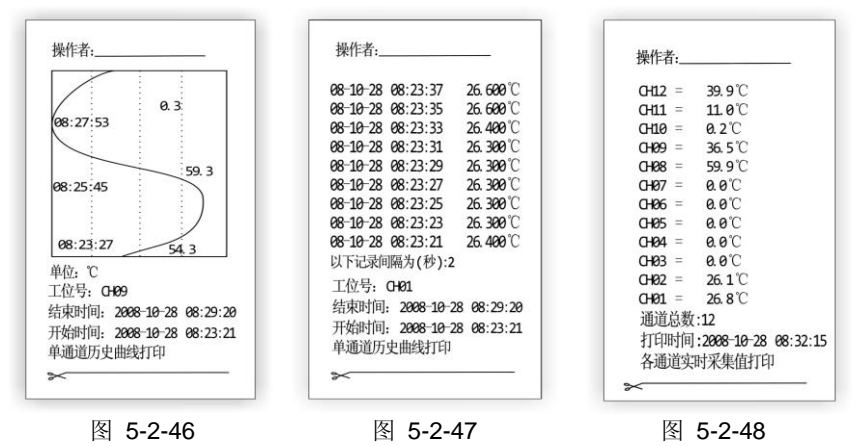

图 5-2-44 中选择"曲线"打印结果是图 5-2-46 所示;选择"数据"打印结 果是图 5-2-47 所示;图 5-2-48 显示的是即时打印,可以用"(PRINT)+F1"" 组合键调用。例如,系统正在打印曲线而用户要用"(PRINT)+F1""组合键 打印及时数据则系统会跳出警告窗,如图 5-2-49 所示

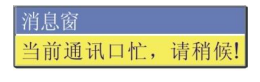

图 5-2-49

[注3]:当用户以"管理员"身份进入打印组态后会显示如图 5-2-50 所示画面,比普通用户登陆时显示的画面多出"高级"按键,管理员级用户可以 用来修改打印机类型。

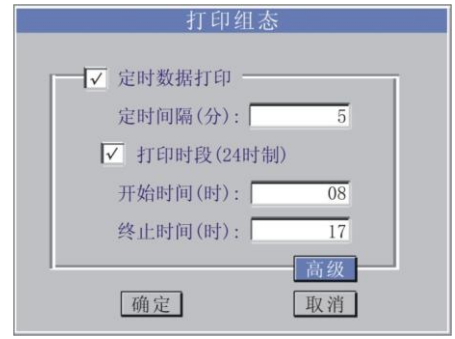

图 5-2-50

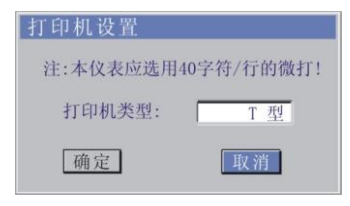

图 5-2-51

### 5.2.9 变送组态

当用户有定购带变送输出功能的仪表时,系统会在组态画面中显示"变送组态"图标。变送组态用于变送通道参数的组态,如图 5-2-52、图 5-2-53 所示。通过组态,可将一个通道的采样计算值或瞬时流量值(对应流量通道)通过电流或电压变送输出。相关参数说明如下:

| 名 称    | 设定范围       | 说 明                          | 出厂预置值 |
|--------|------------|------------------------------|-------|
| 变送通道   | 1 - 4      | 选择需设置的变送通道号                  | 实时值   |
| 输出方式   | 电压、电流      | 设置变送输出信号类型                   | 实时值   |
| 对应采集通道 | NULL、1 - 9 | 设置变送输出对应的输入<br>通道,"NULL"即不输出 | NULL  |

5.2 各组态画面与仪表参数

| 输出范围  | 0-20 (mA)<br>0-5 (V) | 设置变送输出的范围值(在<br>设定范围内可任意设定,如<br>2-3V或0-10mA) | 实时值    |
|-------|----------------------|----------------------------------------------|--------|
| 对应值类型 | 采集值<br>瞬时流量<br>瞬时热能  | 设置变送输出对应值的类型                                 | 采集值    |
| 对应值范围 | -999999999           | 变送输出范围对应的通道值<br>范围(流量通道为瞬时流量<br>值,其他为通道采集值)  | 采集量程值  |
| 修正零点值 | 全量程                  | 变送输出值修正零点                                    | 0.0000 |
| 修正比例值 | 全量程                  | 变送输出值修正比例                                    | 1.0000 |

[注]实际输出信号 = 变送输出值 \* 修正比例值 + 修正零点值

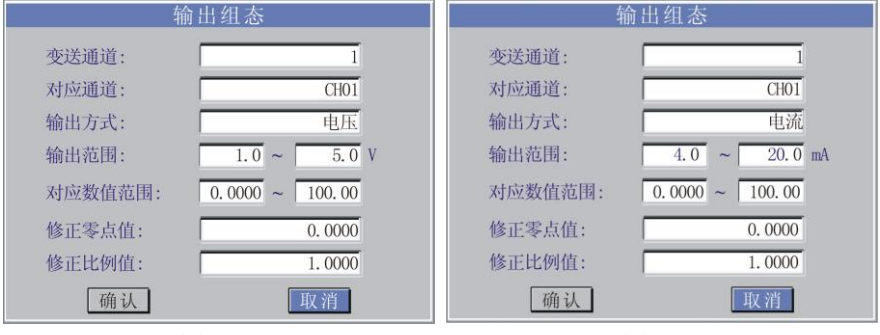

图 5-2-52

[注 1]:当仪表无选配变送输出功能时,组态菜单中不出现"输出组态"选项,用户也不能进入该画面。当仪表需要带变送输出时,输入采集通道最多只能做到 8路,变送通道占用输入通道 9-12 的接线端子最多 4 路。

[注2]: 变送通道可以选择"1-4"最多选择 4 路,对应通道可以选择 "CH01-CH08"通道,输出方式为:电流、电压两种方式,若对应通道为"NULL" 则变送输出关闭。

图 5-2-53

### 第六章 通 讯

SWP-ASR100 智能化 TFT 真彩色无纸记录仪可带 2 个通讯口(COMM1、COMM2)。其中 COMM1 为 RS-232C 方式, COMM2 可以是 RS-485 或 RS-232C 方式。具体选用哪种类型由用户视具体情况决定。同时开发了相配套的上位机分析管理软件,便于用户对无纸记录仪进行远程监控、组态、存储数据上传、数据管理、报表制作及打印。

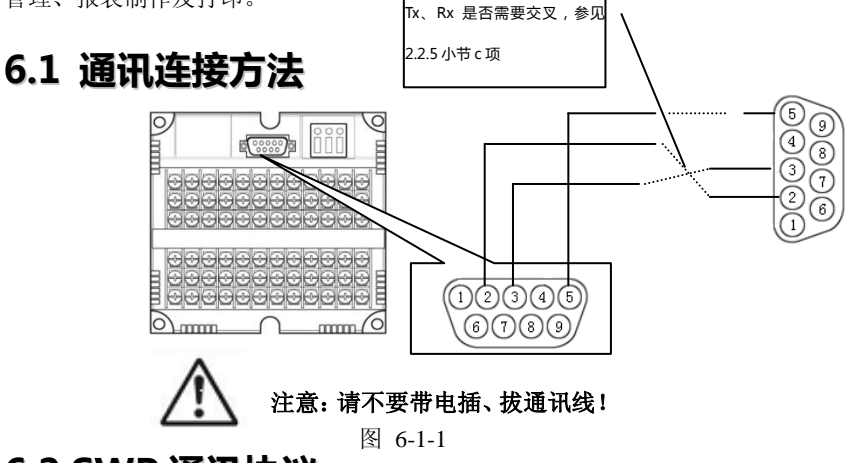

### 6.2 SWP 通讯协议

- 1. 数据传输格式:1位起始位、8位数据位、1位停止位、无奇偶效验位。
- 2. 仪表通讯帧格式

| (a  | )  | DE                                                       | 帧类型                      | 帧数据          | CRC        | CR    |     |
|-----|----|----------------------------------------------------------|--------------------------|--------------|------------|-------|-----|
| 说明: |    | @—— 通                                                    | 讯命令起始符                   | <del>行</del> |            |       |     |
|     |    | DE—— 仪                                                   | 表设备号(双                   | 双字节)         |            |       |     |
|     | 帧乡 | きしん ちょうしん ちょうしん ちょうしん しんしん しんしん しんしん しんしん しんしん しんしん しんしん | 操作命令(双                   | 字节)          |            |       |     |
|     | 帧数 | 女据—— 4                                                   | 各种操作命令                   | 所对应的数据       | 居 (长度视不    | 同命令而  | 不同) |
|     | С  | RC—— 校                                                   | 医验字节(@郅                  | 到CRC 字节之前    | 前几个字节药     | 数据的异国 | 戈值, |
|     |    | El.                                                      | DE (ASII)                | 与帧类型 ASCII 利 | 和帧数据 ASCII | 的异或值  | )   |
|     |    | CF                                                       | $RC = DE_{ASCII} \oplus$ | 帧类型 ASCII⊕   | 帧数据 ASCII  |       |     |
|     | С  | R —— 结                                                   | 雨符                       |              |            |       |     |

#### 6.2 SWP 通讯协议

3. 读动态参数(RD 命令)

| <b>今</b> 众故 士 | 1 | 2-3 | 4-5 | 6-7  | 8     |    |
|---------------|---|-----|-----|------|-------|----|
| 叩令俗八:         | @ | DE  | RD  | CRC  | CR    |    |
| 应答:           | 1 | 2-3 | 4-5 | 6-65 | 66-67 | 68 |
|               | @ | DE  | RD  | 帧数据  | CRC   | CR |

帧数据详见表:

| 寄存器<br>地址 | 内容说明                        | 寄存器<br>地址 | 内容说明                        |
|-----------|-----------------------------|-----------|-----------------------------|
| 0000      | 二级参数修改标志+仪表类<br>型           | 0001      | 4(低四位)+8(高字节)继电<br>器输出状态    |
| 0002      | 预留                          | 0003      | 通道数(字节)+芯片数(字节)             |
| 0004      | 当前时钟——年(字节)+月<br>(字节)       | 0005      | 当前时钟——日(字节)+时(字<br>节)       |
| 0006      | 当前时钟——分(字节)+秒<br>(字节)       | 0007      | 预留                          |
| 0008      | 仪表冷补温度值                     | 0009      | 预留                          |
| 000A      | 当前记录指针地址(ADDH)              | 000B      | 当前记录指针地址(ADDM+ADDL)         |
| 000C      | 循环标志                        | 000D      | 预留                          |
| 000E      | 仪表编号_月+仪表编号_日               | 000F      | 仪表编号                        |
| 0010      | 通道 1 实时数据(四字节浮<br>点数高 16 位) | 0011      | 通道 1 实时数据(四字节浮点数<br>低 16 位) |
| 0012      | 通道 2 实时数据(四字节浮<br>点数高 16 位) | 0013      | 通道 2 实时数据(四字节浮点数<br>低 16 位) |
| 0014      | 通道 3 实时数据(四字节浮<br>点数高 16 位) | 0015      | 通道 3 实时数据(四字节浮点数<br>低 16 位) |
| 0016      | 通道 4 实时数据(四字节浮<br>点数高 16 位) | 0017      | 通道 4 实时数据(四字节浮点数<br>低 16 位) |
| 0018      | 通道 5 实时数据(四字节浮<br>点数高 16 位) | 0019      | 通道 5 实时数据(四字节浮点数<br>低 16 位) |
| 001A      | 通道 6 实时数据(四字节浮              | 001B      | 通道 6 实时数据(四字节浮点数            |

第六章 通 讯

|      | 点数高 16 位)       |       | 低 16 位)          |
|------|-----------------|-------|------------------|
| 0010 | 通道 7 实时数据(四字节浮  | 0010  | 通道 7 实时数据(四字节浮点数 |
| 0010 | 点数高 16 位)       | 001D  | 低 16 位)          |
| 0015 | 通道 8 实时数据(四字节浮  | 0015  | 通道 8 实时数据(四字节浮点数 |
| OOTE | 点数高 16 位)       | 001F  | 低 16 位)          |
| 0000 | 通道 9 实时数据(四字节浮  | 0.001 | 通道 9 实时数据(四字节浮点数 |
| 0020 | 点数高 16 位)       | 0021  | 低 16 位)          |
| 0000 | 通道 10 实时数据(四字节浮 | 0000  | 通道 10 实时数据(四字节浮点 |
| 0022 | 点数高 16 位)       | 0023  | 数低 16 位)         |
| 0004 | 通道 11 实时数据(四字节浮 | 0005  | 通道 11 实时数据(四字节浮点 |
| 0024 | 点数高 16 位)       | 0025  | 数低 16 位)         |
| 0000 | 通道 12 实时数据(四字节浮 | 0007  | 通道 12 实时数据(四字节浮点 |
| 0026 | 点数高 16 位)       | 0027  | 数低 16 位)         |
| 0000 | 通道 13 实时数据(四字节浮 | 0000  | 通道 13 实时数据(四字节浮点 |
| 0028 | 点数高 16 位)       | 0029  | 数低 16 位)         |
| 0004 | 通道 14 实时数据(四字节浮 | 0000  | 通道 14 实时数据(四字节浮点 |
| 002A | 点数高 16 位)       | 002B  | 数低 16 位)         |
| 0000 | 通道 15 实时数据(四字节浮 | 0000  | 通道 15 实时数据(四字节浮点 |
| 002C | 点数高 16 位)       | 0020  | 数低 16 位)         |
| 0095 | 通道 16 实时数据(四字节浮 | 0095  | 通道 16 实时数据(四字节浮点 |
| 002E | 点数高 16 位)       | 002F  | 数低 16 位)         |
| 0000 | 通道 17 实时数据(四字节浮 | 0021  | 通道 17 实时数据(四字节浮点 |
| 0030 | 点数高 16 位)       | 0031  | 数低 16 位)         |
| 0022 | 通道 18 实时数据(四字节浮 | 0022  | 通道 18 实时数据(四字节浮点 |
| 0032 | 点数高 16 位)       | 0035  | 数低 16 位)         |
| 0024 | 通道 19 实时数据(四字节浮 | 0025  | 通道 19 实时数据(四字节浮点 |
| 0034 | 点数高 16 位)       | 0035  | 数低 16 位)         |
| 0026 | 通道 20 实时数据(四字节浮 | 0027  | 通道 20 实时数据(四字节浮点 |
| 0036 | 点数高 16 位)       | 0037  | 数低 16 位)         |
| 0028 | 通道 21 实时数据(四字节浮 | 0020  | 通道 21 实时数据(四字节浮点 |
| 0038 | 点数高 16 位)       | 0039  | 数低 16 位)         |
| 003A | 通道 22 实时数据(四字节浮 | 003B  | 通道 22 实时数据(四字节浮点 |

6.2 SWP 通讯协议

|        | 点数高 16 位)       |         | 数低 16 位)         |
|--------|-----------------|---------|------------------|
| 0000   | 通道 23 实时数据(四字节浮 | 0000    | 通道 23 实时数据(四字节浮点 |
| 0030   | 点数高 16 位)       | 003D    | 数低 16 位)         |
| 0005   | 通道 24 实时数据(四字节浮 | 0005    | 通道 24 实时数据(四字节浮点 |
| 003E   | 点数高 16 位)       | 003F    | 数低 16 位)         |
| 0040   | 通道 25 实时数据(四字节浮 | 0.0.4.1 | 通道 25 实时数据(四字节浮点 |
| 0040   | 点数高 16 位)       | 0041    | 数低 16 位)         |
| 0040   | 通道 26 实时数据(四字节浮 | 0.0.40  | 通道 26 实时数据(四字节浮点 |
| 0042   | 点数高 16 位)       | 0043    | 数低 16 位)         |
|        | 通道 27 实时数据(四字节浮 |         | 通道 27 实时数据(四字节浮点 |
| 0044   | 点数高 16 位)       | 0045    | 数低 16 位)         |
|        | 通道 28 实时数据(四字节浮 |         | 通道 28 实时数据(四字节浮点 |
| 0046   | 点数高 16 位)       | 0047    | 数低 16 位)         |
|        | 通道 29 实时数据(四字节浮 |         | 通道 29 实时数据(四字节浮点 |
| 0048   | 点数高 16 位)       | 0049    | 数低 16 位)         |
|        | 通道 30 实时数据(四字节浮 | 0.0 (D  | 通道 30 实时数据(四字节浮点 |
| 004A   | 点数高 16 位)       | 004B    | 数低 16 位)         |
|        | 通道 31 实时数据(四字节浮 |         | 通道 31 实时数据(四字节浮点 |
| 004C   | 点数高 16 位)       | 004D    | 数低 16 位)         |
| 0.0.47 | 通道 32 实时数据(四字节浮 |         | 通道 32 实时数据(四字节浮点 |
| 004E   | 点数高 16 位)       | 004F    | 数低 16 位)         |
|        | 通道 33 实时数据(四字节浮 |         | 通道 33 实时数据(四字节浮点 |
| 0050   | 点数高 16 位)       | 0051    | 数低 16 位)         |
| 0.050  | 通道 34 实时数据(四字节浮 | 0.050   | 通道 34 实时数据(四字节浮点 |
| 0052   | 点数高 16 位)       | 0053    | 数低 16 位)         |
| 0.054  | 通道 35 实时数据(四字节浮 | 0.055   | 通道 35 实时数据(四字节浮点 |
| 0054   | 点数高 16 位)       | 0055    | 数低 16 位)         |
| 0.050  | 通道 36 实时数据(四字节浮 | 0.055   | 通道 36 实时数据(四字节浮点 |
| 0056   | 点数高 16 位)       | 0057    | 数低 16 位)         |
| 0.050  | 通道 37 实时数据(四字节浮 | 0.050   | 通道 37 实时数据(四字节浮点 |
| 0058   | 点数高 16 位)       | 0059    | 数低 16 位)         |
| 005A   | 通道 38 实时数据(四字节浮 | 005B    | 通道 38 实时数据(四字节浮点 |

第六章 通 讯

|       | 点数高 16 位)       |        | 数低 16 位)         |
|-------|-----------------|--------|------------------|
| 0050  | 通道 39 实时数据(四字节浮 | 0.050  | 通道 39 实时数据(四字节浮点 |
| 0050  | 点数高 16 位)       | 005D   | 数低 16 位)         |
| 0055  | 通道 40 实时数据(四字节浮 | 0.055  | 通道 40 实时数据(四字节浮点 |
| 005E  | 点数高 16 位)       | 005F   | 数低 16 位)         |
| 0.000 | 通道 41 实时数据(四字节浮 | 0.0.01 | 通道 41 实时数据(四字节浮点 |
| 0060  | 点数高 16 位)       | 0061   | 数低 16 位)         |
| 0000  | 通道 42 实时数据(四字节浮 | 0.000  | 通道 42 实时数据(四字节浮点 |
| 0062  | 点数高 16 位)       | 0063   | 数低 16 位)         |
| 0004  | 通道 43 实时数据(四字节浮 | 0005   | 通道 43 实时数据(四字节浮点 |
| 0064  | 点数高 16 位)       | 0065   | 数低 16 位)         |
| 0000  | 通道 44 实时数据(四字节浮 | 0007   | 通道 44 实时数据(四字节浮点 |
| 0066  | 点数高 16 位)       | 0067   | 数低 16 位)         |
| 0000  | 通道 45 实时数据(四字节浮 | 0.000  | 通道 45 实时数据(四字节浮点 |
| 0068  | 点数高 16 位)       | 0069   | 数低 16 位)         |
| 0001  | 通道 46 实时数据(四字节浮 | 0.0.05 | 通道 46 实时数据(四字节浮点 |
| 006A  | 点数高 16 位)       | 006B   | 数低 16 位)         |
| 0000  | 通道 47 实时数据(四字节浮 | 0.000  | 通道 47 实时数据(四字节浮点 |
| 0060  | 点数高 16 位)       | 006D   | 数低 16 位)         |
| 0000  | 通道 48 实时数据(四字节浮 | 0000   | 通道 48 实时数据(四字节浮点 |
| 006E  | 点数高 16 位)       | 006F   | 数低 16 位)         |
| 0070  | 第 1 路瞬时流量(四字节浮  | 0071   | 第1路瞬时流量(四字节浮点数   |
| 0070  | 点数高 16 位)       | 0071   | 低 16 位)          |
| 0079  | 第 1 路瞬时热量(四字节浮  | 0072   | 第1路瞬时热量(四字节浮点数   |
| 0072  | 点数高 16 位)       | 0075   | 低 16 位)          |
| 0074  | 第 1 路累积流量高位(四字  | 0075   | 第1路累积流量高位(四字节浮   |
| 0074  | 节浮点数高16位)       | 0075   | 点数低 16 位)        |
| 0070  | 第 1 路累积流量低位(四字  | 0077   | 第1路累积流量低位(四字节浮   |
| 0076  | 节浮点数高16位)       | 0077   | 点数低 16 位)        |
| 0079  | 第 1 路累积热能高位(四字  | 0070   | 第1路累积热能高位(四字节浮   |
| 0078  | 节浮点数高16位)       | 0079   | 点数低 16 位)        |
| 007A  | 第 1 路累积热能低位(四字  | 007B   | 第1路累积热能低位(四字节浮   |

6.2 SWP 通讯协议

|       | <b>节浮占</b> 数高16位)              |      | 占数低 16 位)                       |
|-------|--------------------------------|------|---------------------------------|
|       | 第11 点 风雨 10 色/ 第 2 路瞬时流量(加字节浮) |      | <b>笙</b> 9 路瞬时流量(四字节泛占数         |
| 007C  | 占数高16位)                        | 007D | 任 16 位)                         |
|       | 第 9 敗廢时执告(Ⅲ字节河                 |      | 第 9 敗瞬时执导(Ⅲ字节浮占粉                |
| 007E  | 为 2 邱桝町 2 16 行<br>占 新 直 16 行)  | 007F | 新之頃時可然重(四丁17行点数)<br>任 16 位)     |
|       | 点 奴同 10 匹/<br>笠 9 败男和运县百台 (皿字  |      | 第 9 吸用和法导宣台(皿字艺派                |
| 0080  | 第 2 路系恢孤里同位(四十<br>共經占粉百16 位)   | 0081 | 第 4 磁系依弧里向位(四于 Ⅰ 仔<br>占粉低 16 合) |
|       | 1) 行从数同 10 位/                  |      | 品 奴 版 10 位)                     |
| 0082  | 弗 2 路系状流里低型(四子<br>共変上粉直 10 倍)  | 0083 | 第2路系帜流里怟忸(四子卫子<br>よ粉// 1℃ 合)    |
|       | □ 下子只数局 10 位/                  |      | 「只数低10位」                        |
| 0084  | 第2路累积热能局位(四字                   | 0085 | 第2路累积热能局位(四字节浮                  |
|       | 节浮点数局 16 位)                    |      | 点数低 16 位)                       |
| 0086  | 第 2 路累积热能低位(四字                 | 0087 | 第2路累积热能低位(四字节浮                  |
|       | 节浮点数高16位)                      |      | 点数低 16 位)                       |
| 0088  | 第 3 路瞬时流量(四字节浮                 | 0089 | 第3路瞬时流量(四字节浮点数                  |
|       | 点数高 16 位)                      |      | 低 16 位)                         |
| 0084  | 第 3 路瞬时热量(四字节浮                 | 008B | 第3路瞬时热量(四字节浮点数                  |
| 00011 | 点数高 16 位)                      | 0000 | 低 16 位)                         |
| 0.090 | 第 3 路累积流量高位(四字                 | 0000 | 第3路累积流量高位(四字节浮                  |
| 0080  | 节浮点数高16位)                      | 0000 | 点数低 16 位)                       |
| 0005  | 第 3 路累积流量低位(四字                 | 0005 | 第3路累积流量低位(四字节浮                  |
| 008E  | 节浮点数高16位)                      | 008F | 点数低 16 位)                       |
|       | 第 3 路累积热能高位(四字                 |      | 第3路累积热能高位(四字节浮                  |
| 0090  | 节浮点数高16位)                      | 0091 | 点数低 16 位)                       |
|       | 第 3 路累积热能低位(四字                 |      | 第3路累积热能低位(四字节浮                  |
| 0092  | 节浮点数高 16 位)                    | 0093 | 点数低 16 位)                       |
|       | 第 4 路瞬时流量(四字节浮                 |      | 第4路瞬时流量(四字节浮点数                  |
| 0094  | 点数高 16 位)                      | 0095 | 低 16 位)                         |
|       | 第 4 路瞬时热量(四字节浮                 |      | 第4路瞬时热量(四字节浮点数                  |
| 0096  | 点数高 16 位)                      | 0097 | 低 16 位)                         |
|       | 第 4 路累积流量高位(四字)                |      | 第4路累积流量高位(四字节浮                  |
| 0098  | 节浮点数高16位)                      | 0099 | 占数低 16 位)                       |
| 009A  | 第4路累积流量低位(四字)                  | 009B | 第4路累积流量低位(四字节浮                  |

第六章 通 讯

|      | 节浮点数高 16 位)                   |      | 点数低 16 位)                     |
|------|-------------------------------|------|-------------------------------|
| 009C | 第 4 路累积热能高位(四字<br>节浮点数高 16 位) | 009D | 第 4 路累积热能高位(四字节浮<br>点数低 16 位) |
| 009E | 第 4 路累积热能低位(四字<br>节浮点数高 16 位) | 009F | 第 4 路累积热能低位(四字节浮<br>点数低 16 位) |
| 00A0 | 第 5 路瞬时流量(四字节浮<br>点数高16位)     | 00A1 | 第 5 路瞬时流量(四字节浮点数<br>低 16 位)   |
| 00A2 | 第 5 路瞬时热量(四字节浮<br>点数高16位)     | 00A3 | 第 5 路瞬时热量(四字节浮点数<br>低 16 位)   |
| 00A4 | 第 5 路累积流量高位(四字<br>节浮点数高 16 位) | 00A5 | 第 5 路累积流量高位(四字节浮<br>点数低 16 位) |
| 00A6 | 第 5 路累积流量低位(四字<br>节浮点数高 16 位) | 00A7 | 第 5 路累积流量低位(四字节浮<br>点数低 16 位) |
| 00A8 | 第 5 路累积热能高位(四字<br>节浮点数高 16 位) | 00A9 | 第 5 路累积热能高位(四字节浮<br>点数低 16 位) |
| OOAA | 第 5 路累积热能低位(四字<br>节浮点数高 16 位) | 00AB | 第 5 路累积热能低位(四字节浮<br>点数低 16 位) |
| 00AC | 第 6 路瞬时流量(四字节浮<br>点数高16位)     | 00AD | 第 6 路瞬时流量(四字节浮点数<br>低 16 位)   |
| OOAE | 第 6 路瞬时热量(四字节浮<br>点数高 16 位)   | 00AF | 第 6 路瞬时热量(四字节浮点数<br>低 16 位)   |
| 00B0 | 第 6 路累积流量高位(四字<br>节浮点数高 16 位) | 00B1 | 第 6 路累积流量高位(四字节浮<br>点数低 16 位) |
| 00B2 | 第 6 路累积流量低位(四字<br>节浮点数高 16 位) | 00B3 | 第 6 路累积流量低位(四字节浮<br>点数低 16 位) |
| 00B4 | 第 6 路累积热能高位(四字<br>节浮点数高 16 位) | 00B5 | 第 6 路累积热能高位(四字节浮<br>点数低 16 位) |
| 00B6 | 第 6 路累积热能低位(四字<br>节浮点数高 16 位) | 00B7 | 第 6 路累积热能低位(四字节浮<br>点数低 16 位) |

表 6-2-1

注 1: MODBUS\_RTU 通讯协议起始寄存器地址从 62000 开始(即 F230)。

注 2: "浮点数" 类型为 4 个字节,使用的格式为 IEEE-754 标准 (32 位),一个 浮点数由三部分组成:

- ●1 位符号(S)
- ●8 位指数位(E)
- ●23 位尾数(M),加上默认的小数点前的一位,共有 24 位。
- 符号位是最高位,尾数为最低的位,内存中按字节存贮如下:

 地址
 +0
 +1
 +2
 +3

 内容:
 MMM MMM
 MMM MMM
 E MMM MMM
 S EEE EEEE

 其中:
 S 为符号位, 1=负, 0=正

E:指数(在两个字节中),偏移为127M:23位尾数,最高位"1"

换算代码: 
$$S*2^{(E-127)}*\left(1+\frac{M}{2^{23}}\right)$$

例如: 12.5 的十六进制为 0X00004841

其中:指数为 0x82(0x41 左移 1 位),尾数为 0x480000,数值计算如下, (1+0x480000/0x800000)\*2^(0x82-127))=1.5625\*8=12.5

## 6.3 MODBUS\_RTU 通讯协议

- 1. 数据传输格式:1位起始位、8位数据位、1位停止位、无奇偶效验位。
- 2. 仪表数据格式: 2 字节寄存器值 = 寄存器数高 8 位二进制值 + 寄存 器数低 8 位二进制数
- 2. 仪表通讯帧格式: 读寄存器命令格式:

| 1  | 2 | 3       | 4       | 5      | 6      | 7-8 |
|----|---|---------|---------|--------|--------|-----|
| DE | 3 | 起始寄存器高位 | 起始寄存器低位 | 寄存器数高位 | 寄存器数低位 | CRC |

应答:

| 1  | 2 | 3        | 4-5 6-7 |         | <br>M*2+2 - *2+3 | M*2+4 - M*2+5 |
|----|---|----------|---------|---------|------------------|---------------|
| DE | 3 | 字节计数 M*2 | 寄存器数据1  | 寄存器数据 2 | <br>寄存器数据M       | CRC           |

DE: 设备地址 (1-200) 单字节

CRC: 校验字节,采用 CRC-16 循环冗余错误校验,详细说明见"MODBUS 协议资料"。

寄存器定义表同表 6-2-1。(注: 起始寄存器地址从 62000 开始)。

| 型号       | 规格代码 |    | 附加规格代码 | 说明       |                       |  |
|----------|------|----|--------|----------|-----------------------|--|
| SWP-ASR1 |      |    | /000   |          |                       |  |
| 采集通道数    | 01~1 | 2  |        |          | 可选 01 ~12 通道 *1 *5    |  |
|          |      | -1 |        |          | 32 ( 标配 )             |  |
| 仔饵諾谷     | 重    | -2 |        |          | 64                    |  |
| (IVID)   |      | -3 |        |          | 128                   |  |
|          |      |    | -0     |          | 简体中文(标配)              |  |
|          |      |    | -1     |          | 英文                    |  |
| 显示词      | 吾言   |    | -2     |          | 繁体中文                  |  |
|          |      |    | _2     |          | 多语言版(可在简、繁、           |  |
|          |      |    | -5     |          | 英之间切换)                |  |
|          |      |    |        | /C2      | RS-232 接口 *2 *3 *4 *6 |  |
|          |      |    |        | /C3      | RS-485 接口 *2 *4 *6    |  |
|          |      |    |        | /P(1-3)  | DC 24V 馈电             |  |
|          |      |    |        | /AO(1-4) | 模拟量输出路数 *5            |  |
|          |      |    |        | /F(1-4)  | 频率输入路数 *5             |  |
|          |      |    |        | /J(1-12) | (常开触点)继电器数            |  |
| 附        | 加规格  |    |        | /JB(1-8) | (常开、常闭触点)继电<br>器数     |  |
|          |      |    |        | /L       | 带流量积算功能*7             |  |
|          |      |    |        | /T       | 带天然气运算功能              |  |
|          |      |    |        | /U       | 带通用 USB 接口 *6         |  |
|          |      |    |        | /PID     | 带 PID 控制功能            |  |
|          |      |    |        | /Dxxx    | 为客户订制特殊功能 *8          |  |

# 第七章 型谱表

- \*1 标准配置为2路(最多配12路,如果选配/AO或/F,则最多配8路)。
- \*2 用户在选择通讯时可以同时选择两路,其中一路为 RS-232,另一路为 RS-232 或 RS-485。仪表通讯接口标配为 9 芯板式针,如用户需 9 芯板式孔接口可在定制时说明。
- \*3 必须选用 40 字符/行(如 TPµ P-A40) 的微型打印机。
- \*4 使用微型打印机时,必须配置 RS-232 (/C2)接口。

- \*5 /AO 和/F 规格不能同时选用; 带该类附件规格后,全可切输入信号最多允 许 8 路(否则可达 12 路)。
- \*6 如果用户选配通讯或U盘时,可配送分析软件。
- \*7 最多带6路积算功能。
- \*8 如用户有特殊功能开发需求的可以与我公司联系,可单独定制仪表功能,xxx 为特殊定制功能的编码。

示例: SWP-ASR 1 10-2-0/J4/C2

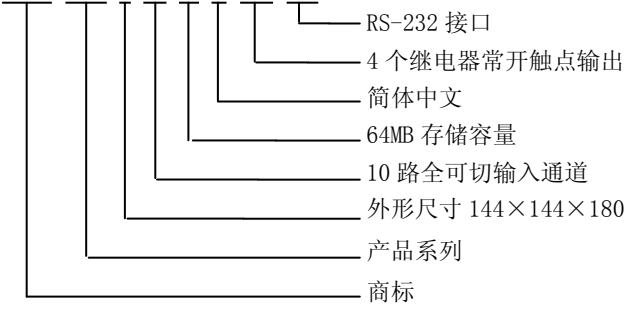

# 第八章 日常维护

为了使仪表能长期正常工作,请注意日常的检查及维护,确保仪表工作在良 好的工作状态。如有异常情况请查阅本手册相关内容或即时与本公司客服联系, 以便即时排除问题保护您的权益。

### 8.1 检查连接部分

断电状态下,将后端盖取下检查 N、L、G 端是否松动,三芯电源线是否连接正常。接地线 G 是否正确接地。(接地端电阻务必低于 100 Ω)

检查信号接线端的连接是否正常。

检查完毕后,合上后端盖。

### 8.2 检查使用环境

本仪表正常使用的环境温度为:-15℃—60℃;环境湿度为:10%—85%(无 结露);无强干扰的仪表盘上;

请注意不要安装在太阳光直射、多蒸汽、多腐蚀性气体、电磁发生源的地方。

为了能使本仪表牢靠地安装在仪表盘上,仪表盘面板的钢板厚度不应低于 4mm。

不要野蛮安装,防止仪表外壳变形,压坏内部元件。

### 8.3 更换保险丝

如果由于异常情况而导致仪表里的保险丝损坏,用户可以把仪表返修也可 以自己更换保险丝,<u>为了防止发生危险</u>,请务必在更换保险丝时确认仪表已断开 电源,在更换时不要使保险丝插座发生短路。

更换步骤:

1、切断仪表电源;

2、打开前面板下方的小盖,用螺丝刀旋出固定螺钉;

3、小心拉起前面板,注意不要用力拉扯,可能导致液晶屏信号排线断裂;

- 4、拔出排线,取下固定铝板;
- 5、再拔出仪表内部最上面的电源板;
- 6、更换保险丝(在电源板的左上角白色保险丝盒中);
- 7、依次复原; 8、上电检查。

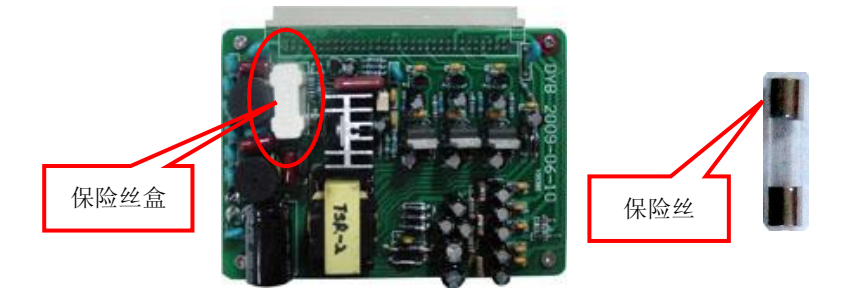

## 8.4 校正

为了使仪表测量准确,请确保每年校正一次。 为了使校正准确,我们推荐您使用以下仪器:

- ▶ 直流电源电压发生器:输出精度:±(0.005%+1µ V)
- ▶ 拨号式可变电阻器: 输出范围 0.1~500Ω

精度: ±(0.01%+2mΩ)

分辨率: 0.001Ω

- > 0℃标准温度装置: 标准温度稳定精度: ±0.05℃ 校正步骤:
- 1、连接电源,确保正确接地,使仪表充分预热(30分钟以上);
- 2、确保周围环境在仪表正常工作范围内;
- 3、对设定输入量程上的各点(0,50%,100%)分别输入对应信号,记录 输入值与测量值;
- 4、跟据下面的方程式求出修正比例及零点的值,您可以自行在仪表内设置。

测试输入显示值<sub>1</sub> × 比例 + 零点 = 正确测量值<sub>1</sub>
测试输入显示值<sub>2</sub> × 比例 + 零点 = 正确测量值<sub>2</sub>

### 8.5 更换电池

仪表使用 **3.6V** 锂电池作为后备电源,仅供断电状态下维持时钟运行,若每次重新上电后,时间不能保存,说明电池电能已耗尽,需更换新电池,该电池位于仪表主机板上。

更换步骤:

- 1、切断仪表电源;
- 2、打开前面板下方的小盖,用螺丝刀旋出固定螺钉;
- 小心拉起前面板,注意不要用力拉扯,可能导致 液晶屏信号排线断裂;
- 4、拔出排线,取下固定铝板;
- 5、再拔出仪表内部从上数第二块的主板;
- 6、更换纽扣电池(在主板的右下角咖啡色电池座中);
- 7、依次复原;
- 8、上电检查;
- 9、重新设定系统时间。

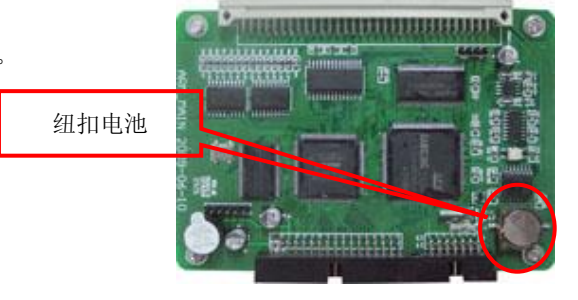

## 8.6 杂讯滤波器使用说明

为了避免干扰信号较强的场合下使用本仪表出现工作不稳定等情况,特配此 抗干扰滤波器。此滤波器能有效滤除工作电源或者信号输入端进入的干扰信号, 作为电源滤波时具体接线方式如下:

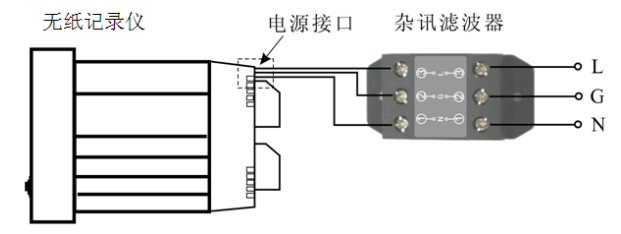

## 附录一 流量计算数学模型

### 1. 质量流量(M)计算公式

 1. 输入信号为差压 (ΔP, 未开方) 参数设定: K 工况密度ρ

$$M = K \times \sqrt{\rho} \times \Delta P$$

 输入信号为差压(ΔP,未开方)、温度补偿(T) 参数设定: K A1 A2 温度补偿通道

 $M = K \times \sqrt{(A1 + A2 \times T) \times \Delta P}$ 

 输入信号为差压(ΔP,未开方)、压力补偿(P) 参数设定: K A1 A2 压力补偿通道

$$M = K \times \sqrt{(A1 + A2 \times P) \times \Delta P}$$

4. 输入信号为差压(ΔP, 未开方)、压力补偿(P)、温度补偿(T)

参数设定: K 标况密度 $\rho_{20}$  工作点大气压力 $P_A$  温度补偿通道 压力补偿通道

$$M = K \times \sqrt{\rho_{20} \times \frac{(T_0 + 20^\circ C) \times (P + P_A)}{P_0 \times (T + T_0)}} \times \Delta P$$

 5. 输入信号为差压 (ΔP,已开方) 参数设定: Κ 工况密度ρ

$$M = K \times \sqrt{\rho} \times \Delta P$$

6. 输入信号为差压(ΔP,已开方)、温度补偿(T)
 参数设定: K A1 A2 温度补偿通道

$$M = K \times \sqrt{(A1 + A2 \times T)} \times \Delta P$$

7. 输入信号为差压(ΔP,已开方)、压力补偿(P)
 参数设定: K A1 A2 压力补偿通道

$$M = K \times \sqrt{(A1 + A2 \times P) \times \Delta P}$$

8. 输入信号为差压(ΔP,已开方)、压力补偿(P)、温度补偿(T)

参数设定:K 标况密度 $\rho_{20}$  工作点大气压力 $P_A$  温度补偿通道 压力补偿通道

$$M = K \times \sqrt{\rho_{20} \times \frac{(T_0 + 20^{\circ} C) \times (P + P_A)}{P_0 \times (T + T_0)}} \times \Delta P$$

9. 输入信号为流量(G)

参数设定: K 工况密度ρ

$$M = K \times \rho \times G$$

10. 输入信号为流量(G)、温度补偿(T)

参数设定: K A1 A2 温度补偿通道

$$M = K \times (A1 + A2 \times T) \times G$$

11. 输入信号为流量 (G) 、压力补偿 (P)

参数设定: K A1 A2 压力补偿通道

$$M = K \times (A1 + A2 \times P) \times G$$

12. 输入信号为流量(G)、 压力补偿 (P)、温度补偿(T)

参数设定: K 标况密度 $\rho_{20}$  工作点大气压力 $P_A$  温度补偿通道 压力补偿通道

$$M = K \times \rho_{20} \times \frac{(T_0 + 20^\circ C) \times (P + P_A)}{P_0 \times (T + T_0)} \times G$$

13. 输入信号为频率 (f)

参数设定: K 工况密度ρ

$$M = \frac{3.6}{K} \times \rho \times f$$

14. 输入信号为频率 (f) 、温度补偿 (T)

参数设定: K A1 A2 温度补偿通道

$$M = \frac{3.6}{K} \times (A1 + A2 \times T) \times f$$

15. 输入信号为频率 (f) 、压力补偿 (P)

参数设定: K A1 A2 压力补偿通道

85

$$M = \frac{3.6}{K} \times (A1 + A2 \times P) \times f$$

16. 输入信号为频率(f)、温度补偿(T)、压力补偿(P)
 参数设定: K 标况密度ρ<sub>20</sub> 工作点大气压力P<sub>A</sub> 温度补偿通道
 压力补偿通道

$$M = \frac{3.6}{K} \times \rho_{20} \times \frac{(T_0 + 20^{\circ} C) \times (P + P_A)}{P_0 \times (T + T_0)} \times f$$

17. 过热蒸汽测量,输入信号为线性(G)、温度补偿(T)、压力补偿(P)参数设定: K 温度补偿通道 压力补偿通道

$$M = K \times \rho_{\bar{\mathfrak{K}}} \times G$$

18. 过热蒸汽测量,输入信号为差压(ΔP,未开方)、温度补偿(T)、压力补偿(P)
 参数设定: K 温度补偿通道 压力补偿通道

$$M = K \times \sqrt{\rho_{\mathbb{R}} \times \Delta P}$$

19. 过热蒸汽测量,输入信号为差压(ΔP,已开方)、温度补偿(T)、压力补偿(P) 参数设定: K 温度补偿通道 压力补偿通道

$$M = K \times \sqrt{\rho_{\overline{\mathcal{R}}}} \times \Delta P$$

20. 过热蒸汽测量,输入信号为频率(f)、温度补偿(T)、压力补偿(P)
 参数设定: K 温度补偿通道 压力补偿通道

$$M = \frac{3.6}{K} \times \rho_{\bar{\chi}} \times f$$

21. 饱和蒸汽测量,输入信号为线性(G)、温度补偿(T)或压力补偿(P)
 参数设定: K (温度补偿通道 或 压力补偿通道)

$$M = K \times \rho_{\overline{\mathbf{k}}} \times G$$

22. 饱和蒸汽测量,输入信号为差压(ΔP,未开方)、温度补偿(T)或压力补偿(P) 参数设定: K (温度补偿通道 或 压力补偿通道)

$$M = K \times \sqrt{\rho_{\text{\tiny{\tiny {\rm \tiny (}}}} \times \Delta P}$$

23. 饱和蒸汽测量,输入信号为差压(ΔP,已开方)、温度补偿(T)或压力补偿(P)

86

2. 标准体积流量(QN)计算公式

参数设定: K (温度补偿通道 或 压力补偿通道)

$$M = K \times \sqrt{\rho_{\overline{R}}} \times \Delta P$$

24. 饱和蒸汽测量,输入信号为频率(f)、温度补偿(T)或压力补偿(P)
 参数设定: K (温度补偿通道 或 压力补偿通道)

$$M = \frac{3.6}{K} \times \rho_{\bar{\chi}} \times f$$

### 2. 标准体积流量(QN)计算公式

参数设定:标况密度p 20

$$Q_{N} = \frac{M}{\rho_{20}} \qquad \qquad \text{in $\widehat{\pm}$ iew on $\widehat{\mu}$} \text{is $\widehat{\mu}$} \text{iew of $\widehat{\mu}$} \text{iew of $\widehat{\mu}$} \text{iew o$$

#### 3. 密度运算公式 (数学模型)

1) 压力或温度单独补偿

参数设定: A1 A2

$$\rho = A1 + A2 \times P$$
 或 $\rho = A1 + A2 \times T$ 

因压力或温度和密度的关系在很窄范围内,基本上是线性的,所以 按他们线性关系补偿,使用时求A1、A2值。只要取两组压力或温 度和密度的对应关系,组成一组二元一次方程,就可求出A1、A2 值,如要求补偿精度较高,可采用查密度表格方式得出密度(订 货时说明被测量流量介质或密度表)。

2) 压力、温度同时补偿

参数设定:标况密度p 20 工作点大气压力PA 温度补偿通道 压力补偿通道

$$\rho = \rho_{20} \times \frac{(T_0 + 20^\circ C) \times (P + P_A)}{P_0 \times (T + T_0)}$$

### 4. 补偿系数 K 的算法

输入信号为线性

- a)、流量输入单位为体积(如:m<sup>3</sup>/h等): K = 1
- b)、流量输入单位为质量(如: T/h 等):

根据相应的质量流量计算公式求出补偿系数 K。

输入信号为频率

- a)、已知频率式流量变送器的系数,可根据其出厂标定值设定:
   K = 频率式流量变送器的流量系数 K(单位: 几/升)
- b)、变送器流量系数 K 未知,可根据相应的质量流量计算公式求出。 输入信号为差压:
- a)、根据相应的质量流量计算公式求出补偿系数 K。
- b)、根据标准公式求出。

 $M = K \times \sqrt{\rho \times \Delta P}$ 

 $K = 3.995 \times \alpha \times \varepsilon \times d^2$  — M单位为 Kg/h; ΔP单位为 MPa  $K = 0.1264 \times \alpha \times \varepsilon \times d^2$  — M单位为 Kg/h; ΔP单位为 KPa

 $K = 0.01251 \times \alpha \times \varepsilon \times d^2$  М 单位为 Kg/h ;  $\Delta$ Р 单位为 mmH<sub>2</sub>O

式中: 
$$\alpha = \frac{C}{\sqrt{1-\beta^4}}$$
  $\beta = \frac{d}{D}$ 

说明: M—— 流量质量测量值 α —— 流量系数 ε —— 流束膨胀系数
 C—— 流出系数 β —— 直径比

d—— 工作条件下节流件的节流孔或喉部直径节流孔板开孔直径—mm)

D----工作条件下上游管道内径(经典文丘里管道内径)

#### 5. 符号单位说明

- M 流量质量测量值 (单位:用户自由设定)
- ΔP-差压式流量仪的差压输入信号(单位:由通道参数中单位项设定,非压力单 位默认为MPa)
- P<sub>A</sub> 仪表工作点的大气压力(当地大气压力,单位为MPa)
- ρ<sub>20</sub> 工业标准状况(大气压力为0.10133MPa,温度为20℃)时,测量对象的密度

T - 温度补偿输入信号(单位:非 下 则默认为 ℃)
 T<sub>0</sub> - 273.15 ℃ P<sub>0</sub> - 0.10133MPa ρ - 工況密度(单位:Kg/m<sup>3</sup>)
 P - 压力补偿输入信号(单位:由通道参数中单位项设定,非压力单位默认 为MPa)

 A1 - 补偿常数
 A2 - 补偿系数
 K - 补偿系数

 f
 - 频率式流量仪的频率输入信号(单位:Hz)

G - 线性流量仪的输入信号(单位:由通道参数中单位项设定)

Q<sub>N</sub> - 标准状况下的体积流量

#### 6. 过热蒸汽积算

测量过热蒸汽,可选用查表法进行运算,仪表根据流量 (差压)输入值、 压力补偿值、温度补偿值的实时测量值,自动查对仪表内部的过热蒸汽补偿表格 进行高精度的补偿运算。根据最大流量,自动演算并自动设定流量系数。

#### 7. 饱和蒸汽积算

测量饱和蒸汽,可选用温度补偿或压力补偿、查表法进行运算,仪表根据 流量(差压)输入值、温度测量值或压力测量值(饱和蒸汽测量中,补偿信号只 能选择温度补偿或压力补偿其中的一种,如两种同时选择,则仪表仅以温度补偿 进行运算),自动查对仪表内部的饱和蒸汽补偿表格进行高精度的补偿运算,根 据最大流量自动演算并设定流量系数。

#### 8. 热能积算

测量饱和蒸汽或过热蒸汽,仪表根据流量 (差压)输入值、压力补偿值、 温度补偿值,自动查对仪表内部的热能表进行高精度的补偿运算。

# 附录二 饱和蒸汽密度表

|        | -         |           |        |           |        |        |  |  |
|--------|-----------|-----------|--------|-----------|--------|--------|--|--|
| 温度     | (         | )         | 1      |           | 2      | 2      |  |  |
| (t) °C | 压力        | 密度        | 压力(P)  | 密度        | 压力(P)  | 密度     |  |  |
|        | (P)       | (ρ)       |        | (ρ)       |        | (ρ)    |  |  |
| 100    | 0.1013    | 0.5977    | 0.1050 | 0.6180    | 0.1088 | 0.6388 |  |  |
| 110    | 0.1433    | 0.8265    | 0.1481 | 0.8528    | 0.1532 | 0.8798 |  |  |
| 120    | 0.1985    | 1.122     | 0.2049 | 1.155     | 0.2114 | 1.190  |  |  |
| 130    | 0.2701    | 1.497     | 0.2783 | 1.539     | 0.2867 | 1.583  |  |  |
| 140    | 0.3614    | 1.967     | 0.3718 | 2.019     | 0.3823 | 2.073  |  |  |
| 150    | 0.4760    | 2.548     | 0.4888 | 2.613     | 0.5021 | 2.679  |  |  |
| 160    | 0.6181    | 3.260     | 0.6339 | 3.339     | 0.6502 | 3.420  |  |  |
| 170    | 0.7920    | 4.123     | 0.8114 | 4.218     | 0.8310 | 4.316  |  |  |
| 180    | 1.0027    | 5.160     | 1.0259 | 5.274     | 1.0496 | 5.391  |  |  |
| 190    | 1.2551    | 6.397     | 1.2829 | 6.532     | 1.3111 | 6.671  |  |  |
| 200    | 1.5548    | 7.864     | 1.5876 | 8.025     | 1.6210 | 8.188  |  |  |
| 210    | 1.9077    | 9.593     | 1.9462 | 9.782     | 1.9852 | 9.974  |  |  |
| 220    | 2.3198    | 11.62     | 2.3645 | 11.84     | 2.4098 | 12.07  |  |  |
| 230    | 2.7975    | 14.00     | 2.8491 | 14.25     | 2.9010 | 14.52  |  |  |
| 240    | 3.3477    | 16.76     | 3.4070 | 17.06     | 3.4670 | 17.37  |  |  |
|        |           |           |        |           |        |        |  |  |
| 温度     |           | 3         | 4      |           | 5      |        |  |  |
| (t) ℃  | 压力<br>(P) | 密度<br>(p) | 压力(P)  | 密度<br>(p) | 压力(P)  | 密度(p)  |  |  |
| 100    | 0.1127    | 0.6601    | 0.1167 | 0.6952    | 0.1208 | 0.7105 |  |  |
| 110    | 0.1583    | 0.9075    | 0.1636 | 0.9359    | 0.1691 | 0.9650 |  |  |
| 120    | 0.2182    | 1.225     | 0.2250 | 1.261     | 0.2321 | 1.298  |  |  |
| 130    | 0.2953    | 1.627     | 0.3041 | 1.672     | 0.3130 | 1.719  |  |  |
| 140    | 0.3931    | 2.129     | 0.4042 | 2.185     | 0.4155 | 2.242  |  |  |
| 150    | 0.5155    | 2.747     | 0.5292 | 2.816     | 0.5433 | 2.886  |  |  |
| 160    | 0.6666    | 3.502     | 0.6835 | 3.586     | 0.7008 | 3.671  |  |  |
| 170    | 0.8511    | 4.415     | 0.8716 | 4.515     | 0.8924 | 4.618  |  |  |
| 180    | 1.0737    | 5.509     | 1.0983 | 5.629     | 1.1233 | 5.752  |  |  |

单位: 密度ρ =Kg/m<sup>3</sup>; 压力 P=MPa; 温度 t=℃

8. 热能积算

| 190 | 1.3397 | 6.812 | 1.3690 | 6.955 | 1.3987 | 7.100 |
|-----|--------|-------|--------|-------|--------|-------|
| 200 | 1.6548 | 8.354 | 1.6892 | 8.522 | 1.7242 | 8.694 |
| 210 | 2.0248 | 10.17 | 2.0650 | 10.37 | 2.1059 | 10.57 |
| 220 | 2.4559 | 12.30 | 2.5026 | 12.53 | 2.5500 | 12.76 |
| 230 | 2.9546 | 14.78 | 3.0085 | 15.05 | 3.0631 | 15.33 |
| 240 | 3.5279 | 17.68 | 3.5897 | 17.99 | 3.6522 | 18.31 |

| 温      | (      | 5      |        | 7      | 8      | 3      |        | 9      |
|--------|--------|--------|--------|--------|--------|--------|--------|--------|
| 度      | 压力     | 密度     | 压力     | 密度     | 压力     | 密度     | 压力     | 密度     |
| (t) °C | (P)    | (ρ)    | (P)    | (ρ)    | (P)    | (ρ)    | (P)    | (ρ)    |
| 100    | 0.1250 | 0.7277 | 0.1294 | 0.7515 | 0.1339 | 0.7758 | 0.1385 | 0.8008 |
| 110    | 0.1746 | 0.9948 | 0.1804 | 1.025  | 0.1863 | 1.057  | 0.1923 | 1.089  |
| 120    | 0.2393 | 1.336  | 0.2467 | 1.375  | 0.2543 | 1.415  | 0.2621 | 1.455  |
| 130    | 0.3222 | 1.766  | 0.3317 | 1.815  | 0.3414 | 1.864  | 0.3513 | 1.915  |
| 140    | 0.4271 | 2.301  | 0.4389 | 2.361  | 0.4510 | 2.422  | 0.4633 | 2.484  |
| 150    | 0.5577 | 2.958  | 0.5723 | 3.032  | 0.5872 | 3.106  | 0.6025 | 3.182  |
| 160    | 0.7183 | 3.758  | 0.7362 | 3.847  | 0.7544 | 3.937  | 0.7730 | 4.029  |
| 170    | 0.9137 | 4.723  | 0.9353 | 4.829  | 0.9573 | 4.937  | 0.9797 | 5.048  |
| 180    | 1.1487 | 5.877  | 1.1746 | 6.003  | 1.2010 | 6.312  | 1.2278 | 6.264  |
| 190    | 1.4289 | 7.248  | 1.4596 | 7.398  | 1.4909 | 7.551  | 1.5225 | 7.706  |
| 200    | 1.7597 | 8.868  | 1.7959 | 9.045  | 1.8326 | 9.225  | 1.8699 | 9.408  |
| 210    | 2.1474 | 10.77  | 2.1896 | 10.98  | 2.2323 | 11.19  | 2.2757 | 11.41  |
| 220    | 2.5981 | 13.00  | 2.6469 | 13.24  | 2.6963 | 13.49  | 2.7466 | 13.74  |
| 230    | 3.1185 | 15.61  | 3.1746 | 15.89  | 3.2316 | 16.18  | 3.2892 | 16.47  |
| 240    | 3.7155 | 18.64  | 3.7797 | 18.97  | 3.8448 | 19.30  | 3.9107 | 19.64  |

饱和蒸汽测量时,补偿输入只能选择压力补偿或温度补偿中的一种。

查表举例: 当补偿温度=218℃时, 对应密度=11.19kg/m<sup>3</sup>

当补偿压力=2.2323MPa时,对应密度=11.19 kg/m<sup>3</sup>

# 附录三 过热蒸汽密度表

(単位: **p** =Kg/m<sup>3</sup>)

| Р    |          | t (°C)   |          |          |          |          |          |          |  |  |  |
|------|----------|----------|----------|----------|----------|----------|----------|----------|--|--|--|
| MPa  | 150      | 170      | 190      | 210      | 230      | 250      | 270      | 290      |  |  |  |
| 0.10 | 0.5164   | 0.4925   | 0.4707   | 0.4507   | 0.4323   | 0.4156   | 0.4001   | 0.3857   |  |  |  |
| 0.15 | 0.7781   | 0.7412   | 0.7079   | 0.6777   | 0.6500   | 0.6246   | 0.6010   | 0.5795   |  |  |  |
| 0.20 | 1.0423   | 0.9918   | 0.9466   | 0.9056   | 0.8684   | 0.8342   | 0.8027   | 0.7736   |  |  |  |
| 0.25 | 1.3089   | 1.2444   | 1.1869   | 1.1349   | 1.0849   | 1.0445   | 1.0048   | 0.9682   |  |  |  |
| 0.30 | 1.5783   | 1.4990   | 1.4287   | 1.3653   | 1.3079   | 1.2540   | 1.2077   | 1.1634   |  |  |  |
| 0.40 | 2.1237   | 2.0141   | 1.9166   | 1.8297   | 1.7513   | 1.6527   | 1.6152   | 1.5554   |  |  |  |
| 0.50 | 2.6658   | 2.5380   | 2.4121   | 2.2997   | 2.1992   | 2.1081   | 2.0255   | 1.9495   |  |  |  |
| 0.80 | 4.3966   | 4.1676   | 3.9372   | 3.7400   | 3.5655   | 3.4110   | 3.2718   | 3.1453   |  |  |  |
| 1.10 | 6.1313   | 5.8332   | 5.5342   | 5.2356   | 4.9719   | 4.7459   | 4.5445   | 4.3612   |  |  |  |
| 1.40 | 7.8785   | 7.5163   | 7.1540   | 6.7913   | 6.4288   | 6.1147   | 5.8437   | 5.6006   |  |  |  |
| 1.70 | 9.8464   | 9.3688   | 9.2473   | 8.4130   | 7.9352   | 7.5219   | 7.1713   | 6.8607   |  |  |  |
| 2.00 | 11.6295  | 11.0985  | 10.5676  | 10.0366  | 9.5054   | 8.9744   | 8.5350   | 8.1447   |  |  |  |
| 2.50 | 15.1890  | 14.4516  | 13.7150  | 12.9776  | 12.2406  | 11.5036  | 10.8794  | 10.3500  |  |  |  |
| 3.00 | 18.4168  | 17.5709  | 16.7243  | 15.8776  | 15.0367  | 14.1842  | 13.3377  | 12.6359  |  |  |  |
| 3.50 | 22.7008  | 21.5713  | 20.4427  | 19.3131  | 18.2266  | 17.0530  | 15.9243  | 15.0163  |  |  |  |
| 4.00 | 27.164   | 25.7470  | 24.3303  | 22.9129  | 21.4954  | 20.0778  | 18.6603  | 17.4997  |  |  |  |
| 4.50 | 30.3852  | 28.9163  | 27.4475  | 25.9784  | 24.5096  | 23.0407  | 21.5717  | 20.1028  |  |  |  |
| 5.00 | 35.4243  | 33.6293  | 31.8342  | 30.0384  | 28.2433  | 26.4483  | 24.6532  | 22.8580  |  |  |  |
| 6.00 | 43.8954  | 41.7475  | 39.5988  | 37.4508  | 35.3020  | 33.1541  | 31.0062  | 28.8574  |  |  |  |
| 7.00 | 56.7201  | 53.6991  | 50.6780  | 47.6561  | 44.6352  | 41.6133  | 38.5922  | 35.5704  |  |  |  |
| 8.00 | 65.4713  | 62.1800  | 58.8883  | 55.5968  | 52.3061  | 49.0145  | 45.7231  | 42.4316  |  |  |  |
| 9.00 | 84.5457  | 79.8261  | 75.1061  | 70.3863  | 65.6665  | 60.9465  | 56.220   | 51.5077  |  |  |  |
| 10.0 | 108.6250 | 102.0289 | 95.4346  | 88.8412  | 82.2486  | 75.6543  | 65.7699  | 62.4676  |  |  |  |
| 12.5 | 158.3464 | 148.7516 | 139.1578 | 129.5629 | 119.9781 | 110.3842 | 95.7769  | 91.1964  |  |  |  |
| 15.0 | 206.4175 | 194.4276 | 182.4477 | 170.4577 | 158.4766 | 146.4967 | 127.6820 | 122.5268 |  |  |  |
| 17.5 | 250.3934 | 236.6910 | 222.8603 | 209.1592 | 195.4568 | 181.6261 | 163.4280 | 154.2312 |  |  |  |
| 20.0 | 327.8165 | 309.9521 | 291.2953 | 273.4409 | 255.5786 | 236.9217 | 219.0574 | 201.2031 |  |  |  |
| 21.5 | 384.6647 | 363.2975 | 341.9027 | 320.5455 | 299.1880 | 277.7931 | 256.4260 | 235.0688 |  |  |  |

过热蒸汽密度表一

附录三 过热蒸汽密度表

8. 热能积算

| Р    | t (°C)   |          |          |          |          |          |         |         |  |  |
|------|----------|----------|----------|----------|----------|----------|---------|---------|--|--|
| MPa  | 310      | 330      | 350      | 370      | 390      | 410      | 430     | 450     |  |  |
| 0.10 | 0.3724   | 0.3600   | 0.3484   | 0.3375   | 0.3272   | 0.3176   | 0.3086  | 0.2998  |  |  |
| 0.15 | 0.5594   | 0.5404   | 0.5230   | 0.5066   | 0.4912   | 0.4767   | 0.4631  | 0.4502  |  |  |
| 0.20 | 0.7465   | 0.7214   | 0.6980   | 0.6759   | 0.6553   | 0.6360   | 0.6178  | 0.6005  |  |  |
| 0.25 | 0.9343   | 0.9027   | 0.8732   | 0.8456   | 0.8198   | 0.7955   | 0.7726  | 0.7507  |  |  |
| 0.30 | 1.1224   | 1.0844   | 1.0488   | 1.0156   | 0.9845   | 0.9552   | 0.9277  | 0.8989  |  |  |
| 0.40 | 1.5000   | 1.4701   | 1.4010   | 1.3563   | 1.3144   | 1.2753   | 1.2377  | 1.2035  |  |  |
| 0.50 | 1.8802   | 1.8147   | 1.7545   | 1.6983   | 1.6456   | 1.5961   | 1.5498  | 1.5060  |  |  |
| 0.80 | 3.0283   | 2.9215   | 2.8227   | 2.7305   | 2.6440   | 2.5635   | 2.4884  | 2.4171  |  |  |
| 1.10 | 4.1943   | 4.0419   | 3.9030   | 3.7722   | 3.6512   | 3.5384   | 3.4335  | 3.3345  |  |  |
| 1.40 | 5.3794   | 5.1777   | 4.9945   | 4.8260   | 4.6673   | 4.5220   | 4.3857  | 4.2575  |  |  |
| 1.70 | 6.5815   | 6.3309   | 6.0998   | 5.7779   | 5.6936   | 5.5120   | 5.3441  | 5.1863  |  |  |
| 2.00 | 7.8061   | 7.4955   | 7.2186   | 6.9619   | 6.7260   | 6.5117   | 6.3090  | 6.1203  |  |  |
| 2.50 | 9.8888   | 9.4806   | 9.1139   | 8.7802   | 8.4750   | 8.1938   | 7.9332  | 7.6898  |  |  |
| 3.00 | 11.9979  | 11.5143  | 11.0494  | 10.6308  | 10.2493  | 9.9000   | 9.5775  | 9.2816  |  |  |
| 3.50 | 14.2565  | 13.8501  | 13.0286  | 12.6162  | 12.0528  | 11.6308  | 11.2425 | 10.8842 |  |  |
| 4.00 | 16.5527  | 15.749   | 15.0539  | 14.4392  | 13.8862  | 13.3077  | 12.9991 | 12.5087 |  |  |
| 4.50 | 18.9333  | 17.9608  | 17.1279  | 16.4018  | 15.7527  | 14.7579  | 14.6679 | 14.1507 |  |  |
| 5.00 | 21.4221  | 20.2508  | 19.2627  | 18.4108  | 17.6565  | 16.9827  | 16.3719 | 15.8139 |  |  |
| 6.00 | 26.7091  | 25.0502  | 23.7006  | 22.5570  | 21.5629  | 20.6900  | 19.9062 | 19.1981 |  |  |
| 7.00 | 32.5488  | 30.2231  | 28.4037  | 29.9035  | 25.6330  | 24.5224  | 23.4021 | 22.6635 |  |  |
| 8.00 | 39.1399  | 35.8485  | 33.4179  | 31.4825  | 29.8698  | 28.4969  | 27.2913 | 26.0170 |  |  |
| 9.00 | 46.7877  | 42.0680  | 38.8083  | 36.3217  | 34.3044  | 32.2947  | 31.1593 | 29.8733 |  |  |
| 10.0 | 59.6648  | 49.2802  | 44.7560  | 41.5274  | 39.0006  | 36.9344  | 35.1684 | 33.6447 |  |  |
| 12.5 | 81.6034  | 72.0105  | 62.4178  | 56.1496  | 51.8212  | 48.5015  | 45.8023 | 43.5431 |  |  |
| 15.0 | 110.5369 | 98.5531  | 86.5688  | 74.5840  | 66.8341  | 61.5530  | 57.5137 | 54.2497 |  |  |
| 17.5 | 140.3919 | 126.6895 | 116.3142 | 100.8176 | 85.3228  | 76.6185  | 70.5711 | 65.9331 |  |  |
| 20.0 | 182.5462 | 174.3185 | 166.0907 | 137.7965 | 108.5430 | 94.4945  | 85.3276 | 78.7759 |  |  |
| 21.5 | 213.6739 | 192.3164 | 171.8651 | 150.0074 | 128.1614 | 106.6360 | 95.1366 | 87.0939 |  |  |

过热蒸汽密度表二

附录三 过热蒸汽密度表

| Р    | t (°C)  |         |         |         |         |         |         |  |  |
|------|---------|---------|---------|---------|---------|---------|---------|--|--|
| MPa  | 470     | 490     | 510     | 530     | 550     | 570     | 590     |  |  |
| 0.10 | 0.2919  | 0.2842  | 0.2769  | 0.2700  | 0.2634  | 0.2571  | 0.2512  |  |  |
| 0.15 | 0.4381  | 0.4270  | 0.4156  | 0.4052  | 0.3953  | 0.3858  | 0.3768  |  |  |
| 0.20 | 0.5842  | 0.5688  | 0.5541  | 0.5403  | 0.5271  | 0.5146  | 0.5026  |  |  |
| 0.25 | 0.7316  | 0.7113  | 0.6925  | 0.6757  | 0.6591  | 0.7558  | 0.6284  |  |  |
| 0.30 | 0.8856  | 0.8540  | 0.8320  | 0.8108  | 0.7913  | 0.7724  | 0.7540  |  |  |
| 0.40 | 1.1708  | 1.1396  | 1.1102  | 1.0821  | 1.0556  | 1.0303  | 1.0062  |  |  |
| 0.50 | 1.4648  | 1.4258  | 1.3888  | 1.3537  | 1.3204  | 1.2887  | 1.2585  |  |  |
| 0.80 | 2.3500  | 2.2869  | 2.2274  | 2.1700  | 2.1164  | 2.0650  | 2.0168  |  |  |
| 1.10 | 3.2402  | 3.1529  | 3.0690  | 2.9902  | 2.9150  | 2.8449  | 2.7774  |  |  |
| 1.40 | 4.3496  | 4.2291  | 3.9157  | 3.8143  | 3.7183  | 3.6271  | 3.5401  |  |  |
| 1.70 | 5.0374  | 4.8972  | 4.7665  | 4.6408  | 4.5230  | 4.4116  | 4.3056  |  |  |
| 2.00 | 5.9419  | 5.7760  | 5.6204  | 5.4725  | 5.3322  | 5.1989  | 5.0745  |  |  |
| 2.50 | 7.4632  | 7.2511  | 7.0515  | 6.8637  | 6.6858  | 6.5177  | 6.3582  |  |  |
| 3.00 | 8.9991  | 8.7388  | 8.4945  | 8.2657  | 8.0486  | 7.8437  | 7.6498  |  |  |
| 3.50 | 10.5512 | 10.2402 | 9.9499  | 9.6776  | 9.4197  | 9.1777  | 8.9480  |  |  |
| 4.00 | 12.1835 | 11.7548 | 11.4169 | 11.0994 | 10.8003 | 10.5191 | 10.2533 |  |  |
| 4.50 | 13.7009 | 13.2822 | 12.8950 | 12.5315 | 12.1894 | 11.8683 | 11.5650 |  |  |
| 5.00 | 15.3017 | 14.8249 | 14.3859 | 13.9749 | 13.5885 | 13.2267 | 12.8850 |  |  |
| 6.00 | 18.5495 | 17.9518 | 17.4029 | 16.8912 | 16.4119 | 15.9657 | 15.5440 |  |  |
| 7.00 | 21.8675 | 21.1373 | 20.4699 | 19.8506 | 19.2745 | 18.7350 | 18.2314 |  |  |
| 8.00 | 25.2640 | 24.3864 | 23.5905 | 22.8573 | 22.1742 | 21.5400 | 20.9500 |  |  |
| 9.00 | 28.4637 | 27.6971 | 26.7676 | 25.9068 | 25.1124 | 24.3771 | 23.6949 |  |  |
| 10.0 | 32.3002 | 31.0863 | 30.0116 | 29.0164 | 28.1000 | 27.2557 | 26.4738 |  |  |
| 12.5 | 41.5884 | 39.8569 | 38.3537 | 36.9936 | 35.7414 | 34.6072 | 33.5541 |  |  |
| 15.0 | 51.5265 | 49.1381 | 47.1249 | 45.3087 | 43.6680 | 42.1936 | 40.8349 |  |  |
| 17.5 | 62.1807 | 59.0050 | 56.3427 | 53.9875 | 51.8985 | 50.0237 | 48.3269 |  |  |
| 20.0 | 73.6858 | 69.5196 | 66.0602 | 63.0674 | 60.4493 | 58.1253 | 56.0402 |  |  |
| 21.5 | 81.0184 | 76.1621 | 72.1376 | 68.7108 | 65.7370 | 63.1132 | 60.7719 |  |  |

过热蒸汽密度表三

# 附录四 热焓表

1) 饱和蒸汽压力-焓表(按压力排列)

| 压力 MPa | 温度℃    | 焓 kJ/kg | 压力 MPa | 温度℃    | 焓 kJ/kg |
|--------|--------|---------|--------|--------|---------|
| 0.0010 | 6.982  | 2513.8  | 1.00   | 179.88 | 2777.0  |
| 0.0020 | 17.511 | 2533.2  | 1.10   | 184.06 | 2780.4  |
| 0.0030 | 24.098 | 2545.2  | 1.20   | 187.96 | 2783.4  |
| 0.0040 | 28.981 | 2554.1  | 1.30   | 191.60 | 2786.0  |
| 0.0050 | 32.90  | 2561.2  | 1.40   | 195.04 | 2788.4  |
| 0.0060 | 36.18  | 2567.1  | 1.50   | 198.28 | 2790.4  |
| 0.0070 | 39.02  | 2572.2  | 1.60   | 201.37 | 2792.2  |
| 0.0080 | 41.53  | 2576.7  | 1.70   | 204.30 | 2793.8  |
| 0.0090 | 43.79  | 2580.8  | 1.80   | 207.10 | 2795.1  |
| 0.010  | 45.83  | 2584.4  | 1.90   | 209.79 | 2796.4  |
| 0.015  | 54.00  | 2598.9  | 2.00   | 212.37 | 2797.4  |
| 0.020  | 60.09  | 2609.6  | 2.20   | 217.24 | 2799.1  |
| 0.025  | 64.99  | 2618.1  | 2.40   | 221.78 | 2800.4  |
| 0.030  | 69.12  | 2625.3  | 2.60   | 226.03 | 2801.2  |
| 0.040  | 75.89  | 2636.8  | 2.80   | 230.04 | 2801.7  |
| 0.050  | 81.35  | 2645.0  | 3.00   | 233.84 | 2801.9  |
| 0.060  | 85.95  | 2653.6  | 3.50   | 242.54 | 2801.3  |
| 0.070  | 89.96  | 2660.2  | 4.00   | 250.33 | 2799.4  |
| 0.080  | 93.51  | 2666.0  | 5.00   | 263.92 | 2792.8  |
| 0.090  | 96.71  | 2671.1  | 6.00   | 275.56 | 2783.3  |
| 0.10   | 99.63  | 2675.7  | 7.00   | 285.80 | 2771.4  |
| 0.12   | 104.81 | 2683.8  | 8.00   | 294.98 | 2757.5  |
| 0.14   | 109.32 | 2690.8  | 9.00   | 303.31 | 2741.8  |
| 0.16   | 113.32 | 2696.8  | 10.0   | 310.96 | 2724.4  |
| 0.18   | 116.93 | 2702.1  | 11.0   | 318.04 | 2705.4  |
| 0.20   | 120.23 | 2706.9  | 12.0   | 324.64 | 2684.8  |
| 0.25   | 127.43 | 2717.2  | 13.0   | 330.81 | 2662.4  |
| 0.30   | 133.54 | 2725.5  | 14.0   | 336.63 | 2638.3  |
| 0.35   | 138.88 | 2732.5  | 15.0   | 342.12 | 2611.6  |

附录四 热焓表

| 0.40 | 143.62 | 2738.5 | 16.0 | 347.32 | 2582.7 |
|------|--------|--------|------|--------|--------|
| 0.45 | 147.92 | 2743.8 | 17.0 | 352.26 | 2550.8 |
| 0.50 | 151.85 | 2748.5 | 18.0 | 356.96 | 2514.4 |
| 0.60 | 158.84 | 2756.4 | 19.0 | 361.44 | 2470.1 |
| 0.70 | 164.96 | 2762.9 | 20.0 | 365.71 | 2413.8 |
| 0.80 | 170.42 | 2768.4 | 21.0 | 369.79 | 2340.2 |
| 0.90 | 175.36 | 2773.0 | 22.0 | 373.68 | 2192.5 |

2) 饱和蒸汽温度-焓表(按温度排列)

| 温度℃  | 压力 MPa    | 焓 kJ/kg | 温度℃ | 压力 MPa   | 焓 kJ/kg |
|------|-----------|---------|-----|----------|---------|
| 0    | 0.0006108 | 2501.0  | 80  | 0.047359 | 2643.8  |
| 0.01 | 0.0006112 | 2501.0  | 85  | 0.057803 | 2652.1  |
| 1    | 0.0006566 | 2502.8  | 90  | 0.070108 | 2660.3  |
| 2    | 0.0007054 | 2504.7  | 95  | 0.084525 | 2668.4  |
| 3    | 0.0007575 | 2506.5  | 100 | 0.101325 | 2676.3  |
| 4    | 0.0008129 | 2508.3  | 110 | 0.14326  | 2691.8  |
| 5    | 0.0008718 | 2510.2  | 120 | 0.19854  | 2706.6  |
| 6    | 0.0009346 | 2512.0  | 130 | 0.27012  | 2720.7  |
| 7    | 0.0010012 | 2513.9  | 140 | 0.36136  | 2734.0  |
| 8    | 0.0010721 | 2515.7  | 150 | 0.47597  | 2746.3  |
| 9    | 0.0011473 | 2517.5  | 160 | 0.61804  | 2757.7  |
| 10   | 0.0012271 | 2519.4  | 170 | 0.79202  | 2768.0  |
| 11   | 0.0013118 | 2521.2  | 180 | 1.0027   | 2777.1  |
| 12   | 0.0014015 | 2523.0  | 190 | 1.2552   | 2784.9  |
| 13   | 0.0014967 | 2524.9  | 200 | 1.5551   | 2791.4  |
| 14   | 0.0015974 | 2526.7  | 210 | 1.9079   | 2796.4  |
| 15   | 0.0017041 | 2528.6  | 220 | 2.3201   | 2799.9  |
| 16   | 0.0018170 | 2530.4  | 230 | 2.7979   | 2801.7  |
| 17   | 0.0019364 | 2532.2  | 240 | 3.3480   | 2801.6  |
| 18   | 0.0020626 | 2534.0  | 250 | 3.9776   | 2799.5  |
| 19   | 0.0021960 | 2535.9  | 260 | 4.6940   | 2795.2  |

附录四 热焓表

8. 热能积算

| 20 | 0.0023368 | 2537.7 | 270 | 5.5051 | 2788.3 |
|----|-----------|--------|-----|--------|--------|
| 22 | 0.0026424 | 2541.4 | 280 | 6.4191 | 2778.6 |
| 24 | 0.0029824 | 2545.0 | 290 | 7.4448 | 2765.4 |
| 26 | 0.0033600 | 2543.6 | 300 | 8.5917 | 2748.4 |
| 28 | 0.0037785 | 2552.3 | 310 | 9.8697 | 2726.8 |
| 30 | 0.0042417 | 2555.9 | 320 | 11.290 | 2699.6 |
| 35 | 0.0056217 | 2565.0 | 330 | 12.865 | 2665.5 |
| 40 | 0.0073749 | 2574.0 | 340 | 14.608 | 2622.3 |
| 45 | 0.0095817 | 2582.9 | 350 | 16.537 | 2566.1 |
| 50 | 0.012335  | 2591.8 | 360 | 18.674 | 2485.7 |
| 55 | 0.015740  | 2600.7 | 370 | 21.053 | 2335.7 |
| 60 | 0.019919  | 2609.5 | 371 | 21.306 | 2310.7 |
| 65 | 0.025008  | 2618.2 | 372 | 21.562 | 2280.1 |
| 70 | 0.031161  | 2626.8 | 373 | 21.821 | 2238.3 |
| 75 | 0.038548  | 2635.3 | 374 | 22.084 | 2150.7 |

3) 过热蒸汽温度、压力-焓表

|      | MPa    |        |        |        |        |        |       |       |  |  |  |
|------|--------|--------|--------|--------|--------|--------|-------|-------|--|--|--|
| T(C) | 0.001  | 0.005  | 0.010  | 0.1    | 0.5    | 1.0    | 3.0   | 5.0   |  |  |  |
| 0    | 0.0    | 0.0    | 0.0    | 0.1    | 0.5    | 1.0    | 3.0   | 5.0   |  |  |  |
| 10   | 2519.5 | 42.0   | 42.0   | 42.1   | 42.5   | 43.0   | 44.9  | 46.9  |  |  |  |
| 20   | 2538.1 | 83.9   | 83.9   | 84.0   | 84.3   | 84.8   | 86.7  | 88.6  |  |  |  |
| 40   | 2575.5 | 2574.6 | 167.4  | 167.5  | 167.9  | 168.3  | 170.1 | 171.9 |  |  |  |
| 60   | 2613.0 | 2612.3 | 2611.3 | 251.2  | 251.2  | 251.9  | 253.6 | 255.3 |  |  |  |
| 80   | 2650.6 | 2650.0 | 2649.3 | 335.0  | 335.3  | 335.7  | 337.3 | 338.8 |  |  |  |
| 100  | 2688.3 | 2687.9 | 2687.3 | 2676.5 | 419.4  | 419.7  | 421.2 | 422.7 |  |  |  |
| 120  | 2726.2 | 2725.9 | 2725.4 | 2716.8 | 503.9  | 504.3  | 505.7 | 507.1 |  |  |  |
| 140  | 2764.3 | 2764.0 | 2763.6 | 2756.6 | 589.2  | 589.5  | 590.8 | 592.1 |  |  |  |
| 160  | 2802.6 | 2802.3 | 2802.0 | 2796.2 | 2767.3 | 675.7  | 676.9 | 678.0 |  |  |  |
| 180  | 2841.0 | 2840.8 | 2840.6 | 2835.7 | 2812.1 | 2777.3 | 764.1 | 765.2 |  |  |  |
| 200  | 2879.7 | 2879.5 | 2879.3 | 2875.2 | 2855.5 | 2827.5 | 853.0 | 853.8 |  |  |  |

附录四 热焓表

|     |         |         |         |         |         | 111+14  |         | •       |
|-----|---------|---------|---------|---------|---------|---------|---------|---------|
| 220 | 2918.6  | 2918.5  | 2918.3  | 2914.7  | 2898.0  | 2874.9  | 943.9   | 944.4   |
| 240 | 2957.7  | 2957.6  | 2957.4  | 2954.3  | 2939.9  | 2920.5  | 2823.0  | 1037.8  |
| 260 | 2997.1  | 2997.0  | 2996.8  | 2994.1  | 2981.5  | 2964.8  | 2885.5  | 1135.0  |
| 280 | 3036.7  | 3036.6  | 3036.5  | 3034.0  | 3022.9  | 3008.3  | 2941.8  | 2857.0  |
| 300 | 3076.5  | 3076.4  | 3076.3  | 3074.1  | 3064.2  | 3051.3  | 2994.2  | 2925.4  |
| 350 | 3177.2  | 3177.1  | 3177.0  | 3175.3  | 3167.6  | 3157.7  | 3115.7  | 3069.2  |
| 400 | 3279.50 | 3279.40 | 3279.40 | 3278.00 | 3217.80 | 3264.00 | 3231.60 | 3196.90 |
| 420 | 3321.06 | 3320.96 | 3320.96 | 3319.68 | 3313.80 | 3306.60 | 3276.90 | 3245.40 |
| 440 | 3362.62 | 3362.52 | 3362.52 | 3361.36 | 3355.90 | 3349.30 | 3321.90 | 3293.20 |
| 450 | 3383.40 | 3383.30 | 3383.30 | 3382.20 | 3377.10 | 3370.70 | 3344.40 | 3316.80 |
| 460 | 3404.52 | 3404.44 | 3404.42 | 3403.34 | 3398.30 | 3392.10 | 3366.80 | 3340.40 |
| 480 | 3446.76 | 3446.72 | 3446.66 | 3445.62 | 3440.90 | 3435.10 | 3411.60 | 3387.20 |
| 500 | 3489.00 | 3489.00 | 3488.90 | 3487.90 | 3483.70 | 3478.30 | 3456.40 | 3433.80 |
| 520 | 3531.92 | 3531.88 | 3531.82 | 3530.90 | 3526.90 | 3521.86 | 3501.28 | 3480.12 |
| 540 | 3574.84 | 3574.76 | 3574.74 | 3573.90 | 3570.10 | 3565.42 | 3546.16 | 3526.44 |
| 550 | 3596.30 | 3596.20 | 3596.20 | 3595.40 | 3591.70 | 3587.20 | 3568.60 | 3549.60 |
| 560 | 3618.10 | 3618.02 | 3618.00 | 3617.22 | 3613.64 | 3609.24 | 3591.18 | 3572.76 |
| 580 | 3661.70 | 3661.66 | 3661.60 | 3660.86 | 3657.52 | 3653.32 | 3636.34 | 3619.08 |
| 600 | 3705.30 | 3705.30 | 3705.20 | 3704.50 | 3701.40 | 3697.40 | 3681.50 | 3665.40 |

| t (°C) | МРа   |       |       |       |       |       |  |  |  |  |
|--------|-------|-------|-------|-------|-------|-------|--|--|--|--|
|        | 7.0   | 10.0  | 14.0  | 20.0  | 25.0  | 30.0  |  |  |  |  |
| 0      | 7.1   | 10.1  | 14.1  | 20.1  | 25.1  | 30.0  |  |  |  |  |
| 10     | 48.8  | 51.7  | 55.6  | 61.3  | 66.1  | 70.8  |  |  |  |  |
| 20     | 90.4  | 93.2  | 97.0  | 102.5 | 107.1 | 111.7 |  |  |  |  |
| 40     | 173.6 | 176.3 | 179.8 | 185.1 | 189.4 | 193.8 |  |  |  |  |
| 60     | 256.9 | 259.4 | 262.8 | 267.8 | 272.0 | 276.1 |  |  |  |  |
| 80     | 340.4 | 342.8 | 346.0 | 350.8 | 354.8 | 358.7 |  |  |  |  |
| 100    | 424.2 | 426.5 | 429.5 | 434.0 | 437.8 | 441.6 |  |  |  |  |
8. 热能积算

| 120 | 508.5   | 510.6   | 513.5   | 517.7   | 521.3   | 524.9   |
|-----|---------|---------|---------|---------|---------|---------|
| 140 | 593.4   | 595.4   | 598.0   | 602.0   | 605.4   | 603.1   |
| 160 | 679.2   | 681.0   | 683.4   | 687.1   | 690.2   | 693.3   |
| 180 | 766.2   | 767.8   | 769.9   | 773.1   | 775.9   | 778.7   |
| 200 | 854.6   | 855.9   | 857.7   | 860.4   | 862.8   | 856.2   |
| 220 | 945.0   | 946.0   | 947.2   | 949.3   | 951.2   | 953.1   |
| 240 | 1038.0  | 1038.4  | 1039.1  | 1040.3  | 1041.5  | 1024.8  |
| 260 | 1134.7  | 1134.3  | 1134.1  | 1134.1  | 1134.3  | 1134.8  |
| 280 | 1236.7  | 1235.2  | 1233.5  | 1231.6  | 1230.5  | 1229.9  |
| 300 | 2839.2  | 1343.7  | 1339.5  | 1334.6  | 1331.5  | 1329.0  |
| 350 | 3017.0  | 2924.2  | 2753.5  | 1648.4  | 1626.4  | 1611.3  |
| 400 | 3159.70 | 3098.50 | 3004.00 | 2820.10 | 2583.20 | 2159.10 |
| 420 | 3211.02 | 3155.98 | 3072.72 | 2917.02 | 2730.76 | 2424.70 |
| 440 | 3262.34 | 3213.46 | 3141.44 | 3013.94 | 2878.32 | 2690.30 |
| 450 | 3288.00 | 3242.20 | 3175.80 | 3062.40 | 2952.10 | 2823.10 |
| 460 | 3312.44 | 3268.58 | 3205.24 | 3097.96 | 2994.68 | 2875.26 |
| 480 | 3361.32 | 3321.34 | 3264.12 | 3169.08 | 3079.84 | 2979.58 |
| 500 | 3410.20 | 3374.10 | 3323.00 | 3240.20 | 3165.00 | 3083.90 |
| 520 | 3458.60 | 3425.10 | 3378.40 | 3303.70 | 3237.00 | 3166.10 |
| 540 | 3506.40 | 3475.40 | 3432.50 | 3364.60 | 3304.70 | 3241.70 |
| 550 | 3530.20 | 3500.40 | 3459.20 | 3394.30 | 3337.30 | 3277.70 |
| 560 | 3554.10 | 3525.40 | 3485.80 | 3423.60 | 3369.20 | 3312.60 |
| 580 | 3601.60 | 3574.90 | 3538.20 | 3480.90 | 3431.20 | 3379.80 |
| 600 | 3649.00 | 3624.00 | 3589.80 | 3536.90 | 3491.20 | 3444.20 |

| 气体名称 | 0°C<br>760mmHg<br>(Kg/m <sup>3</sup> ) | 20℃<br>760mmHg<br>(Kg/m <sup>3</sup> ) | 气体名称 | 0°C760mmHg<br>(Kg/m <sup>3</sup> ) | 20°C<br>760mmHg<br>(Kg/m <sup>3</sup> ) |
|------|----------------------------------------|----------------------------------------|------|------------------------------------|-----------------------------------------|
| 干空气  | 1.2928                                 | 1.205                                  | 乙炔   | 1.1717                             | 1.091                                   |
| 氮    | 1.2506                                 | 1.165                                  | 甲烷   | 0.7167                             | 0.668                                   |
| 氢    | 0.08988                                | 0.084                                  | 乙烷   | 1.3567                             | 1.263                                   |
| 氧    | 1.4289                                 | 1.331                                  | 丙烷   | 2.005                              | 1.867                                   |
| 氯    | 3.214                                  | 3.00                                   | 乙稀   | 1.2604                             | 1.174                                   |
| 氨    | 0.771                                  | 0.719                                  | 丙稀   | 1.914                              | 1.784                                   |
| 一氧化碳 | 1.2504                                 | 1.165                                  | 天然气  | 根据组份确定                             | 根据组份确定                                  |
| 二氧化碳 | 1.977                                  | 1.842                                  | 煤气   | 根据组份确定                             | 根据组份确定                                  |

## 附录五 常用气体密度表

换算: m<sup>3</sup>/h → Kg/h

## 附录六 换算公式

 $\begin{array}{l} \operatorname{Kg/h} = \operatorname{V} \ (\mathrm{m^3/h}) \ \times \rho \ (\operatorname{Kg/h}) \\ \end{array}$  换算: \operatorname{Kg/h} → \operatorname{m^3/h} \\ \\ m^3 / h = \frac{M(\operatorname{Kg} / h)}{\rho(\operatorname{Kg} / \operatorname{m^3})} \\ \end{array} 换算: Nm<sup>3</sup>/h → 实际m<sup>3</sup>/h  $\begin{array}{l} V_{actual} \ (m^3 / h) = \frac{V_{a \, tan \, dard} \ (Nm^3 / h) \times 273.15K \times P_{actual} \ (barabs)}{T_{actual} \ (K) \times 1.013 \ (bar)} \\ \end{array}$  换算: 实际 → Nm<sup>3</sup>/h  $\begin{array}{l} V_{a \, tan \, dard} \ (Nm^3 / h) = \frac{V_{actual} \ (m^3 / h) \times 273.15K \times P_{actual} \ (barabs)}{T_{actual} \ (K) \times 1.013 \ (bar)} \\ \end{array}$  换算: 标准密度 → 实际密度  $\begin{array}{l} \rho_{actual} \ (\operatorname{Kg} / \operatorname{Nm}^3) \times P(barabs) \times 273.15K \end{array}$ 

 $T_{actual}(K)$ 

换算: MPa →kgf/cm<sup>2</sup>

1MPa = 10.19745 kgf/cm

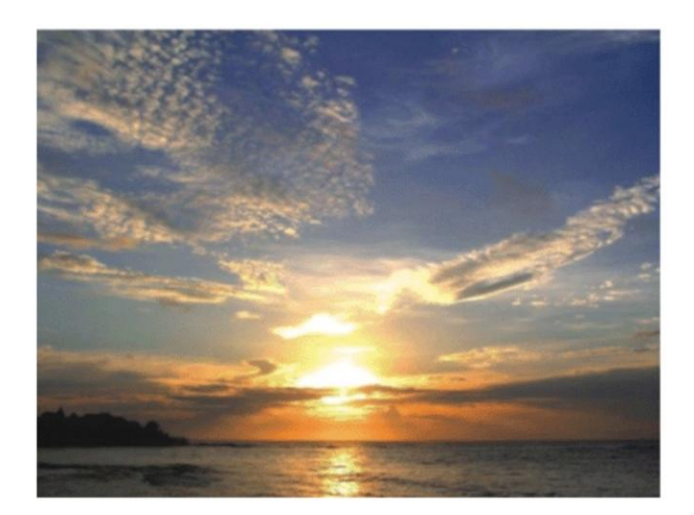

## Smart people. Smart products. World wide.

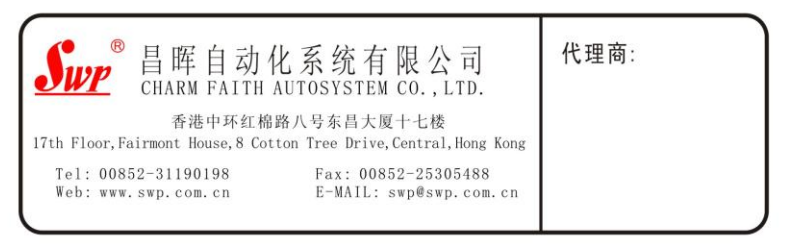

2010.11